# Δήλωση συμμόρφωσης

ΜΕ ΤΗΝ ΠΑΡΟΥΣΑ Η Sharp Telecommunications of Europe Limited ΔΗΛΩΝΕΙ ΟΤΙ ΤΟ GX17 ΣΥΜΜΟΡΦΩΝΕΤΑΙ ΠΡΟΣ ΤΙΣ ΟΥΣΙΩΔΕΙΣ ΑΠΑΙΤΗΣΕΙΣ ΚΑΙ ΤΙΣ ΛΟΙΠΕΣ ΣΧΕΤΙΚΕΣ ΔΙΑΤΑΞΕΙΣ ΤΗΣ ΟΔΗΓΙΑΣ 1999/5/ΕΚ.

Στην παρακάτω διεύθυνση Internet μπορείτε να βρείτε ένα αντίγραφο της αυθεντικής δήλωσης συμμόρφωσης: http://www.sharp-mobile.com

# <u>Εισαγωγή</u>

Συγχαρητήρια και ευχαριστούμε που επιλέξατε το GX17.

# Σχετικά με Αυτό τον Οδηγίες χρήσης

Αυτός ο οδηγίες χρήσης σχεδιάστηκε προσεκτικά για να σας βοηθήσει να γνωρίσετε τις δυνατότητες και τις λειτουργίες του τηλεφώνου σας, γρήγορα και αποτελεσματικά.

## ΣΗΜΕΙΩΣΗ

- Σας συνιστούμε να κρατήσετε χωριστά αντίγραφα από όλα τα σημαντικά δεδομένα που περιέχονται στη συσκευή σας.
   Υπό ορισμένες συνθήκες, μπορεί να χαθούν ή να τροποποιηθούν δεδομένα σε οποιαδήποτε ηλεκτρονική συσκευή αποθήκευσης. Για το λόγο αυτό, δεν αναλαμβάνουμε καμία ευθύνη για απώλεια ή αχρήστευση δεδομένων, ως συνέπεια είτε μη προβλεπόμενης χρήσης, επισκευής, βλαβών, αντικατάστασης μπαταρίας, χρήσης μετά τη λήξη της καθορισμένης διάρκειας ζωής της μπαταρίας είτε οποιασδήποτε άλλης αιτίας.
- Δεν αναλαμβάνουμε καμία ευθύνη, έμμεσα ή άμεσα, για οικονομικές απόλειες ή διεκδικήσεις τρίτων από τη χρήση αυτού του προϊόντος και των λειτουργιών του, όπως κλοπή αριθμών πιστωτικών καρτών, απώλεια ή τροποποίηση αποθηκευμένων δεδομένων, κλπ.
- Όλες οι επωνυμίες εταιρειών και/ή προϊόντων αποτελούν εμπορικά σήματα και/ή κατατεθέντα σήματα των αντίστοιχων κατόχων.
- Οι απεικονίσεις της οθόνης που παρουσιάζονται σε αυτό τον οδηγίες χρήσης ενδέχεται να διαφέρουν από τις πραγματικές.
   Οι πληροφορίες που περιγράφονται σε αυτό τον οδηγίες χρήσης ενδέχεται να αλλάζουν χωρίς προειδοποίηση.

- Ορισμένες από τις λειτουργίες που περιγράφονται σε αυτό τον οδηγίες χρήσης ενδέχεται να μην υποστηρίζονται από όλα τα δίκτυα.
- Δεν αναλαμβάνουμε καμία ευθύνη για περιεχόμενο, πληροφορίες, κλπ. που έχουν ληφθεί από το δίκτυο.
- Είναι πιθανό, περιστασιακά, να παρουσιαστούν στην οθόνη μερικά μαύρα ή φωτεινά pixels. Παρακαλούμε, σημειώστε ότι αυτό δεν επηρεάζει καμία από τις λειτουργίες ή την απόδοση.

#### Πνευματικά δικαιώματα

Σύμφωνα με την ισγύουσα νομοθεσία περί πνευματικών δικαιωμάτων, η αναπαραγωγή, τροποποίηση και γρήση υλικού που προστατεύεται από τη νομοθεσία περί πνευματικών δικαιωμάτων (μουσική, φωτογραφίες, κλπ.) επιτρέπεται μόνον για προσωπική ή ιδιωτική γρήση. Εάν ο γρήστης δεν είναι κάτογος εκτεταμένων πνευματικών δικαιωμάτων ή δε διαθέτει ρητή έγκριση από τον κάτογο των πνευματικών δικαιωμάτων για αναπαραγωγή, τροποποίηση ή γρήση αντιγράφων που δημιουργήθηκαν ή τροποποιήθηκαν κατ' αυτό τον τρόπο, τότε η αναπαραγωγή, τροποποίηση και χρήση του υλικού θεωρείται ότι αντιτίθεται στη νομοθεσία περί πνευματικών δικαιωμάτων και παρέγεται στον ιδιοκτήτη πνευματικών δικαιωμάτων το δικαίωμα έγερσης απαιτήσεων αποζημίωσης. Για το λόγο αυτό, συνιστάται η αποφυγή παράνομης χρήσης του υλικού που προστατεύεται από πνευματικά δικαιώματα.

Τα Windows αποτελούν σήμα κατατεθέν της Microsoft Corporation στις ΗΠΑ και/ή σε άλλες χώρες.

Powered by JBlend<sup>™</sup> Copyright 2002-2005 Aplix Corporation. All rights reserved. JBlend and all JBlend-based trademarks and logos are trademarks or registered trademarks of Aplix Corporation in Japan and other countries.

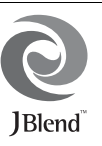

Powered by Mascot Capsule<sup>®</sup>/Micro3D Edition ™ Mascot Capsule<sup>®</sup> is a registered trademark of HI Corporation

©2002-2005 HI Corporation. All Rights Reserved.

Licensed by Inter Digital Technology Corporation under one or more of the following United States Patents and/or their domestic or foreign counterparts and other patents pending, including U.S. Patents: 4,675,863: 4,779,262: 4,785,450 & 4,811,420.

T9 Text Input is licensed under one or more of the following: U.S. Pat. Nos. 5,818,437, 5,953,541, 5,187,480, 5,945,928, and 6,011,554; Australian Pat. No. 727539; Canadian Pat. No. 1,331,057; United Kingdom Pat. No. 2238414B; Hong Kong Standard Pat. No. HK0940329; Republic of Singapore Pat. No. 51383; Euro. Pat. No. 0 842 463 (96927260.8) DE/ DK, FI, FR, IT, NL,PT.ES,SE,GB; Republic of Korea Pat. Nos. KR201211B1 and KR226206B1; and additional patents are pending worldwide. Bluetooth is a trademark of the Bluetooth SIG, Inc.

# 🚯 Bluetooth°

The Bluetooth word mark and logos are owned by the Bluetooth SIG, Inc. and any use of such marks by Sharp is under license. Other trademarks and trade names are those of their respective owners.

#### **CP8 PATENT**

Το προϊόν αυτό έχει αδειοδοτηθεί από την MPEG-4 Visual Patent Portfolio License για προσωπική και μη εμπορική χρήση από τον καταναλωτή για (α) κωδικοποίηση βίντεο σύμφωνα με το MPEG-4 Video Standard ("MPEG-4 Video") και/ή (β) αποκωδικοποίηση MPEG-4 Video το οποίο έχει κωδικοποιηθεί από τον καταναλωτή στα πλαίσια προσωπικής και μη εμπορικής δραστηριότητας και/ή αποκτήθηκε από έναν αδειοδοτημένο παροχέα βίντεο. Δεν παρέχεται ούτε υπονοείται καμία άδεια για καμία άλη χρήση. Πρόσθετες πληροφορίες μπορούν να δοθούν από την MPEG LA. Επισκεφθείτε την ιστοσελίδα http://www.mpegla.com.

Το προϊόν έχει αδειοδοτηθεί από την MPEG-4 Systems Patent Portfolio License για κωδικοποίηση βίντεο σύμφωνα με το MPEG-4 Systems Standard, εκτός εάν απαιτείται πρόσθετη άδεια και καταβολή δικαιωμάτων για την κωδικοποίηση σχετικά με (α) δεδομένα αποθηκευμένα ή αντιγραμμένα σε φυσικά μέσα τα οποία είναι πληρωμένα σε μία βάση τίτλο προς τίτλο και/ή (β) δεδομένα τα οποία αποτελούν βοήθεια σε μία βάση τίτλο προς τίτλο και μεταδίδονται στον τελικό χρήστη για μόνιμη αποθήκευση και/ή χρήση. Τέτοιες πρόσθετες άδειες μπορούν να δοθούν από την MPEG LA, LLC. Επισκεφθείτε την ιστοσελίδα http://www.mpegla.com για πρόσθετες πληροφορίες.

# Χρήσιμες Λειτουργίες και Υπηρεσίες

Το τηλέφωνο σας προσφέρει τα παρακάτω χαρακτηριστικά:

- Μία ενσωματωμένη ψηφιακή βιντεοκάμερα για τη λήψη φωτογραφιών και video clips.
- Μία λειτουργία για την ανάγνωση και τη δημιουργία μηνυμάτων SMS.
- Μηνύματα MMS (Multimedia Messaging Services) για την προσαρμογή του τηλεφώνου σας με πολλούς τρόπους.
- Έναν WAP browser για πρόσβαση στις πληροφορίες του mobile Internet.
- Εφαρμογές Java<sup>TM</sup>. Μπορείτε ακόμη να "κατεβάσετε" διάφορες εφαρμογές της Cytamobile-Vodafone μέσω του mobile Internet.
- Email για την αποστολή μέχρι και 2.000 χαρακτήρων και τη λήψη μηνυμάτων με συνημμένα.
- Μία λειτουργία επεξεργασίας μελωδιών για τη δημιουργία πρωτότυπων ήχων με τη χρήση έως και 32 φωνών.
- Μία λειτουργία ηχογράφησης φωνής για την αναπαραγωγή και την ηχογράφηση φωνητικών αποσπασμάτων.
- Μία θύρα ασύρματης σύνδεσης Bluetooth<sup>®</sup> για την επικοινωνία και τη μεταφορά δεδομένων με διάφορες συσκευές. Μπορείτε να μεταφέρετε φωτογραφίες, ήχους και video clips σε τηλέφωνα με χαρακτηριστικά OBEX.

- Μία θύρα υπέρυθρων για την επικοινωνία δεδομένων.
   Μπορείτε να μεταφέρετε φωτογραφίες, ήχους και video clips σε τηλέφωνα με χαρακτηριστικά OBEX.
- Μία λειτουργία συγχρονισμού δεδομένων για το συγχρονισμό της Λίστας Επαφών και των καταχωρήσεων χρονοδιαγράμματος με το Microsoft Outlook ή το Outlook Express σε έναν υπολογιστή.
- Μία λειτουργία χρονοδιαγράμματος για τη δημιουργία και την αποστολή καταχωρήσεων χρονοδιαγράμματος με ρυθμίσεις ειδοποίησης.

# Πίνακας Περιεχομένων

| Εισαγωγή                            | 1  |
|-------------------------------------|----|
| Χρήσιμες Λειτουργίες και Υπηρεσίες  | 3  |
| Το Τηλέφωνό σας                     | 7  |
| Προαιρετικά αξεσουάρ                | 7  |
| Ξεκινώντας                          | 8  |
| Τοποθέτηση της Κάρτας SIM και της   |    |
| Μπαταρίας                           | 10 |
| Φόρτιση της Μπαταρίας               | 12 |
| Ενεργοποίηση και Απενεργοποίηση του |    |
| Τηλεφώνου σας                       | 13 |
| Κλείδωμα Πληκτρολογίου              | 14 |
| Ενδείξεις οθόνης                    | 15 |
| Λειτουργίες Πλοήγησης               | 17 |
| Λειτουργίες Κλήσης                  | 18 |
| Πραγματοποίηση μίας Κλήσης          | 18 |
| Ταχεία Κλήση                        | 18 |
| Επανάκληση                          | 19 |
| Απάντηση μίας Κλήσης                | 19 |
| Μενού Κλήσεων                       | 20 |
| Εισαγωγή Χαρακτήρων                 | 24 |
| Αλλαγή των Γλωσσών Εισαγωγής        | 25 |
| Αλλαγή της Μεθόδου Εισαγωγής        | 25 |
|                                     |    |

| 5 |
|---|
| 7 |
| 3 |
| ) |
| ) |
| ) |
| l |
| l |
|   |
| 2 |
| 2 |
| 3 |
|   |
| 3 |
|   |
| 3 |
| 3 |
| 1 |
|   |
| 1 |
| 5 |
| 5 |
|   |

| Αποστολή μίας Καταχώρησης Λίστας |    | H     |  |
|----------------------------------|----|-------|--|
| Επαφών                           | 35 | Λήψε  |  |
| Λήψη μίας Καταχώρησης Λίστας     |    | J     |  |
| Επαφών                           | 36 | 5     |  |
| Αποστολή Μηνυμάτων               | 36 | Ģ     |  |
| Κλήση ενός Αριθμού Υπηρεσίας     | 37 | I     |  |
| Φωτογραφική Μηχανή               | 38 | I     |  |
| Λήψη Φωτογραφίας                 | 38 | Εφαρ  |  |
| Εγγραφή Video                    | 42 | (     |  |
| Μηνύματα                         | 46 | Ξ     |  |
| MMS                              | 46 | 1     |  |
| SMS                              | 52 | I     |  |
| Email                            | 55 | I     |  |
| Εκπομπή Κυψέλης                  | 57 | I     |  |
| Vodafone live!                   | 58 | Ημερο |  |
| Εκκίνηση του WAP Browser         | 58 | Επαφ  |  |
| Περιήγηση σε μία σελίδα WAP      | 59 | 1     |  |
| Το υλικό μου                     |    |       |  |
| Φωτογραφίες                      | 62 | (     |  |
| Λήψεις Java™                     | 64 | N     |  |
| Ήχοι                             | 65 | N     |  |
| Videos                           | 67 | H     |  |
| Πρότυπα Κείμενα                  | 69 |       |  |

|              | Κατάσταση Μνήμης               |    |
|--------------|--------------------------------|----|
| Λή           | ψεις Java™                     | 71 |
|              | Java <sup>TM</sup> Εφαρμογές   | 71 |
|              | Screensavers                   | 72 |
|              | Φόρτωση άλλων                  | 72 |
|              | Ρυθμίσεις                      | 73 |
|              | Πληροφορίες Java <sup>TM</sup> | 74 |
| Λήψεις Java™ | 75                             |    |
| -            | CytaVoda Menu                  | 75 |
|              | Ξυπνητήρια                     | 75 |
|              | Αριθμομηχανή                   | 76 |
|              | Ηχογράφηση Φωνής               | 77 |
|              | Επεξεργαστής Μελωδίας          |    |
|              | Βοήθεια Τηλεφώνου              |    |
| Hμ           | ιερολόγιο                      | 83 |
| Еπ           | ταφές                          |    |
|              | Αρχείο Κλήσεων                 |    |
|              | Λίστα Ταχείας Κλήσης           |    |
|              | Οι αριθμοί μου                 |    |
|              | Μετρητές Κλήσεων               |    |
|              | Μετρητής Δεδομένων             |    |
|              | Κόστος Κλήσεων                 |    |
|              |                                |    |

| Ρυθμίσεις                        |     |  |  |
|----------------------------------|-----|--|--|
| Συνδεσιμότητα                    | 89  |  |  |
| Προφίλ                           |     |  |  |
| Ρύθμιση της Οθόνης               |     |  |  |
| Ήχοι                             | 100 |  |  |
| Ρυθμίσεις Κλήσεων                | 100 |  |  |
| Ημερομηνία & Ώρα                 | 104 |  |  |
| Αλλαγή της Γλώσσας               | 105 |  |  |
| Δίκτυο                           | 105 |  |  |
| Ασφάλεια                         | 109 |  |  |
| Επαναφορά Ρυθμίσεων              | 110 |  |  |
| Σύνδεση του GX17 με τον Υπολογισ | τή  |  |  |
| σας                              |     |  |  |
| Απαιτήσεις Συστήματος            | 111 |  |  |
| Móvteu GSM/GPRS                  | 111 |  |  |
| Handset Manager                  | 112 |  |  |
| Εγκατάσταση Λογισμικού           | 112 |  |  |
| Σημείωση                         | 112 |  |  |
| Αντιμετώπιση Προβλημάτων         | 114 |  |  |
| Υποδείξεις Ασφαλείας και         |     |  |  |
| Όροι Χρήσης                      | 116 |  |  |
| ΟΡΟΙ ΧΡΗΣΗΣ                      | 116 |  |  |
| ΠΕΡΙΒΑΛΛΟΝ                       | 119 |  |  |

# <u>Το Τηλέφωνό σας</u>

Παρακαλούμε, ελέγξτε προσεκτικά τα παρακάτω. Το πλήρες αντικείμενο παράδοσης του τηλεφώνου σας πρέπει να περιέχει τα εξής:

- Τηλέφωνο GSM 900/1800/1900 GPRS
- Επαναφορτιζόμενη μπαταρία ιόντων λιθίου (Li-ion)
- Φορτιστή εναλλασσόμενου ρεύματος (AC)
- CD-ROM
- Οδηγός Χρήσης

# Προαιρετικά αξεσουάρ

- Εφεδρική μπαταρία ιόντων λιθίου (XN-1BT30)
- Φορτιστής αυτοκινήτου (XN-1CL30)
- Καλώδιο μεταφοράς δεδομένων USB (XN-1DC30)
- Φορτιστής εναλλασσόμενου ρεύματος (AC) (XN-1QC30)
- Προσωπικό κιτ φορητών ακουστικών (XN-1ER20)

Τα προαναφερόμενα αξεσουάρ ενδέχεται να μην είναι διαθέσιμα σε όλες τις χώρες.

Για περισσότερες λεπτομέρειες, επικοινωνήστε με τον εμπορικό σας αντιπρόσωπο.

# <u>Ξεκινώντας</u>

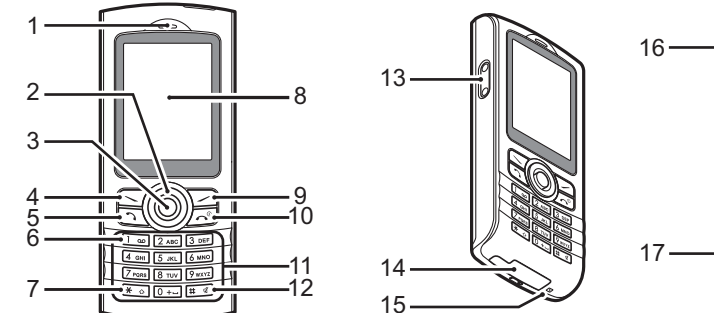

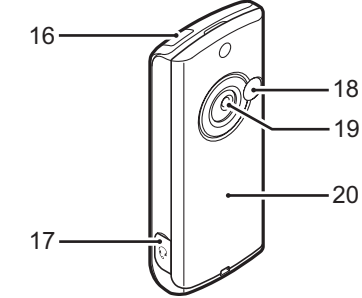

- 1. Ακουστικό
- 2. Πλήκτρα Πλοήγησης (Πλήκτρα Βέλους):

Μετακινεί το δρομέα για την επιλογή στοιχείων του μενού κλπ.

Πλήκτρα βέλους Επάνω/Κάτω:

ک ک

Εμφανίζουν καταχωρήσεις της Λίστας Επαφών στην κατάσταση αναμονής. Τα 🛞 και 👻 υποδεικνύουν σε αυτό εγχειρίδιο τα πλήκτρα αυτά. Αριστερό πλήκτρο βέλους: Εμφανίζει τη λίστα Java™ () Εφαρμογών στην κατάστασ

Δεξί πλήκτρο βέλους: <br/>  $\textcircled{\begin{subarray}{c} \\ \hline \end{subarray}}$ 

3. Κεντρικό Πλήκτρο:

Εφαρμογών στην κατάσταση αναμονής. Το 🕃 υποδεικνύει σε αυτό το εγχειρίδιο το πλήκτρο αυτό. Εμφανίζει τη λίστα Αποθηκευμένου Φωτογραφιών στην κατάσταση αναμονής. Το 🕃 υποδεικνύει σε αυτό το εγχειρίδιο το πλήκτρο αυτό. Εμφανίζει το Κύριο μενού στην κατάσταση αναμονής και εκτελεί λειτουργίες.

| 4.       | Αριστερό Πλήκτρο Ε                        | λέγχου:                                                                                                    |                                                                                                    | Πιέστε και κρατήστε πιεσμένο                                                                                                    |
|----------|-------------------------------------------|----------------------------------------------------------------------------------------------------|----------------------------------------------------------------------------------------------------|----------------------------------------------------------------------------------------------------|
|          |                                           | Εκτελεί τη λειτουργία στην κάτω                                                                                                    |                                                                                                    | αυτό το πλήκτρο στην οθόνη                                                                                                    |
| 5.       | Πλήκτρο Αποστολής                         | αριστερή πλευρα της σσονής.<br>:Κάνει ή αποδέχεται κλήσεις,<br>προβάλει το αρχείο κλήσεων<br>σε κατάσταση αναμονής.                               |                                                                                                    | εναλλαγή μεταξύ της μεθόδου<br>εισαγωγής με πολλαπλή πίεση<br>πλήκτρων και της μεθόδου                                                          |
| 6.       | Πλήκτρο Τηλεφωνητή:<br>፲ᢁ                 | Πιέστε και κρατήστε πιεσμένο<br>αυτό το πλήκτρο για να<br>συνδεθείτε αυτόματα με το<br>Κέντρο τηλεφωνητή.<br>(Εξαρτάται από την κάρτα SIM.)       |                                                                                                    | εισαγωγής Τ9.<br>Πιέστε και κρατήστε πιεσμένο<br>αυτό το πλήκτρο στην<br>κατάσταση αναμονής για να<br>εναλλαγή μεταξύ των Προφίλ                |
| 7.       | * /Πλήκτρο Εναλλαγής:<br>᠂¥∞〕             | Εναλλάσσει τον τύπο των<br>χαρακτήρων μεταξύ<br>τεσσάρων επιλογών: Abc,<br>ABC 123 και abc                                                        |                                                                                                    | Κανονικό και Σιωπηλό.<br>Πιέστε και στη συνέχεια<br>π. από την κατάσταση<br>αναμονής για να ενεργοποιήσετε                                      |
| 8.       | Οθόνη                                     | ADC, 125 Kut abc.                                                                                                    | 13 Πλεμοικά Πλήκτοα Ε <sup>.</sup>                                                                 | την Ηχογράφηση φωνής.                                                                                                    |
| 9.       | Δεξί Πλήκτρο Ελέγχου:<br>⊡                | Εκτελεί τη λειτουργία στην<br>κάτω δεξιά πλευρά της<br>οθόνης. Χρησιμοποιείται για<br>τη σύνδεση με το "Vodafone<br>live!" ανοίγοντας τον browser | 14. Εξωτεοική Υποδογή:                                                                             | Μετακινούν το δρομέα για την<br>επιλογή στοιχείων του μενού,<br>ρυθμίζουν την ένταση του<br>ήχου του ακουστικού, κλπ.<br>Χοησιμοποιείται για τη |
| 10       | ). Πλήκτρο Τερματισμο<br>Απενεργοποίησης: | ό και Ενεργοποίησης/                                                                                                    |                                                                                                    | σύνδεση του φορτιστή ή του καλωδίου μεταφοράς δεδομένων USB.                                                                                    |
|          |                                           | Τερματίζει μια κλήση,<br>ενεργοποιεί και<br>απενεργοποιεί το τηλέφωνο.                                                                            | 15. Μικρόφωνο<br>16. Θύρα Υπέρυθρων:                                                               | Στέλνει και λαμβάνει<br>δεδομένα μέσα υπέρυθοων                                                                                                 |
| 11<br>12 | . Πληκτρολόγιο<br>2. Πλήκτρο #:<br>표      | Εναλλάσσει τα σύμβολα οθόνης.                                                                                                    | 17. Υποδοχή Κιτ Φορητι<br>18. Υποδοχή Εξωτερικής<br>19. Φωτογραφική μηχαν<br>20. Κάλυμμα Μπαταρίας | ών Ακουστικών<br>5 Κεραίας<br>ή                                                                                                    |

# Τοποθέτηση της Κάρτας SIM και της Μπαταρίας

 Αφαιρέστε το κάλυμμα της μπαταρίας όπως φαίνεται πιο κάτω.

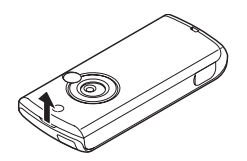

 Σύρετε και τοποθετήστε την κάρτα SIM στην υποδοχή κάρτας SIM.

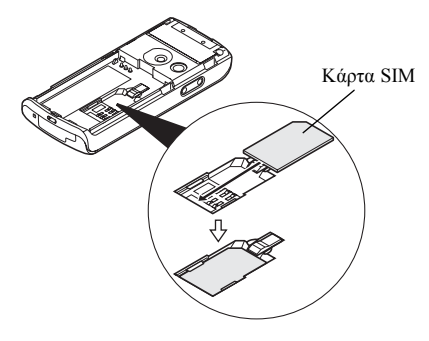

 Κρατήστε την μπαταρία έτσι ώστε οι μεταλλικοί ακροδέκτες της μπαταρίας να "κοιτάζουν" προς τα κάτω, σύρετε τους οδηγούς που βρίσκονται στο επάνω μέρος της μπαταρίας στις αντίστοιχες υποδοχές (1) και, στη συνέχεια, τοποθετήστε την (2).

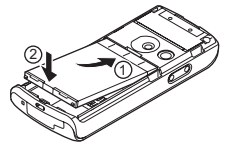

Επανατοποθετήστε το κάλυμμα της μπαταρίας
 (① ②).

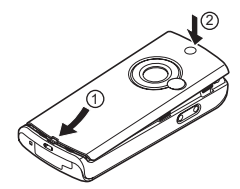

#### Σημείωση

- Χρησιμοποιείτε πάντοτε με το κάλυμμα της μπαταρίας κλειστό.
- Βεβαιωθείτε ότι χρησιμοποιείτε μόνο κάρτα SIM των 3V.
- Βεβαιωθείτε ότι χρησιμοποιείτε τη μπαταρία του βασικού εξοπλισμού (XN-1BT30).

## Αφαίρεση της Κάρτας SIM και της Μπαταρίας

 Βεβαιωθείτε ότι έχετε απενεργοποιήσει το τηλέφωνο και αποσυνδέσει το φορτιστή και τα άλλα αξεσουάρ. Αφαιρέστε το κάλυμμα της μπαταρίας.

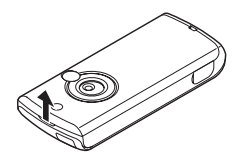

 Ανασηκώστε την μπαταρία από την προεξοχή και αφαιρέστε την από το τηλέφωνο.

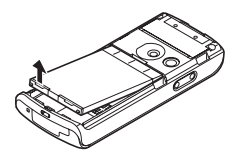

 Πιέστε προς τα κάτω προσεκτικά ① ενώ συγχρόνως σπρώχνετε την κάρτα SIM έξω από την υποδοχή της κάρτας SIM ②.

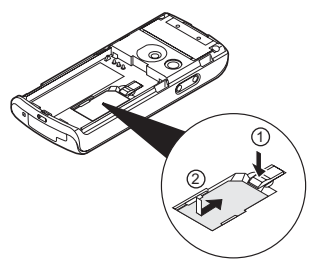

#### Απόρριψη της Μπαταρίας

Η συσκευή λειτουργεί με μπαταρία. Παρακαλούμε, διαβάστε τα παρακάτω στοιχεία που αφορούν στην απόρριψη της μπαταρίας προκειμένου να προστατέψετε το περιβάλλον:

- Παραδώστε για ανακύκλωση τη μεταχειρισμένη μπαταρία στο κέντρο αποκομιδής απορριμμάτων της περιοχής σας, στο κατάστημα αγοράς ή στο κέντρο εξυπηρέτησης πελατών.
- Μην εκθέτετε την μπαταρία σε ακάλυπτες φλόγες, μην την πετάτε μέσα σε νερό και μην την απορρίπτετε στα κοινά οικιακά απορρίμματα.

# Φόρτιση της Μπαταρίας

Θα πρέπει να φορτίσετε την μπαταρία τουλάχιστον για 2 ώρες πριν χρησιμοποιήσετε για πρώτη φορά το τηλέφωνό σας.

# Χρήση του Φορτιστή

- Αφαιρέστε το κάλυμμα της εξωτερικής υποδοχής και συνδέστε το φορτιστή πιέζοντας τις δύο πλευρές που επισημαίνονται με τα βέλη.
- 2. Συνδέστε το φορτιστή σε μία πρίζα.

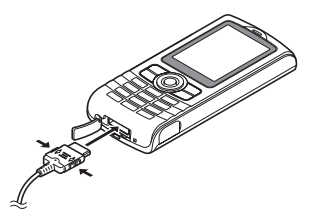

Κατά τη διάρκεια της φόρτισης του τηλεφώνου, το κινούμενο εικονίδιο κατάστασης μπαταρίας ( ( ) στην επάνω δεξιά πλευρά της οθόνης δείχνει την τρέχουσα κατάσταση φόρτισης. Τυπικός χρόνος φόρτισης: Περίπου 2 ώρες.

## Σημείωση

 Ο χρόνος φόρτισης ενδέχεται να διαφέρει, ανάλογα με την κατάσταση της μπαταρίας ή ανάλογα με τις διάφορες συνθήκες. (Δείτε "Μπαταρία" στη σελίδα 117.)

## Αποσύνδεση του Φορτιστή

Όταν ολοκληρωθεί η φόρτιση, το εικονίδιο ένδειξης της μπαταρίας εμφανίζει την κατάσταση πλήρους φόρτισης.

- 1. Αποσυνδέστε το φορτιστή από την πρίζα.
- Αποσυνδέστε το φορτιστή από την εξωτερική υποδοχή.
- 3. Επανατοποθετήστε το κάλυμμα.

## Σημείωση

 Μη χρησιμοποιείτε μη εγκεκριμένους φορτιστές, καθώς μπορεί να προκαλέσουν βλάβες στο τηλέφωνο με αποτέλεσμα να ακυρωθεί η εγγύηση. Παρακαλούμε, δείτε "Μπαταρία" στη σελίδα 117 για περισσότερες λεπτομέρειες.

## Φόρτιση με Χρήση του Φορτιστή Αυτοκινήτου

Ο προαιρετικός φορτιστής αυτοκινήτου τροφοδοτεί το τηλέφωνο με ρεύμα από τον αναπτήρα του αυτοκινήτου.

### Ένδειξη Στάθμης Φόρτισης Μπαταρίας

Η τρέχουσα στάθμη φόρτισης της μπαταρίας εμφανίζεται στην επάνω δεξιά πλευρά της οθόνης.

#### Χαμηλή Μπαταρία κατά τη Χρήση

Όταν η μπαταρία αρχίσει να εξαντλείται, ακούγεται ένα ηχητικό σήμα και εμφανίζεται το εικονίδιο " 🔲 " στην οθόνη.

Όταν, ενώ χρησιμοποιείτε το τηλέφωνο, ακούσετε την ηχητική προειδοποίηση "χαμηλής μπαταρίας", συνδέστε το φορτιστή σας το συντομότερο δυνατό. Εάν συνεχίσετε να χρησιμοποιείτε το τηλέφωνο, ενδεχομένως να μη λειτουργήσει σωστά. Η μπαταρία μπορεί να κρατήσει ακόμη πέντε λεπτά περίπου πριν το τηλέφωνο τεθεί αυτόματα εκτός λειτουργίας κατά τη διάρκεια της χρήσης.

| Ενδείξεις Μπαταρίας | Στάθμη Φόρτισης                  |  |
|---------------------|----------------------------------|--|
|                     | Πλήρης φόρτιση της μπαταρίας     |  |
|                     | Μερική φόρτιση της μπαταρίας     |  |
| •                   | Συνιστάται φόρτιση της μπαταρίας |  |
| •                   | Απαιτείται φόρτιση της μπαταρίας |  |
| •                   | Άδεια                            |  |

# Ενεργοποίηση και Απενεργοποίηση του Τηλεφώνου σας

Για να ενεργοποιήσετε το τηλέφωνο, πιέστε και κρατήστε πιεσμένο το 🖅 για 2 περίπου δευτερόλεπτα.

Εμφανίζεται η οθόνη αναμονής.

Για να απενεργοποιήσετε το τηλέφωνο, πιέστε και κρατήστε πιεσμένο το 🖅 για 2 περίπου δευτερόλεπτα.

# Εισαγωγή του Κωδικού ΡΙΝ

Μόλις θέσετε το τηλέφωνο σε λειτουργία θα σας ζητηθεί να εισάγετε τον κωδικό PIN (Personal Identification Number), εφόσον έχετε ενεργοποιήσει τη σχετική ρύθμιση.

- 1. Εισαγάγετε τον κωδικό PIN.
- Πιέστε .

#### Σημείωση

 Εάν πληκτρολογήσετε λανθασμένα τον κωδικό PIN σας τρεις φορές διαδοχικά, η κάρτα SIM κλειδώνεται. Δείτε "Ενεργοποίηση/Απενεργοποίηση του Κωδικού PIN" στη σελίδα 109. Αντιγραφή της Λίστας Επαφών από την Κάρτα SIM Όταν τοποθετήσετε την κάρτα SIM στο τηλέφωνό σας για πρώτη φορά και χρησιμοποιήσετε τη λειτουργία της Λίστας Επαφών, θα ερωτηθείτε εάν θέλετε να αντιγράψετε τις καταχωρήσεις της Λίστας Επαφών που περιέχονται στην κάρτα SIM (εάν τοποθετήσετε μία κάρτα SIM που είχατε χρησιμοποιήσει νωρίτερα). Ακολουθήστε τις οδηγίες της οθόνης ή πραγματοποιήστε την αντιγραφή αργότερα χρησιμοποιώντας το μενού Λίστας Επαφών ως εξής:

"Επαφές" → "Λίστα Επαφών" → [Επιλ.] → "Προηγμένες" → "Αντιγραφή Όλων" 1. Επιλέζτε "Από SIM σε Συσκευή".

# Κλείδωμα Πληκτρολογίου

Μπορείτε να κλειδώσετε το πληκτρολόγιο για να αποτρέψετε το κατά λάθος πάτημα των πλήκτρων.

## Κλείδωμα του Πληκτρολογίου

 Πιέστε \* ..., στη συνέχεια [Κλείδ.Πλ.] στην κατάσταση αναμονής. Τα πλήκτρα ελέγχου και το κεντρικό πλήκτρο δεν

εμφανίζονται όταν είναι κλειδωμένα.

Για να ξεκλειδώσετε, πιέστε 💌, στη συνέχεια [Ναι].

## Συμβουλή

- Οι αριθμοί έκτακτης ανάγκης (112, κλπ.) μπορούν να εισαχθούν και να κληθούν ανεξάρτητα από το κλείδωμα του πληκτρολογίου.
- Για το αυτόματο κλείδωμα του πληκτρολογίου, δείτε "Αυτόματο Κλείδωμα Πληκτρολογίου" στη σελίδα 109.

# Ενδείξεις οθόνης

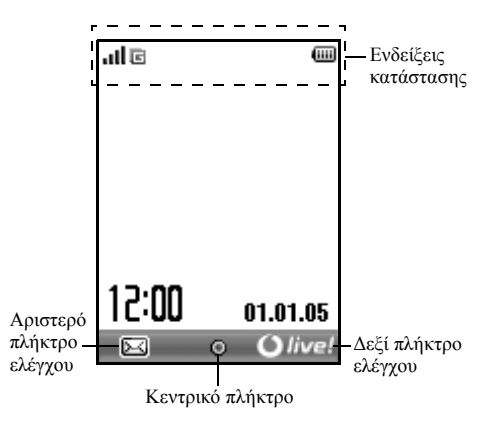

#### Ενδείξεις Κατάστασης

- Ισχύς λαμβανόμενου σήματος / Εκτός εμβέλειας του δικτύου
- Έχει ενεργοποιηθεί το GPRS και βρίσκεστε εντός εμβέλειας αναβοσβήνει κατά τη διάρκεια μετάδοσης GPRS.
- 2. Ειδοποιήσεις μηνυμάτων κειμένου [μη αναγνωσμένα/θυρίδα πλήρης]
- Ειδοποιήσεις MMS μηνυμάτων [μη αναγνωσμένα/θυρίδα πλήρης]
- 5. [6]/[6]: Ειδοποιήσεις Email [μη αναγνωσμένα/ θυρίδα πλήρης]
- 6. 🖢 : Ειδοποίηση WAP
- ζ=/≤: Εφαρμογή Java™ [όταν εκτελείται (έγχρωμο) / σε αναστολή (γκρι)]
- (Καμία ένδειξη)/ 第/ \$\Box / \$\overline\$/\$\overline\$/\$\overline\$.}\$\overline\$/\$\overline\$/\$\overline\$/\$\overline\$/\$\overline\$/\$\overline\$/\$\overline\$/\$\overline\$/\$\overline\$/\$\overline\$/\$\overline\$/\$\overline\$/\$\overline\$/\$\overline\$/\$\overline\$/\$\overline\$.}\$\overline\$.}\$\overline\$.}\$\overline\$/\$\overline\$/\$\overline\$.}\$\overline\$.}\$\overl
- 9. 🗉 : Μέθοδος εισαγωγής κειμένου Τ9 ενεργή

| 10. Abc / ABC | / obc / 123 :                           |
|---------------|-----------------------------------------|
|               | Τρέχουσα μέθοδος εισαγωγής κειμένου     |
|               | [Πρώτο γράμμα κεφαλαίο / Κεφαλαία /     |
|               | Πεζά / Αριθμοί]                         |
| 11. 뉩 :       | Οι εκτροπές "Όλες οι Κλήσεις" έχουν     |
|               | οριστεί στη ρύθμιση "Ενεργό" (σελ. 100) |
| 12. 🧔/😓:      | Εμφανίζεται μία ασφαλής σελίδα WAP      |
| 13. 🐻 :       | Εισερχόμενη κλήση                       |
| 14. 📳 :       | Κλήση σε εξέλιξη                        |
| 15. 🖬 / 🖻 :   | Τρέχουσα λειτουργία επικοινωνίας WAP    |
|               | ή MMS [CSD / GPRS]                      |
| 16. 📖 :       | Στάθμη φόρτισης της μπαταρίας           |
| 17. 🖨 :       | Περιαγωγή εκτός του δικτύου             |
| 18. 🏹 :       | "Ένταση Κουδουνιού" (σελ. 92) έχει      |
|               | οριστεί η ρύθμιση "Σιωπηλό"             |
| 19. 🔛 :       | Δόνηση (σελ. 93) ενεργοποιημένη         |
| 20. 👩 :       | Συνδεδεμένο καλώδιο μεταφοράς           |
|               | δεδομένων USB                           |
| 21. 5/5:      | Σύνδεση "Υπέρυθρες" [ενεργοποίηση       |
|               | (γκρι) / επικοινωνία (κόκκινο)]         |
| 22. 📳/ 🗊 :    | Ρύθμιση ασύρματης σύνδεσης Bluetooth    |
|               | [ενεργοποίηση / επικοινωνία]            |

| 23. 📳 : | Λειτουργία επικοινωνίας δεδομένων  |
|---------|------------------------------------|
|         | ενεργή                             |
| 24. 🗳 : | Λειτουργία επικοινωνίας φαξ ενεργή |

- 25. \*: Στα Εξερχόμενα περιλαμβάνονται μη σταλμένα μηνύματα πολυμέσων
- 26. 🔮 : Ειδοποίηση μηνύματος τηλεφωνητή
- 27. 🚨 : Ημερήσιο ξυπνητήρι ενεργό
- 28. 2/5: Ενεργοποίηση καταχώρησης χρονοδιαγράμματος [με / χωρίς ειδοποίηση υπενθύμισης]
- Ξ: Κλείδωμα πληκτρολογίου (σελ. 14, σελ. 109) ενεργό

# Λειτουργίες Πλοήγησης

Η πρόσβαση σε όλες τις εφαρμογές πραγματοποιείται από το Κύριο μενού. Για να ανοίζετε το Κύριο μενού πιέστε το κεντρικό πλήκτρο ()) στην κατάσταση αναμονής. Για να εκκινήσετε τις εφαρμογές θα πρέπει να μαρκάρετε τα στοιχείο του μενού και να επιλέζετε. Για να επιλέξετε ένα στοιχείο του μενού (εμφανίζεται σε εισαγωγικά), μετακινήστε το δρομέα χρησιμοποιώντας (), (), () και () και στιλογή σας.

Σε ορισμένες διαδικασίες θα γρειαστεί να πιέσετε ένα από τα πλήκτρα ελένγου (εμφανίζονται σε ανκύλες), που εμφανίζεται στην κάτω δεξιά ή αριστερή πλευρά της οθόνης. Πιέστε το αντίστοιγο πλήκτρο ελέγγου ( ή 🗁 ). Για να επιστρέψετε στην προηγούμενη οθόνη, πιέστε το δεξί πλήκτρο ελέγγου εάν αυτό εμφανίζει την ένδειξη "Πίσω". Για να κλείσετε το Κύριο μενού, πιέστε το δεξί πλήκτρο ελέγχου εάν αυτό εμφανίζει την ένδειξη "Εξοδος". Κάθε ενότητα σε αυτό τον οδηνό γρήσης ξεκινά με μία λίστα των στοιγείων (εμφανίζονται με πλάνια νραφή) που πρέπει να επιλέξετε πριν εκτελέσετε τη διαδικασία που περιγράφεται. Επιλέξτε κάθε στοιγείο για να αποκαλύψετε την επόμενη ομάδα στοιγείων που πρέπει να επιλέξετε. Ανοίξτε τα στοιγεία της υποενότητας αφού προηγουμένως ανοίξετε τα στοιχεία που παρουσιάζονται στην κύρια ενότητα.

Παράδειγμα:

```
"Επαφές" \rightarrow "Λίστα Επαφών" \rightarrow [Επιλ.] \rightarrow "Προηγμένες"
```

# <u>Λειτουργίες Κλήσης</u>

# Πραγματοποίηση μίας Κλήσης

 Εισαγάγετε τον κωδικό περιοχής και τον αριθμό τηλεφώνου που θέλετε να καλέσετε και πιέστε τ για να καλέσετε.

Εάν πληκτρολογήσετε λανθασμένο αριθμό, πιέστε [Διαγρ.] για να διαγράψετε τον αριθμό αριστερά από το δρομέα.

# Κλήσεις Έκτακτης Ανάγκης

 Εισάγετε τον αριθμό 112 (διεθνής αριθμός έκτακτης ανάγκης) χρησιμοποιώντας το πληκτρολόγιο και πιέστε για να καλέσετε.

## Σημείωση

- Οι κλήσεις έκτακτης ανάγκης ενδέχεται να μην είναι διαθέσιμες σε όλα τα δίκτυα κινητής τηλεφωνίας όταν χρησιμοποιούνται συγκεκριμένες υπηρεσίες δικτύου και/ή λειτουργίες του τηλεφώνου. Για περισσότερες πληροφορίες, επικοινωνήστε με τον παροχέα δικτύου.
- Μπορείτε να χρησιμοποιήσετε αυτό τον Αριθμό έκτακτης ανάγκης για να πραγματοποιήσετε μια κλήση έκτακτης ανάγκης σε οποιαδήποτε χώρα, με ή χωρίς κάρτα SIM τοποθετημένη στο τηλέφωνο, εφ' όσον βρίσκεστε εντός εμβέλειας ενός δικτύου GSM.

# Διεθνείς Κλήσεις

- Πιέστε και κρατήστε πιεσμένο το [...] μέχρι να εμφανιστεί το σύμβολο "+" (πρόθεμα διεθνών κλήσεων).
- Εισάγετε τον κωδικό χώρας, ακολουθούμενο από τον κωδικό περιοχής (χωρίς το αρχικό μηδέν) και τον αριθμό τηλεφώνου και πιέστε Υια να καλέσετε.

# Ταχεία Κλήση

Για περισσότερες λεπτομέρειες σχετικά με την κατάρτιση της Λίστας Ταχ. Κλήσης, δείτε "Λίστα Ταχείας Κλήσης" στη σελίδα 35.

 Για να καλέσετε έναν αριθμό χρησιμοποιώντας τη λειτουργία ταχείας κλήσης, πιέστε και κρατήστε πιεσμένο ένα από τα αριθμητικά πλήκτρα (Σ. έως Στοτ).

Ο αριθμός τηλεφώνου που είναι αποθηκευμένος στη Λίστα Ταχ. Κλήσης καλείται.

# Επανάκληση

Μπορείτε να κάνετε επανάκληση αριθμών από το αρχείο κλήσεων. Επιλέξτε από μία συγκεκριμένη κατηγορία ή "Όλες οι κλήσ.". Κάθε μία από τις κατηγορίες περιέχει έως και 10 αριθμούς, στη λίστα "Όλες οι κλήσ." περιέχονται έως 30 αριθμοί.

- 1. Πιέστε 🖸 στην κατάσταση αναμονής.
- Επιλέξτε μία από τις κατηγορίες "Όλες οι κλήσ.", "Κληθ. Αριθμοί", "Αναπ. Κλήσεις" ή "Εισερχόμενες". Για εναλλαγή μεταξύ των αρχείων πιέστε ③ ή ④.
- 3. Επιλέξτε τον αριθμό τηλεφώνου που θέλετε να καλέσετε.
- 4. Πιέστε 🖸 για να επανακαλέσετε τον αριθμό.

# Αυτόματη Επανάκληση

Αυτή η ρύθμιση επιτρέπει την αυτόματη επανάκληση του αριθμού εάν η πρώτη προσπάθεια κλήσης ήταν ανεπιτυχής επειδή ο καλούμενος συνδρομητής ήταν απασχολημένος. Εάν θέλετε να διακόψετε την επανάκληση πιέστε 🖅 ή [Τέλος].

### Ενεργοποίηση της Λειτουργίας Αυτόματης Επανάκλησης

# "Ρυθμίσεις" -> "Ρυθμ. Κλήσεων" -> "Αυτ. Επανάκλ."

1. Επιλέξτε "Ενεργό" ή "Μη ενεργό".

# Σημείωση

- Όταν λαμβάνετε μία εισερχόμενη κλήση, η λειτουργία Αυτόματης Επανάκλησης διακόπτεται.
- Η Αυτόματη Επανάκληση δε διατίθεται για τις κλήσεις φαζ και δεδομένων.

# Απάντηση μίας Κλήσης

Μόλις ανιχνεύσει μία εισερχόμενη κλήση, το τηλέφωνο κουδουνίζει.

1. Πιέστε , ) ή [Απάντ.] για να απαντήσετε στην κλήση.

Η πιέστε οποιοδήποτε πλήκτρο εκτός των 🖅 και [Απασχ.] όταν είναι ενεργοποιημένη η λειτουργία "Απάντ. κάθε Πλήκτ.". Ενεργοποιήστε τη λειτουργία Απάντησης με Κάθε Πλήκτρο στο προφίλ κάθε τρόπου λειτουργίας. (σελ. 96)

## Συμβουλή

- Όταν έχετε συνδέσει το προσωπικό κιτ φορητών ακουστικών (προαιρετικός εξοπλισμός) στο τηλέφωνο, μπορείτε να απαντάτε σε κλήσεις πιέζοντας το πλήκτρο Απάντησης.
- Εάν έχετε εγγραφεί στην υπηρεσία Αναγνώρισης Κλήσης (CLI) και το δίκτυο του καλούντος μεταδίδει τον αριθμό τηλεφώνου, τότε ο αριθμός του καλούντος θα εμφανιστεί στην οθόνη. Εάν ο αριθμός και το όνομα του καλούντος είναι αποθηκευμένα στη Λίστα Επαφών, τότε στην οθόνη του τηλεφώνου θα εμφανιστεί ο αριθμός αλλά και το όνομα του καλούντος.

- Εάν πρόκειται για έναν περιορισμένο αριθμό, στην οθόνη θα εμφανιστεί το μήνυμα "Απόκρ. αριθμού".
- Όταν δέχεστε μια κλήση από ένα άτομο του οποίου τη φωτογραφία έχετε καταχωρήσει στη Λίστα Επαφών, τότε η ένδειζη εισερχόμενης κλήσης και η φωτογραφία θα εμφανίζονται εναλλάζ στην οθόνη.

# Απόρριψη μιας Εισερχόμενης Κλήσης

 Πιέστε Ξ ή πιέστε και κρατήστε πιεσμένο ένα από τα πλευρικά πλήκτρα, επάνω ή κάτω, ενώ το τηλέφωνο κουδουνίζει, για να απορρίψετε την κλήση που δε θέλετε να απαντήσετε.

#### Ενημέρωση του Καλούντος ότι είστε Απασχολημένος

 Πιέστε [Απασχ.] όταν το τηλέφωνο κουδουνίζει για να στείλετε έναν τόνο απασχολημένου για να ενημερώσετε τον καλούντα ότι δεν μπορείτε να απαντήσετε στην κλήση.

# Μενού Κλήσεων

Το τηλέφωνό σας διαθέτει πρόσθετες λειτουργίες που μπορούν να χρησιμοποιηθούν όταν μια κλήση είναι σε εξέλιξη.

## Ρύθμιση της Έντασης του Ακουστικού

Κατά τη διάρκεια μίας κλήσης, μπορείτε να ρυθμίσετε την ένταση του ακουστικού (και την ένταση των φορητών ακουστικών, εφόσον είναι συνδεδεμένα).

- Κατά τη διάρκεια μίας κλήσης, πιέστε το επάνω ή κάτω πλευρικό πλήκτρο για να εμφανιστεί η οθόνη Έντασης Ακουστικού.
- Πιέστε το επάνω πλευρικό πλήκτρο (ή <sup>(A)</sup>/<sup>(A)</sup>) για να αυξήσετε την ένταση του ήχου κατά την κλήση, ή πιέστε το κάτω πλευρικό πλήκτρο (ή <sup>(A)</sup>/<sup>(A)</sup>) για να μειώσετε την ένταση.

Μπορείτε να επιλέζετε ανάμεσα σε πέντε επίπεδα έντασης ήχου (επίπεδο 1 έως 5).

 Πιέστε ο εάν η ένταση έχει ρυθμιστεί στο επίπεδο που επιθυμείτε.

Το τηλέφωνο επιστρέφει στην οθόνη κλήσης αυτόματα εάν δεν εκτελεστεί κάποια ρύθμιση.

# Θέση μίας Κλήσης σε Αναμονή

Αυτή η λειτουργία σας επιτρέπει να διαχειριστείτε ταυτόχρονα δύο κλήσεις. Εάν θέλετε να πραγματοποιήσετε μια δεύτερη κλήση ενώ συνομιλείτε ήδη με κάποιον, μπορείτε να θέσετε την τρέχουσα συνομιλία σε αναμονή για να καλέσετε έναν άλλο αριθμό.

# Πραγματοποίηση Δεύτερης Κλήσης κατά τη Διάρκεια μίας Κλήσης

- 1. Κατά τη διάρκεια μίας κλήσης πιέστε [Επιλ.].
- Επιλέξτε "Αναμονή". Η τρέχουσα κλήση τίθεται σε αναμονή.
- Για να ανακτήσετε μία κλήση πιέστε [Επιλ.] και επιλέξτε "Ανάκτηση".
- Εισάγετε τον αριθμό τηλεφώνου που θέλετε να καλέσετε ταυτόχρονα και, στη συνέχεια, πιέστε <a>[]</a>.

## Συμβουλή

 Μπορείτε, επίσης, αντί να εκτελέσετε τα βήματα 1 και 2, να πραγματοποιήσετε μία δεύτερη κλήση πληκτρολογώντας τον αριθμό τηλεφώνου κατά τη διάρκεια της τρέχουσας κλήσης. Η τρέχουσα κλήση τίθεται αυτόματα σε αναμονή.

# Αναμονή Κλήσης

Αυτή η υπηρεσία σάς ειδοποιεί για μία δεύτερη εισερχόμενη κλήση ενώ έχετε ήδη μία κλήση σε εξέλιξη.

 Κατά τη διάρκεια μίας κλήσης πιέστε [Επιλ.] και επιλέξτε "Αναμ. & Απάντ." για να απαντήσετε στη δεύτερη κλήση. Η πρώτη κλήση τίθεται σε αναμονή και μπορείτε τώρα

να απαντήσετε στη δεύτερη κλήση. Πέστε [Επι] 1 και επιζέτες "Ευκιλακή Κλήστ" αυα να

- Πιέστε [Επιλ.] και επιλέξτε "Εναλλαγή Κλήσ." για να αλλάξετε μεταξύ των δύο κλήσεων.
- Πιέστε [Επιλ.] και επιλέξτε "Τερματ. Κλήσης" για να τερματίσετε την τρέχουσα κλήση και να επιστρέψετε στην κλήση που έχει τεθεί σε αναμονή.

### Σημείωση

- Για να μπορέσετε να χρησιμοποιήσετε την υπηρεσία Αναμονής Κλήσης, θα χρειαστεί να ρυθμίσετε τη λειτουργία "Αναμονή Κλήσ." στην επιλογή "Ενεργό" (σελ. 101).
- Η υπηρεσία Αναμονής Κλήσης ενδέχεται να μην είναι διαθέσιμη σε όλα τα δίκτυα. Για περισσότερες πληροφορίες, επικοινωνήστε με τον παροχέα δικτύου.
- Εάν δεν επιθυμείτε να απαντήσετε στη δεύτερη κλήση πιέστε [Απασχ.] ή πιέστε [Επιλ.] και επιλέζτε "Απασχολημένο" ή "Απόρριψη" στο βήμα Ι. Εάν επιλέζετε "Απόρριψη" η δεύτερη κλήση αποθηκεύεται στο αρχείο κλήσεων ως αναπάντητη κλήση.

## Πρόσβαση στο Μενού SMS κατά τη Διάρκεια μίας Κλήσης

 Κατά τη διάρκεια μίας κλήσης πιέστε [Επιλ.] και επιλέξτε "SMS".

Υπάρχουν οι παρακάτω επιλογές: "Δημ. Μηνύματος" για να δημιουργήσετε ένα SMS, ή "Εισερχόμενα", "Σταλμένα", ή "Πρόχειρα" για πρόσβαση στον αντίστοιχο φάκελο. Για λεπτομέρειες σχετικά με τα SMS, δείτε "SMS" στη σελίδα 52.

# Κλήση Συνδιάσκεψης

Η Κλήση συνδιάσκεψης είναι μία κλήση με περισσότερους από 2 συμμετέχοντες. Μπορείτε να συμπεριλάβετε έως και 5 συμμετέχοντες σε μία κλήση συνδιάσκεψης.

# Πραγματοποίηση μίας Κλήσης Συνδιάσκεψης

Για να πραγματοποιήσετε μία κλήση συνδιάσκεψης, θα πρέπει να έχετε μία ενεργή κλήση και να έχετε θέσει μία άλλη σε αναμονή.

- Κατά τη διάρκεια μίας κλήσης πιέστε [Επιλ.] και επιλέξτε "Πολλοί συνομιλ." για να απαντήσετε στη δεύτερη κλήση.
- Επιλέξτε "Συνδιάσκ. Όλοι" για να συμμετάσχετε στην κλήση συνδιάσκεψης.
- Πιέστε για να τερματίσετε την κλήση συνδιάσκεψης.

## Σημείωση

- Η υπηρεσία κλήσης συνδιάσκεψης ενδέχεται να μην είναι διαθέσιμη σε όλα τα δίκτυα. Για περισσότερες πληροφορίες, επικοινωνήστε με τον παροχέα δικτύου.
- Στο βήμα 2, έχετε τις παρακάτω εναλλακτικές επιλογές για την Κλήση συνδιάσκεψης:
  - Για να θέσετε όλους τους συμμετέχοντες σε αναμονή, επιλέζτε "Αναμονή Όλοι".
  - Για να θέσετε όλους τους συμμετέχοντες σε αναμονή εκτός αυτού της τρέχουσας κλήσης, επιλέζτε "Ιδιωτική".
  - Για να τερματίσετε την κλήση με όλους τους συμμετέχοντες, επιλέζτε "Τερματ. Όλων".
  - Για να αποσυνδεθείτε από την κλήση συνδιάσκεψης επιτρέποντας όμως στους υπόλοιπους συμμετέχοντες να συνεχίσουν τη συνομιλία, επιλέζτε "Μεταφορά".
  - Για να θέσετε σε αναμονή την τρέχουσα κλήση και να συνεχίσετε την κλήση συνδιάσκεψης με τους υπόλοιπους συμμετέχοντες, επιλέξτε "Εζαίρεση".
  - Για να απορρίψετε την προσθήκη νέων συμμετεχόντων στην τρέχουσα συνδιάσκεψη, επιλέζτε εναλλακτικά "Απόρριψη" ή μπορείτε να στείλετε τόνο απασχολημένου επιλέγοντας "Απασχολημένο".

#### Προσθήκη Νέων Συμμετεχόντων σε μία Κλήση Συνδιάσκεψης

- 1. Πιέστε [Επιλ.] και επιλέξτε "Κλήση".
- Εισαγάγετε τον αριθμό τηλεφώνου που θέλετε να συμπεριλάβετε στην κλήση συνδιάσκεψης και πιέστε
   για να καλέσετε.
- 3. Πιέστε [Επιλ.] και επιλέξτε "Πολλοί συνομιλ.".
- Επιλέξτε "Συνδιάσκ. Όλοι" για να συμμετάσχετε στην κλήση συνδιάσκεψης.

Εάν θέλετε να προσθέσετε κι άλλους συμμετέχοντες, επαναλάβετε τα βήματα 1 έως 4.

# Τερματισμός της Κλήσης με ένα Συμμετέχοντα στην Κλήση Συνδιάσκεψης

- Κατά τη διάρκεια μίας κλήσης συνδιάσκεψης, μαρκάρετε το άτομο που θέλετε να αποσυνδέσετε από την κλήση συνδιάσκεψης.
- 2. Πιέστε [Επιλ.] και επιλέξτε "Τερματ. Κλήσης".

# Πραγματοποίηση Ιδιωτικής Συνομιλία με Έναν από τους Συμμετέχοντες

Εάν θέλετε να έχετε μια ιδιωτική συνομιλία με κάποιον από τους συμμετέχοντες, μπορείτε να επιλέξετε το συμμετέχοντα από τη λίστα συνδιάσκεψης και να θέσετε τους υπόλοιπους συμμετέχοντες σε αναμονή.

- Κατά τη διάρκεια μίας κλήσης συνδιάσκεψης επιλέξτε το άτομο με το οποίο θέλετε να συνομιλήσετε.
- 2. Πιέστε [Επιλ.] και επιλέξτε "Πολλοί συνομιλ.".
- 3. Επιλέξτε "Ιδιωτική".
- Οταν τελειώσετε την ιδιωτική συνομιλία, πιέστε [Επιλ.] και μαρκάρετε "Πολλοί συνομιλ.".
- Επιλέξτε "Συνδιάσκ. Όλοι" για να επιστρέψετε στην κλήση συνδιάσκεψης.

# Σίγαση του Μικροφώνου

 Κατά τη διάρκεια μίας κλήσης, πιέστε [Σιωπηλό] για να απενεργοποιήσετε το μικρόφωνο. Για να καταργήσετε τη σίγαση του μικροφώνου, πιέστε [Μη Σιωπ.].

# <u>Εισαγωγή Χαρακτήρων</u>

Για να εισαγάγετε χαρακτήρες όταν δημιουργείτε καταχωρήσεις Λίστας Επαφών, γραπτά μηνύματα ή μηνύματα πολυμέσων κλπ., πιέστε τα αντίστοιχα πλήκτρα.

Στη μέθοδο εισαγωγής με πολλαπλή πίεση πλήκτρων, πιέστε επανειλημμένα κάθε πλήκτρο μέχρι να εμφανιστεί ο χαρακτήρας που θέλετε. Για παράδειγμα, πιέστε το μία φορά για να εμφανιστεί το γράμμα "Α" ή δύο φορές για να εμφανιστεί το γράμμα "Β".

# Πίνακας Χαρακτήρων

Πιέζοντας κάθε πλήκτρο, οι χαρακτήρες αλλάζουν με την παρακάτω σειρά. Η σειρά διαφέρει ανάλογα με την επιλεγμένη γλώσσα.

### Ελληνικά

| Πλήκτρο | Κεφαλαίοι<br>Χαρακτήρες                                   | Πεζοί Χαρακτήρες | Αριθμοί |
|---------|-----------------------------------------------------------|------------------|---------|
| 1 ∞     | . (τελεία) , (κόμμα) - (παύλα) ; ! '<br>(απόστροφος) @ :1 |                  | 1       |
| 2 авс   | АВГΆАВС2                                                  | αβγάabc2         | 2       |
| 3 DEF   | ΔEZEDEF3                                                  | δεζέdef3         | 3       |
| 4 оні   | H <b>Ø</b> IHIÏGHI4                                       | ηθιήίαghi4       | 4       |
| 5 јкі   | KAMJKL5                                                   | κλμjkl5          | 5       |
| 6 MNO   | NEO'OMNO6                                                 | včoómno6         | 6       |

| Πλήκτρο                                           | Κεφαλαίοι<br>Χαρακτήρες                                                                                                    | Πεζοί Χαρακτήρες                       | Αριθμοί  |  |
|---------------------------------------------------|----------------------------------------------------------------------------------------------------|----------------------------------------|----------|--|
| 7 pqrs                                            | ΠΡΣPQRS7                                                                                                    | πρσςpqrs7                              | 7        |  |
| 8 TUV                                             | ΤΥΦΥΫΤUV8                                                                                                    | τυφύϋΰtuv8                             | 8        |  |
| 9 wxyz                                            | ΧΨΩΩ₩ΧΥΖ9                                                                                                    | χψωώwxyz9                              | 9        |  |
| 0+-                                               | (κενό)+=<>€£\$¥% &0                                                                                                    |                                        | 0        |  |
| <b>*</b> 👌                                        | Εναλλάσσει τον τύπο των χαρακτήρων μετα<br>τεσσάρων επιλογών: Abc, ABC, 123 και abc                                                                                                    |                                        | ξύ<br>2. |  |
| <b>#</b> 4                                        | $\vec{a} = \begin{bmatrix} . & , & ? & ! & : & ; & . & . & + & \# & * \\ \hline \vec{a} & & & & \\ \vec{a} & & & \\ \vec{a} & & & $ |                                        |          |  |
| 1 · • • • • • • · • · • · · · · · · · ·           |                                                                                                    |                                        |          |  |
| <b>0</b> +                                        |                                                                                                    |                                        | 0 – 9.   |  |
| <b>*</b> ☆ :                                      | Πιέστε και κρ<br>πλήκτρο για ν                                                                                                    | ατήστε πιεσμένο το<br>να εισαγάγετε *. | 0        |  |
| <b>#</b> <i>#</i> Πιέστε και κρατήστε πιεσμένο το |                                                                                                    |                                        | )<br>)(  |  |

πλήκτρο για εναλλαγή μεταξύ της μεθόδου εισαγωγής κειμένου με πολλαπλή πίεση πλήκτρων και της μεθόδου εισαγωγής T9.

# Αλλαγή των Γλωσσών Εισαγωγής

Μπορείτε να αλλάξετε τη γλώσσα εισαγωγής στην οθόνη εισαγωγής κειμένου.

- 1. Στην οθόνη εισαγωγής κειμένου πιέστε [Επιλ.].
- Επιλέξτε "Γλώσσα Εισαγωγ.".
   Εάν δεν εμφανίζεται η "Γλώσσα Εισαγωγ." επιλέξτε "Επιλογές Κειμέν." και στη συνέχεια επιλέξτε "Γλώσσα Εισαγωγ.".
- 3. Επιλέξτε τη γλώσσα που επιθυμείτε.

# Αλλαγή της Μεθόδου Εισαγωγής

# Μέθοδος Εισαγωγής Κειμένου Τ9

Η μέθοδος εισαγωγής κειμένου T9 επιτρέπει τη γρήγορη και εύκολη εισαγωγή κειμένου.

- Στην οθόνη εισαγωγής κειμένου πιέστε και κρατήστε πιεσμένο το [=] για να ενεργοποιήσετε τη μέθοδο εισαγωγής T9.
- **2.** Πιέστε [Επιλ.].
- Επιλέξτε "Μέθοδ. Εισαγωγής".
   Εάν δεν εμφανίζεται η "Μέθοδ. Εισαγωγής" επιλέξτε "Επιλογές Κειμέν." και στη συνέχεια επιλέξτε "Μέθοδ. Εισαγωγής".
- 4. Επιλέξτε τη μέθοδο εισαγωγής (Abc, ABC, abc, 123).
- Πιέστε κάθε πλήκτρο μία φορά για το γράμμα που θέλετε να εισαγάγετε και το οποίο αντιστοιχεί στο συγκεκριμένο πλήκτρο.

Για να εισαγάγετε τη λέξη "Πώς", πιέστε 7 robe 7 robe 7 ro

- 6. Εάν η λέξη που εμφανίζεται δεν είναι αυτή που θέλετε, πιέστε
- 7. Πιέστε 🔵 για να επιλέξετε τη λέξη.

### Σημείωση

 Εάν η σωστή λέζη δεν εμφανίζεται στο βήμα 6, εισαγάγετε τη σωστή λέζη ζανά αφού προηγουμένως επιστρέψετε στη μέθοδο εισαγωγής κειμένου με πολλαπλή πίεση πλήκτρων.

# Συμβουλή

 Εάν πιέσετε ... αντί του βήματος 7, εισάγεται κενό διάστημα μετά την επιλεγμένη λέζη.

# Σύμβολα και Σημεία Στίξης

- 1. Στην οθόνη εισαγωγής κειμένου πιέστε [Επιλ.].
- Επιλέξτε "Προσθ. Συμβόλου".
   Εάν δεν εμφανίζεται η "Προσθ. Συμβόλου" επιλέξτε "Επιλογές Κειμέν." και στη συνέχεια επιλέξτε "Προσθ. Συμβόλου".
- 3. Επιλέξτε το σύμβολο που επιθυμείτε.

## Το Λεξικό μου

Μπορείτε να δημιουργήσετε τη δική σας λίστα λέξεων για τη μέθοδο εισαγωγής κειμένου Τ9.

- Στην οθόνη εισαγωγής κειμένου, στη μέθοδο εισαγωγής κειμένου Τ9 πιέστε [Επιλ.].
- Επιλέξτε "Το Λεξικό μου".
   Εάν δεν εμφανίζεται "Το Λεξικό μου" επιλέξτε "Επιλογές Κειμέν." και στη συνέχεια επιλέξτε "Το Λεξικό μου".
- Επιλέξτε "Προσθήκη νέας λέξης" και εισάγετε τη λέξη που επιθυμείτε.

Για να εισάγετε μία λέξη στη λίστα

- Στην οθόνη εισαγωγής κειμένου, στη μέθοδο εισαγωγής κειμένου Τ9 πιέστε [Επιλ.].
- Επιλέζτε "Το Λεξικό μου".
   Εάν δεν εμφανίζεται "Το Λεξικό μου" επιλέξτε "Επιλογές Κειμέν." και στη συνέχεια επιλέξτε "Το Λεξικό μου".
- 3. Μαρκάρετε τη λέξη που επιθυμείτε.
- 4. Πιέστε [Επιλ.] και επιλέξτε "Επεξεργασία".
- 5. Επεξεργαστείτε τη λέξη.

# Χρήση Πρότυπων Κειμένων

Όταν εισάγετε χαρακτήρες, μπορείτε να χρησιμοποιήσετε τις προτάσεις που έχουν καταχωρηθεί στα Πρότυπα Κείμενα.

Για περισσότερες λεπτομέρειες σχετικά με τη δημιουργία πρότυπων κειμένων, δείτε "Προσθήκη Φράσεων σε Πρότυπα Κείμενα" στη σελίδα 69.

- Στην οθόνη εισαγωγής κειμένου μετακινήστε το δρομέα στη θέση που θέλετε να εισάγετε το πρότυπο.
- **2.** Πιέστε [Επιλ.].
- Επιλέξτε "Πρότυπα Κείμενα".
   Εάν δεν εμφανίζονται τα "Πρότυπα Κείμενα" επιλέξτε "Επιλογές Κειμέν." και στη συνέχεια επιλέξτε "Πρότυπα Κείμενα".
- Επιλέξτε το πρότυπο κείμενο που επιθυμείτε. Το επιλεγμένο πρότυπο κείμενο εισάγεται.

# <u>Χρήση του Μενού</u>

# Πρόσβαση σε Εφαρμογές

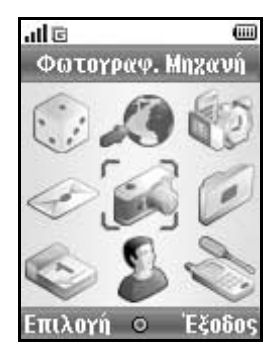

- Πιέστε 
   στην κατάσταση αναμονής. Εμφανίζεται το Κύριο μενού.
- 2. Μετακινηθείτε στη θέση που θέλετε.
- 3. Πιέστε 🔘 για πρόσβαση στην εκάστοτε λειτουργία.

# Πλήκτρα Συντόμευσης

Μπορείτε να έχετε συντομότερη πρόσβαση στα καθορισμένα μενού, πιέζοντας — και τα αριθμητικά πλήκτρα που αντιστοιχούν στον αριθμό που έχει το κάθε μενού μέσα στο Κύριο μενού. Ανατρέξτε στον παρακάτω πίνακα για παραπομπή.

Οι συντομεύσεις αναφέρονται στις επικεφαλίδες του παρόντος εγχειριδίου. Για παράδειγμα: "Μ 9-7".

#### Σημείωση

 Τα πλήκτρα συντόμευσης λειτουργούν μόνον για τα τρία πρώτα επίπεδα του μενού.

# Λίστα των Λειτουργιών Μενού

|   | Αρ. Μενού/     | Αρ. Μενού/               |
|---|----------------|--------------------------|
|   | Κύριο μενού    | Υπομενού 1               |
| 1 | Λήψεις Java™   | <b>1</b> Java™ Εφαρμογές |
|   |                | 2 Screensavers           |
|   |                | 3 Φόρτωση άλλων          |
|   |                | 4 Ρυθμίσεις              |
|   |                | <b>5</b> Πληροφ. Java™   |
| 2 | Vodafone live! | 1 Vodafone live!         |
|   |                | 2 Games                  |
|   |                | 3 Ringtones              |
|   |                | 4 Wallpapers             |
|   |                | 5 Ενημέρωση              |
|   |                | 6 Αθλητικά               |
|   |                | 7 Find & Seek            |
|   |                | 8 Chat                   |
| _ |                | 9 Αναζητηση              |
| 3 | Εφαρμογές      | 1 CytaVoda Menu*         |
|   |                | 2 Ξυπνητήρια             |
|   |                | 3 Αριθμομηχανή           |
|   |                | 4 Ηχογράφ. Φωνής         |
|   |                | 5 Επεξ. Μελωοιας         |
|   |                | ο Βοηθεία Τηλεφων.       |
| 4 | Μηνύματα       | 1 Δημ. Μηνύματος         |
|   |                | 2 MMS                    |
|   |                | 3 SMS                    |
|   |                |                          |
|   |                |                          |
|   |                | ο φωνοταχυορομείο        |
|   |                |                          |
|   |                | ο Εκπομπη κυψελής        |
|   |                | στιλιμ. κυψελιζ          |

|   | Αρ. Μενού/<br>Κύριο μενού | Αρ. Μενού/<br>Υπομενού 1                                                                                                    |
|---|---------------------------|----------------------------------------------------------------------------------------------------|
| 5 | Φωτογραφ. Μηχανή          | 1 Λήψη Φωτογραφ.<br>2 Εγγραφή Video                                                                                                    |
| 6 | Το υλικό μου              | <ol> <li>Φωτογραφίες</li> <li>Λήψεις Java™</li> <li>3 Ήχοι</li> <li>Videos</li> <li>Γρότυπα Κείμενα</li> <li>Σελιδοδείκτες</li> <li>Τ Κατάστ. Μνήμης</li> </ol>                                                                         |
| 7 | Ημερολόγιο                |                                                                                                    |
| 8 | Επαφές                    | <ol> <li>Λίστα Επαφών</li> <li>Προσθ. Νέας Επ.</li> <li>Αρχείο κλήσεων</li> <li>Λίστα Ταχ. Κλήσ</li> <li>Οι αριθμοί μου</li> <li>Μετρητές Κλήσ.</li> <li>Μετρητής Δεδομ.</li> <li>Κόστος Κλήσεων*</li> <li>Αρ. Κλήσης Υπηρ.*</li> </ol> |

|   | Αρ. Μενού/<br>Κύριο μενού | Αρ. Μενού/<br>Υπομενού 1                                                                                                    |
|---|---------------------------|----------------------------------------------------------------------------------------------------|
| 9 | Ρυθμίσεις                 | 1 Συνδεσιμότητα<br>2 Προφίλ<br>3 Οθόνη<br>4 Ήχοι<br>5 Ρυθμ. Κλήσεων<br>6 Ημ/νια & Ώρα<br>7 Γλώσσα<br>8 Δίκτυο<br>9 Ασφάλεια<br>0 Ετπαναφ. Ρυθμ. |

\* Εξαρτάται από το περιεχόμενο της κάρτας SIM.

# <u>Λίστα Επαφών</u> (Μ 8-1)

Στη Λίστα Επαφών μπορείτε να αποθηκεύσετε τους αριθμούς τηλεφώνου και τις διευθύνσεις Email των φίλων σας, των μελών της οικογένειάς σας και των συνεργατών σας.

Στο τηλέφωνό σας μπορούν να αποθηκευτούν έως και 640 καταχωρήσεις, ανάλογα με το μέγεθος της καταχώρησης. Σε μία Λίστα Επαφών, μπορείτε να αποθηκεύσετε τα παρακάτω στοιχεία.

#### Στοιχεία που αποθηκεύονται στη μνήμη του τηλεφώνου

Όνομα

Επώνυμο

Προσωπικό Κινητό

Προσωπικό Τηλέφ.

Τηλέφωνο Γραφείου

Προσωπικό Email

Επαγγελματ. Email

Ομάδα

Διεύθυνση

Σημείωση

## Στοιχεία που αποθηκεύονται στη μνήμη της κάρτας SIM

| Όνομα:    | Ο αριθμός χαρακτήρων που μπορούν |
|-----------|----------------------------------|
|           | να αποθηκευτούν διαφέρει ανάλογα |
|           | με την κάρτα SIM που             |
|           | χρησιμοποιείτε.                  |
| Τηλέφωνο: | Έως 40 ψηφία                     |

Χρησιμοποιώντας τη θύρα υπέρυθρων ή τη λειτουργία ασύρματης σύνδεσης Bluetooth μπορείτε να στείλετε μία καταχώρηση της Λίστας Επαφών σε έναν ηλεκτρονικό υπολογιστή για να διαμοιράσετε τις ίδιες καταχωρήσεις.

# Επιλογή της Μνήμης Αποθήκευσης

"Επαφές" → "Λίστα Επαφών" → [Επιλ.] → "Προηγμένες" → "Αποθ. Ν. Επαφ. σε"

 Επιλέζτε μία θέση Επαφών από "Μνήμη Συσκευής", "Μνήμη SIM" ή "Επιλ. πριν Αποθήκ.".

# Συμβουλή

 Η "Επίλ. πριν Αποθήκ." σας προτρέπει να επιλέγετε τη μνήμη κάθε φορά που αποθηκεύετε μία νέα καταχώρηση.

# Αλλαγή της Λίστας που Εμφανίζεται

#### "Επαφές" → "Λίστα Επαφών" → [Επιλ.] → "Προηγμένες" → "Θέση Επαφών"

 Επιλέξτε από "Μνήμη Συσκευής", "Μνήμη SIM" ή "Και τα δύο".

# Αλλαγή Κατάταξης Ονομάτων

"Επαφές"  $\rightarrow$  "Λίστα Επαφών"  $\rightarrow$  [Επίλ.]  $\rightarrow$ "Προηγμένες"  $\rightarrow$  "Μορφή ονόματος" 1. Επό έξτε από "Όνομα Επόμημα" ή "Επόμημα Όμα

Επιλέξτε από "Ονομα Επώνυμο" ή "Επώνυμο Όνομα".

# Προσθήκη Νέας Επαφής (Μ 8-2)

Μπορείτε να επιλέζετε είτε τη μνήμη του τηλεφώνου είτε τη μνήμη της κάρτας SIM για να αποθηκεύσετε τη νέα καταχώρηση. Για αλλαγή της θέσης αποθήκευσης, δείτε "Επιλογή της Μνήμης Αποθήκευσης" στη σελίδα 30. Το πλήθος των αριθμών τηλεφώνου που μπορείτε να αποθηκεύσετε στην κάρτα SIM εξαρτάται από τη χωρητικότητά της. Για περισσότερες πληροφορίες, επικοινωνήστε με τον παροχέα δικτύου.

### "Επαφές" → "Προσθ. Νέας Επ."

Εάν επιλέξετε "Αποθ. Ν. Επαφ. σε" για τη μνήμη που θα χρησιμοποιηθεί, τότε μπορείτε να επιλέξετε ανάμεσα "Στη μνήμη Συσκ." ή "Στη μνήμη SIM".

- Επιλέζτε το πεδίο που θέλετε να συμπληρώσετε και εισάγετε τη σχετική πληροφορία.
- 2. Πιέστε [Αποθήκ.] όταν τελειώσετε.

# Συμβουλή

 Για να δημιουργήσετε μία καταχώρηση θα πρέπει να συμπληρώσετε τουλάχιστον ένα πεδίο. Εάν δημιουργήσετε μία νέα καταχώρηση στην κάρτα SIM, θα πρέπει να εισάγετε έναν αριθμό τηλεφώνου.

#### Προσθήκη μιας Μικρογραφίας Φωτογραφίας (Σύνοψη) σε μια Καταχώρηση

"Επαφές" → "Λίστα Επαφών"

- 1. Μαρκάρετε την καταχώρηση που επιθυμείτε.
- 2. Πιέστε [Επιλ.] και επιλέξτε "Επεξεργασία".
- 3. Πιέστε [Επιλ.] και επιλέξτε "Εικόνα".
- 4. Επιλέξτε τη φωτογραφία που επιθυμείτε.
- 5. Πιέστε [Αποθήκ.] όταν τελειώσετε.

#### Σημείωση

- Εάν διαγράψετε από τις Αποθηκευμένες Φωτογραφίες μία φωτογραφία, θα διαγραφεί και η αντίστοιχη μικρογραφία φωτογραφίας.
- Εάν το μέγεθος φωτογραφίας είναι μεγαλύτερο από 120 κουκίδες [Π] ή 160 κουκίδες [Υ], θα πρέπει να ορίσετε την περιοχή που θέλετε να εμφανίζεται.

# Αντιγραφή Καταχωρήσεων Λίστας Επαφών μεταξύ Κάρτας SIM και Συσκευής

- "Επαφές" → "Λίστα Επαφών" → [Επιλ.] → "Προηγμένες" → "Αντιγραφή Όλων"
- Επιλέξτε "Από SIM σε Συσκευή" ή "Από Συσκευή σε SIM".

#### Σημείωση

 Όταν τοποθετήσετε την κάρτα SIM στο τηλέφωνό σας για πρώτη φορά και χρησιμοποιήσετε τη λειτουργία της Λίστας Επαφών, θα εμφανιστεί αυτόματα η οθόνη επιβεβαίωσης και θα ερωτηθείτε εάν θέλετε να προχωρήσετε ή όχι στην αντιγραφή. Ο αριθμός των καταχωρήσεων Λίστας Επαφών που μπορούν να αντιγραφούν εξαρτάται από τη χωρητικότητα της κάρτας SIM.

#### Αντιγραφή Μεμονωμένης Καταχώρησης από τη Συσκευή στην Κάρτα SIM

# "Επαφές" → "Λίστα Επαφών"

- 1. Επιλέξτε την καταχώρηση που επιθυμείτε.
- 2. Επιλέξτε τον αριθμό τηλεφώνου που επιθυμείτε.
- 3. Πιέστε [Επιλ.] και επιλέξτε "Αντιγρ. στη SIM".

# Εύρεση Ονόματος και Αριθμού

### "Επαφές" → "Λίστα Επαφών"

 Εισάγετε τα πρώτα γράμματα του ονόματος Τα αποτελέσματα της αναζήτησης εμφανίζονται σε αλφαβητική σειρά.

## Συμβουλή

- Μπορείτε να επιλέζετε τη θέση Επαφών από "Μνήμη Συσκευής", "Μνήμη SIM" ή "Και τα δύο" πριν την αναζήτηση.
- Για να εμφανίσετε τις λεπτομέρειες του στοιχείου, όπως τη διεύθυνση, μαρκάρετε το στοιχείο που θέλετε, πιέστε [Επιλ.] και επιλέζτε "Προβολή".

# Κλήση από τη Λίστα Επαφών

"Επαφές" → "Λίστα Επαφών"

Μαρκάρετε την καταχώρηση που επιθυμείτε και πιέστε
 .

# Συμβουλή

- Εάν έχουν καταχωρηθεί περισσότεροι αριθμοί, επιλέζτε τον αριθμό τηλεφώνου που θέλετε μετά το βήμα 1 και πιέστε . Μπορείτε, επίσης, να καλέσετε τον αριθμό τηλεφώνου που θέλετε πιέζοντας το αριθμητικό πλήκτρο που αντιστοιχεί στη θέση της καταχώρησης στη λίστα.
- Μπορείτε ακόμη να καλέσετε από την οθόνη λεπτομερειών της Λίστας Επαφών. Στην οθόνη λεπτομερειών, επιλέζτε τον αριθμό τηλεφώνου που θέλετε και πίέστε .
- Εάν επιλέζετε "Μνήμη SIM" για την επιλογή "Θέση Επαφών" στο μενού Λίστας Επαφών (σελ. 30), εμφανίζεται μόνο μία καταχώρηση αριθμού τηλεφώνου.

# Επεξεργασία Καταχωρήσεων της Λίστας Επαφών

#### "Επαφές" → "Λίστα Επαφών" → [Επιλ.] → "Επεξεργασία"

- Επιλέζτε το πεδίο που θέλετε να επεξεργαστείτε και τροποποιήστε την πληροφορία.
- 2. Πιέστε [Αποθήκ.] όταν τελειώσετε.

# Διαγραφή Καταχωρήσεων της Λίστας Επαφών

# Διαγραφή Όλων των Καταχωρήσεων Επαφών

"Επαφές"  $\rightarrow$  "Λίστα Επαφών"  $\rightarrow$  [Επιλ.]  $\rightarrow$ "Προηγμένες"  $\rightarrow$  "Διαγρ. Καταχωρ."

- 1. Εισαγάγετε τον κωδικό συσκευής.
- Επιλέξτε "Καταχωρ. Συσκευής" ή "Καταχωρήσεις SIM".

Ο προεπιλεγμένος κωδικός συσκευής είναι "0000". Για περισσότερες λεπτομέρειες σχετικά με την αλλαγή του κωδικού συσκευής, δείτε "Αλλαγή Κωδικού Συσκευής" στη σελίδα 110.

# Διαγραφή μίας Καταχώρησης Επαφής

# "Επαφές" → "Λίστα Επαφών"

- 1. Μαρκάρετε την καταχώρηση που επιθυμείτε.
- 2. Πιέστε [Επιλ.] και επιλέξτε "Διαγραφή".

# Προβολή Ομάδων

Μπορείτε να ορίσετε εικονίδια ομάδων όταν αποθηκεύετε καταχωρήσεις της Λίστας Επαφών, έτσι ώστε να μπορείτε να τις βρίσκετε και να τις επεξεργάζεστε εύκολα.

#### "Επαφές" → "Λίστα Επαφών" → [Επιλ.] → "Προηγμένες" → "Ομάδα" → "Προβ. Ομάδων"

1. Επιλέξτε την ομάδα που επιθυμείτε.

" Ε" εμφανίζεται δίπλα από την επιλεγμένη ομάδα. Επιλέξτε πάλι την ομάδα για να την ακυρώσετε, το πλαίσιο επιλογής είναι πάλι κενό.

## Συμβουλή

 Πιέστε [Επιλ.] και επιλέζτε "Επιλ. Τρεχ. Μόνο" για να δείτε μόνον την επιλεγμένη ομάδα ή "Επιλογή Όλων" για να δείτε όλες τις ομάδες.

# Ομαδική Κλήση

Για κάθε ομάδα μπορείτε να ορίσετε διαφορετικούς ήχους κουδουνίσματος. Κατά την αγορά αυτού του τηλεφώνου, η λειτουργία ομάδων είναι απενεργοποιημένη. Εάν δεν ορίσετε έναν ήχο κουδουνίσματος για μία ομάδα, τότε θα χρησιμοποιηθεί ο ήχος κουδουνίσματος που έχει οριστεί στο μενού Ρυθμίσεων.

#### "Επαφές" → "Λίστα Επαφών" → [Επιλ.] → "Προηγμένες" → "Ομάδα" → "Ομαδική Κλήση"

- 1. Επιλέξτε την ομάδα που επιθυμείτε.
- 2. Επιλέξτε "Ενεργ./Απενεργ.".
- 3. Επιλέξτε "Ενεργό" ή "Μη ενεργό".
- 4. Επιλέξτε "Αντιστοίχ. Μελωδίας".
- 5. Επιλέξτε "Προρυθμισμ. Ήχοι" ή "Οι Ήχοι Μου".
- 6. Επιλέξτε τον ήχο κουδουνίσματος που επιθυμείτε. Για περισσότερες λεπτομέρειες σχετικά με την επιλογή ήχου κουδουνίσματος, δείτε "Αντιστοίχηση ήχου κουδουνίσματος" στη σελίδα 93.
- Επιλέζτε "Δόνηση" και επιλέζτε "Ενεργό", "Μη ενεργό" ή "Δόνηση & Κουδ.". Για λεπτομέρειες σχετικά με την επιλογή δόνησης, δείτε "Δόνηση" στη σελίδα 93.

**8.** Πιέστε [OK].

# Αντιστοίχηση Ήχου Κουδουνίσματος σε κάθε Καταχώρηση της Λίστας Επαφών

Μπορείτε να αντιστοιχήσετε έναν ξεχωριστό ήχο κουδουνιού ή δόνηση σε μια καταχώρηση που έχετε ήδη αποθηκεύσει.

### "Επαφές" → "Λίστα Επαφών"

- 1. Επιλέξτε την καταχώρηση που επιθυμείτε.
- 2. Πιέστε [Επιλ.] και επιλέξτε "Επεξεργασία".
- 3. Πιέστε [Επιλ.] και επιλέξτε "Μελωδία".
- 4. Επιλέξτε "Ενεργ./Απενεργ.".
- 5. Επιλέξτε "Ενεργό" ή "Μη ενεργό".
- 6. Επιλέξτε "Αντιστοίχ. Μελωδίας".
- 7. Επιλέξτε "Προρυθμισμ. Ήχοι" ή "Οι Ήχοι Μου".
- 8. Επιλέξτε τον ήχο κουδουνίσματος που επιθυμείτε. Για περισσότερες λεπτομέρειες σχετικά με την επιλογή ήχου κουδουνίσματος, δείτε "Αντιστοίχηση ήχου κουδουνίσματος" στη σελίδα 93.
- 9. Επιλέξτε "Δόνηση" και επιλέξτε "Ενεργό", "Μη ενεργό" ή "Δόνηση & Κουδ.". Για περισσότερες λεπτομέρειες σχετικά με την επιλογή δόνησης, "Δόνηση" στη σελίδα 93.
- **10.**Πιέστε [OK].
- Πιέστε [Αποθήκ.].

# Κατάσταση Μνήμης

Αυτή η λειτουργία σας βοηθά να ελέγχετε τη μνήμη που χρησιμοποιείται από τη Λίστα Επαφών.

```
"Επαφές" → "Λίστα Επαφών" → [Επιλ.] →
"Προηγμένες" → "Κατάστ. Μνήμης"
```

# Λίστα Ταχείας Κλήσης

Στη Λίστα Ταχείας Κλήσης, μπορείτε να καταχωρήσετε έως και 8 αριθμούς τηλεφώνου (σελ. 87).

#### Εισαγωγή Καταχωρήσεων της Λίστας Επαφών στη Λίστα Ταχείας Κλήσης

# "Επαφές" → "Λίστα Επαφών"

- 1. Επιλέξτε την καταχώρηση που επιθυμείτε.
- 2. Επιλέξτε τον αριθμό τηλεφώνου που επιθυμείτε.
- 3. Πιέστε [Επιλ.] και επιλέξτε "Προσθ. Ταχ. Κλήσ.".
- 4. Επιλέξτε τον αριθμό που επιθυμείτε.

# Συμβουλή

- Τα εννέα αριθμητικά πλήκτρα αντιστοιχούν στους αριθμούς της λίστας.
- Για να προβάλλετε τη λίστα ταχείας κλήσης, δείτε σελίδα 87.

# Αποστολή μίας Καταχώρησης Λίστας Επαφών

## "Επαφές" → "Λίστα Επαφών"

- 1. Μαρκάρετε την καταχώρηση που επιθυμείτε.
- 2. Πιέστε [Επιλ.] και επιλέξτε "Αποστ. Επαφής".
- 3. Επιλέξτε "Me Bluetooth" ή "Me Yπέρυθρες".

# "Mɛ Bluetooth"

Το τηλέφωνο ξεκινά την αναζήτηση για συσκευές με ασύρματη τεχνολογία *Bluetooth* που βρίσκονται σε ακτίνα 10 μέτρων.

Όταν ανιχνευθεί, εμφανίζεται μία λίστα ενεργοποιημένων συσκευών που σας επιτρέπει να επιλέξετε τη συσκευή που επιθυμείτε. Η σύνδεση μπορεί να πραγματοποιηθεί και να σταλεί η καταχώρηση.

# "Με Υπέρυθρες"

Το τηλέφωνο ξεκινά την αναζήτηση για συσκευές με υπέρυθρες που βρίσκονται σε ακτίνα 20 εκατοστών. Όταν ανιχνευθούν, η σύνδεση υπέρυθρων πραγματοποιείται και η καταχώρηση αποστέλλεται.

# Σημείωση

 Για τη σύνδεση θα χρειαστεί να εισάγετε τον κωδικό πρόσβασης όταν επικοινωνείτε για πρώτη φορά με μία συσκευή ασύρματης τεχνολογίας Bluetooth.
## Λήψη μίας Καταχώρησης Λίστας Επαφών

Όταν το τηλέφωνο λαμβάνει μία καταχώρηση Λίστας Επαφών εμφανίζεται στην οθόνη της κατάστασης αναμονής ένα μήνυμα επιβεβαίωσης.

Πιέστε [Ναι].

Η ληφθείσα καταχώρηση αποθηκεύεται στη Λίστα Επαφών. Πιέστε [Όχι] για απόρριψη.

#### Συμβουλή

 Για περισσότερες πληροφορίες σχετικά με τις ρυθμίσεις της ασύρματης σύνδεσης μέσω Υπέρυθρων ή Bluetooth, δείτε "Συνδεσιμότητα" στη σελίδα 89.

## Αποστολή Μηνυμάτων

## "Επαφές" → "Λίστα Επαφών"

- Επιλέξτε την καταχώρηση που θέλετε μαζί με τον αριθμό τηλεφώνου ή τη διεύθυνση Email που θέλετε να χρησιμοποιήσετε.
- 2. Πιέστε [Επιλ.] και επιλέξτε "Δημ. Μηνύματος".
- Επιλέξτε "MMS", "SMS", "Φωνητ. μήνυμα" ή "Μήνυμα video".
- 4. Εισάγετε το μήνυμα.

Για λεπτομέρειες σχετικά με τη δημιουργία ενός μηνύματος, δείτε "Μηνύματα" στη σελίδα 46.

## Κλήση ενός Αριθμού Υπηρεσίας

Ορισμένες κάρτες SIM περιέχουν αριθμούς υπηρεσιών που μπορούν να κληθούν. Επικοινωνήστε με τον παροχέα της κάρτας σας SIM για περισσότερες πληροφορίες. Στην οθόνη Επαφών, εμφανίζεται το μήνυμα "Αρ. Κλήσης Υπηρ." στο κάτω μέρος της λίστας.

### "Επαφές"

- 1. Επιλέξτε "Αρ. Κλήσης Υπηρ.".
- 2. Επιλέξτε τον αριθμό υπηρεσίας που επιθυμείτε.

## Συμβουλή

- Εάν η κάρτα SIM περιέχει μόνον έναν αριθμό υπηρεσιών, μπορείτε να τον καλέσετε στο βήμα 1 πιέζοντας .
- Εάν δεν έχει αποθηκευτεί κανένας αριθμός υπηρεσιών στην κάρτα SIM, δεν θα εμφανίζεται αυτό το μενού.

# <u>Φωτογραφική Μηχανή</u> (Μ 5)

Το τηλέφωνό σας διαθέτει μία ενσωματωμένη ψηφιακή φωτογραφική μηχανή.

Η φωτογραφική μηχανή σας επιτρέπει να βγάζετε και να στέλνετε φωτογραφίες ή να γράφετε video clips, οπουδήποτε και εάν βρίσκεστε.

## Λήψη Φωτογραφίας (Μ 5-1)

Θέστε το τηλέφωνο σε λειτουργία ψηφιακής φωτογραφικής μηχανής για να βγάλετε φωτογραφίες. Οι φωτογραφίες αποθηκεύονται στις Αποθηκευμένες Φωτογραφίες σε μορφή JPEG και τα διαθέσιμα μεγέθη φωτογραφίας είναι τα εξής τρία:

- L Μεγάλο: 480 × 640 κουκίδες
- Μ□ Μεσαίο: 240 × 320 κουκίδες
- Mικρό: 120 × 160 κουκίδες

## Λήψη Φωτογραφιών

## "Φωτογραφ. Μηχανή" $\rightarrow$ "Λήψη Φωτογραφ."

Η προεπισκόπηση εμφανίζεται στην οθόνη.

- Πιέστε για να τραβήζετε τη φωτογραφία. Ακούγεται ο ήχος του κλείστρου και στην οθόνη προβάλλεται η φωτογραφία που τραβήζατε. Πιέστε [Ακύρωση] για να τραβήζετε πάλι τη φωτογραφία.
- Πιέστε [Αποθήκ.].

Στην οθόνη εμφανίζεται το μήνυμα "Αποθήκευση (όνομα αρχείου) στα υλικό μου...", στη συνέχεια η φωτογραφία καταχωρείται. 3. Πιέστε 🔄 για να επιστρέψετε στην κατάσταση αναμονής.

Ένδειξη υπολειπόμενων λήψεων

123: Δείχνει τον υπολειπόμενο αριθμό φωτογραφιών που μπορούν να ληφθούν.

## Συμβουλή

## Χρήση της Πλήρους Οθόνης

Η προεπισκόπηση μπορεί να εμφανιστεί στην πλήρη οθόνη χωρίς να εμφανίζεται η περιοχή των πλήκτρων ελέγχου και των ενδείζεων.

# "Φωτογραφ. Μηχανή" $\rightarrow$ "Λήψη Φωτογραφ." $\rightarrow$ [Επιλ.] $\rightarrow$ "Πλήρες Εικονοσκ."

Επιλέξτε "Ενεργό" ή "Μη ενεργό".

## Συμβουλή

 Μπορείτε επίσης να ενεργοποιήσετε ή να απενεργοποιήσετε την προβολή πλήρους οθόνης πιέζοντας [0+-].

## Χρήση της Λειτουργίας Zoom

Πιέστε 🖲 ή 🏵 για να αλλάξετε το επίπεδο zoom.

Ενδείξεις επιπέδων zoom

🗣 👰 🦉 : Μεγέθυνση.

#### Σημείωση

- Όταν το "Μέγεθος Φωτογρ." είναι ρυθμισμένο στην επιλογή "Μικ (120\*160)", η λειτουργία zoom έχει 3 επίπεδα (×1, ×2, ×4).
- Όταν το "Μέγεθος Φωτογρ." είναι ρυθμισμένο στην επιλογή "Μεσ (240\*320)", η λειτουργία zoom έχει 2 επίπεδα (×1, ×2).

## Επιλογή του Μεγέθους Φωτογραφίας

# "Φωτογραφ. Μηχανή" $\rightarrow$ "Λήψη Φωτογραφ." $\rightarrow$ [Επιλ.] $\rightarrow$ "Μέγεθος Φωτογρ."

1. Επιλέξτε το μέγεθος φωτογραφίας που επιθυμείτε.

## Επιλογή της Ποιότητας Φωτογραφίας

"Φωτογραφ. Μηχανή" → "Λήψη Φωτογραφ." → [Επιλ.] →"Ποιότ. Φωτογρ."

- 1. Επιλέξτε "Κανονική" ή "Υψηλή".
- Ενδείξεις ποιότητας φωτογραφίας
  - 🛃 : Υψηλή
  - 🍇 : Κανονική

## Επιλογή Λειτουργίας κατά του Τρεμοπαίγματος

"Φωτογραφ. Μηχανή"  $\rightarrow$  "Λήψη Φωτογραφ."  $\rightarrow$  [Επιλ.]  $\rightarrow$  "Anti-flicker"

1. Επιλέξτε "Λειτ. 1: 50Hz" ή "Λειτ. 2: 60Hz".

#### Σημείωση

- Ενδέχεται να εμφανίζονται κάθετες γραμμές στη φωτογραφία λόγω της φωτεινής πηγής. Αλλάζτε τη λειτουργία προστασίας τρεμοπαίγματος για διόρθωση.
- Η ψηφιακή φωτογραφική μηχανή χρησιμοποιεί έναν αισθητήρα C-MOS. Παρόλο που αυτή η φωτογραφική μηχανή έχει κατασκευαστεί σύμφωνα με τις υψηλότερες προδιαγραφές, ενδέχεται ορισμένες φωτογραφίες να εμφανίζονται πολύ φωτεινές ή πολύ σκοτεινές.
- Εάν το τηλέφωνο παρέμεινε πριν τη φωτογράφηση ή την καταχώρηση της φωτογραφίας σε κάποιο ζεστό σημείο για μεγάλο χρονικό διάστημα, ενδέχεται η ποιότητα της φωτογραφίας να είναι χαμηλή.

## Στην Περίπτωση Μη Διαθέσιμης Μνήμης

Όταν ο αριθμός των φωτογραφιών που μπορούν να ληφθούν γίνει 3 ή μικρότερος, τότε η ένδειξη υπολειπόμενων φωτογραφιών στην επάνω αριστερή γωνία της οθόνης γίνεται κόκκινη. (Ο αριθμός των φωτογραφιών που μπορούν να ληφθούν είναι προσεγγιστικός.)

Όταν ο αριθμός των φωτογραφιών που μπορούν να ληφθούν γίνει 0 και εσείς επιχειρήσετε να βγάλετε ξανά μία φωτογραφία, στην οθόνη εμφανίζεται το μήνυμα "Μη καταχωρημένο. Μνήμη πλήρης.".

#### Ρύθμιση Φωτεινότητας της Φωτογραφίας Ανάλογα με τις Συνθήκες Φωτισμού

Pieste  $\circledast$   $\eta$   $\circledast$  gia na rubmúsete th quiteinútita the quitograpías.

Evδείξεις φωτεινότητας (επιπέδων έκθεσης) φωτογραφίας  $\mathbf{\vec{0}}$   $\mathbf{\vec{0}}$   $\mathbf{\vec{0}}$   $\mathbf{\vec{0}}$   $\mathbf{\vec{0}}$ : (Φωτεινή → Κανονική → Σκούρα)

Όταν το τηλέφωνο επιστρέψει στην κατάσταση αναμονής, η φωτεινότητα επανέρχεται στην προεπιλεγμένη ρύθμιση.

#### Προβολή των Φωτογραφιών

#### "Φωτογραφ. Μηχανή" → "Λήψη Φωτογραφ." → [Επιλ.] → "Οι Φωτογρ. Μου"

Εμφανίζεται η λίστα φωτογραφιών.

Επιλέξτε τη φωτογραφία που επιθυμείτε.
 Η επιλεγμένη φωτογραφία εμφανίζεται στην οθόνη.

#### Συμβουλή

 Στις φωτογραφίες σας δίνονται ονόματα αρχείων της μορφής "pictureNNN.jpg" (όπου NNN είναι ένας αύζων αριθμός).

Το όνομα αρχείου (χωρίς επέκταση), η ημερομηνία και το μέγεθος των φωτογραφιών σας εμφανίζονται στη λίστα.

#### Χρήση του Χρονοδιακόπτη (Χρονοδιακόπτης Καθυστέρησης)

# "Φωτογραφ. Μηχανή" $\rightarrow$ "Λήψη Φωτογραφ." $\rightarrow$ [Επιλ.] $\rightarrow$ "Χρονοδ. Καθυστ."

- Επιλέζτε "Ενεργό" ή "Μη ενεργό".
   " Ο " ή " " εμφανίζεται στην οθόνη και το τηλέφωνο επιστρέφει στη λειτουργία ψηφιακής φωτογραφικής μηχανής.
- Πιέστε για να ξεκινήσετε το χρονοδιακόπτη. 10 δευτερόλεπτα μετά τον ήχο του χρονοδιακόπτη, ακούγεται ο ήχος του κλείστρου και η φωτογραφική μηχανή βγάζει τη φωτογραφία.

#### Σημείωση

- Η αντίστροφη μέτρηση ακούγεται κατά τη διάρκεια λειτουργίας του χρονοδιακόπτη καθυστέρησης.
- Εάν πατηθεί το ενώ λειτουργεί ο χρονοδιακόπτης, η φωτογραφία θα ληφθεί αμέσως.
- Η λειτουργία zoom με τα (h) ή η ρύθμιση της φωτεινότητας της φωτογραφίας με τα 
   ή (h) δεν είναι διαθέσιμες για όσο χρονικό διάστημα είναι ενεργοποιημένος ο χρονοδιακόπτης καθυστέρησης.
- Εάν θέλετε να σταματήσετε τη λήψη φωτογραφιών με το χρονοδιακόπτη, πιέστε [Ακύρωση] όταν ο χρονοδιακόπτης καθυστέρησης βρίσκεται σε λειτουργία.

## Συνεχής Λήψη

Λαμβάνονται διαδοχικά τέσσερις φωτογραφίες. Οι επιλογές Αυτόματη Λήψη και Χειροκίνητη Λήψη είναι διαθέσιμες. Ενδείξεις συνεχών λήψεων

## 2222

Όταν πραγματοποιείτε συνεχείς λήψεις φωτογραφιών, αυτές οι ενδείξεις εμφανίζονται στην οθόνη.

\* Όταν οι λειτουργίες του χρονοδιακόπτη καθυστέρησης και της συνεχούς λήψης ενεργοποιηθούν ταυτόχρονα, εμφανίζεται "77".

### "Φωτογραφ. Μηχανή" → "Λήψη Φωτογραφ." → [Επιλ.] → "Συνεχής Λήψη"

 Επιλέζτε "Αυτόμ. Λήψη" ή "Χειροκίν. Λήψη". Επιλέζτε "Μη ενεργό" για να ακυρώσετε.

- 2. Πιέστε 🔵 για να ξεκινήσει η Συνεχής Λήψη.
  - Αυτόμ. Λήψη: Λαμβάνονται διαδοχικά τέσσερις φωτογραφίες.

Χειροκίν. Λήψη: Η φωτογράφηση γίνεται ανά μία φωτογραφία εάν πατηθεί το .

Οι φωτογραφίες αποθηκεύονται αυτόματα. Για να σταματήσετε τη Συνεχή Δήψη, πιέστε [Ακύρωση].

### Σημείωση

- Όταν το "Μέγεθος Φωτογρ." είναι ρυθμισμένο στην επιλογή "Μεγ (480\*640)" ή "Μεσ (240\*320)", δεν μπορείτε να χρησιμοποιήσετε τη Συνεχή Λήψη.
- Οταν επιλέγετε ένα πλαίσιο για τη λήψη φωτογραφιών, δεν μπορείτε να χρησιμοποιήσετε τη Συνεχή Λήψη.
- Ο χρονοδιακόπτης καθυστέρησης δεν μπορεί να χρησιμοποιηθεί ταυτόχρονα με τη Χειροκίνητη Λήψη.

## Επιλογή ενός Πλαισίου

Μπορείτε να επιλέξετε ένα πλαίσιο από προρυθμισμένα σχέδια. Μπορείτε, επίσης, να επιλέξετε ένα πλαίσιο από τις Αποθηκευμένες Φωτογραφίες.

#### "Φωτογραφ. Μηχανή" → "Λήψη Φωτογραφ." → [Επιλ.] →"Προσθ. Πλαισίου"

- Επιλέξτε "Προρυθμ. Πλαίσια" ή "Οι Φωτογρ. Μου".
- Επιλέξτε το πλαίσιο που επιθυμείτε. Το επιλεγμένο πλαίσιο επιβεβαιώνεται στην οθόνη.
- Πιέστε .

#### Σημείωση

- Όταν το "Μέγεθος Φωτογρ." είναι ρυθμισμένο στην επιλογή "Μεγ (480\*640)" ή "Μεσ (240\*320)", δεν μπορείτε να χρησιμοποιήσετε τη λειτουργία Πλαισίου.
- Εάν ενεργοποιήσετε τη Συνεχή Λήψη, δεν μπορείτε να χρησιμοποιήσετε τη λειτουργία Πλαισίου.
- Μπορείτε να επιλέξετε μόνον εικόνες σε φορμά PNG ως πλαίσιο εάν στο βήμα 1 επιλέξετε "Οι Φωτογρ. Μου". Σε κάθε περίπτωση όμως δεν μπορούν να χρησιμοποιηθούν εικόνες μεγαλύτερες από 120 [Π] × 160 [Y].

## Επιλογή του Ήχου Κλείστρου

Μπορείτε να επιλέξετε τον ήχο κλείστρου από 3 προρυθμισμένα μοτίβα.

# "Φωτογραφ. Μηχανή" $\rightarrow$ "Λήψη Φωτογραφ." $\rightarrow$ [Επιλ.] $\rightarrow$ "Ήχος Κλείστρου"

 Επιλέξτε τον ήχο κλείστρου που επιθυμείτε. Για να αναπαράγετε τον ήχο κλείστρου πιέστε [Αναπαρ.].

#### Σημείωση

 Για τη Συνεχή Λήψη χρησιμοποιείται ένας ξεχωριστός ήχος κλείστρου ο οποίος δεν μπορεί να αλλαχθεί στις προαναφερόμενες ρυθμίσεις.

## Εγγραφή Video (M 5-2)

Θέστε το τηλέφωνο σε λειτουργία βιντεοκάμερας για να γράψετε ένα video.

Τα video clips αποθηκεύονται με φορμά ".3gp" στους δύο ακόλουθους τύπους:

Ενδείξεις μεγέθους εγγραφής

- ļ
- Δειτουργία αποστολής δεδομένων ενεργή
  - . Λειτουργία μεγάλου video ενεργή

## Εγγραφή Video Clips

Μαζί με το video clip μπορείτε να εγγράψετε και ήχο.

## "Φωτογραφ. Μηχανή" $\rightarrow$ "Εγγραφή Video"

- Η προεπισκόπηση εμφανίζεται στην οθόνη.

Ακούγεται ο ήχος εγγραφής του video clip. Εάν πιέσετε πάλι () ή όταν έχει ολοκληρωθεί η εγγραφή, ακούγεται ο ήχος για τον τερματισμό εγγραφής του video clip και η οθόνη μεταφέρεται στο βήμα 2. Επιλέξτε "Αποθήκευση".

Στην οθόνη εμφανίζεται το μήνυμα "Αποθήκευση (όνομα αργείου) στα υλικό μου..." και, στη συνέγεια, το video clip καταγωρείται.

Εάν θέλετε να κάνετε προεπισκόπηση ενός video clip πριν το αποθηκεύσετε, επιλέξτε "Προεπισκόπηση". Εάν θέλετε να στείλετε ένα video clip με μήνυμα πολυμέσων (MMS) μετά την εννραφή του, επιλέξτε "Αποθήκ. & Αποστολή".

Για να μαννητοσκοπήσετε πάλι ένα video clip πιέστε [Ακύρωση].

Ένδειξη υπολειπόμενων video clips

123: Δείγνει τα υπολειπόμενα video clips που μπορούν να εγγραφούν ακόμη.

## Χρήση της Λειτουργίας Zoom

Πιέστε 🌒 ή 🕑 για να αλλάξετε το επίπεδο zoom.

Ενδείξεις επιπέδων zoom

ଭ୍ଭ୍ଭ୍ Μεγέθυνση.

## Επιλογή της Λειτουργίας Μεγέθους Εγγραφής

Μπορείτε να επιλέξετε τη λειτουργία μεγέθους εγγραφής.

- " $\Phi\omega\tau\sigma\nu\rho a\phi$ . Mnyavń"  $\rightarrow$  "Evypa $\phi$ ń Video"  $\rightarrow$  [ $E\pi\iota\lambda$ .]  $\rightarrow$  "Méyeθ. Eyypa $\phi$ ής"

Επιλέξτε "Μεγάλο Video" ή "Για Αποστ. Μην".

#### Σημείωση

- Εάν επιλέζετε "Για Αποστ. Μην", τότε το μένεθος του video clip που μπορείτε να γράψετε εξαρτάται από το μένεθος του μηνύματος που έγετε ορίσει στις ρυθμίσεις MMS (σελ. 50).
- Όταν το Μέγεθος Μηνύματος που περιγράφεται στη σελίδα 50 έγει οριστεί σε "100 KB", δεν εμφανίζεται το "Μένεθ. Εννραφής".
- Το μήνυμα "Αποθήκ. & Αποστολή" δεν εμφανίζεται μετά την εννραφή ενός μενάλου video.

## Επιλογή Ποιότητας Ταινίας

#### " $\Phi\omega\tau\sigma\gamma\rho a\phi$ . Myxavý" $\rightarrow$ "Eyypa $\phi$ ý Video" $\rightarrow$ [E $\pi\iota\lambda$ .] → "Ποιότητα Ταινίας"

Επιλέξτε "Κανονική" ή "Υψηλή".

Ενδείξεις ποιότητας ταινίας

- 🛃: Υψηλή
- Κανονική

## Επιλογή Λειτουργίας κατά του Τρεμοπαίγματος

"Φωτογραφ. Μηχανή"  $\rightarrow$  "Εγγραφή Video"  $\rightarrow$  [Επιλ.]  $\rightarrow$  "Anti-flicker"

1. Επιλέξτε "Λειτ. 1: 50Hz" ή "Λειτ. 2: 60Hz".

### Σημείωση

 Ενδέχεται να εμφανίζονται κάθετες γραμμές στην οθόνη προεπισκόπησης λόγω της φωτεινής πηγής. Αλλάζτε τη λειτουργία προστασίας τρεμοπαίγματος για να διορθωθεί.

## Στην Περίπτωση Μη Διαθέσιμης Μνήμης

Εάν ο αριθμός των video clips που μπορούν να εγγραφούν γίνει 3 ή μικρότερος, τότε η ένδειξη υπολειπόμενων video clips στην επάνω αριστερή γωνία της οθόνης γίνεται κόκκινη. (Ο αριθμός των video clips που μπορούν να εγγραφούν είναι προσεγγιστικός.)

Όταν ο αριθμός των video clips που μπορούν να γραφτούν γίνει 0 και εσείς επιχειρήσετε να γράψετε ξανά ένα video clip, στην οθόνη εμφανίζεται το μήνυμα "Μη καταχωρημένο. Μνήμη πλήρης.".

#### Ρύθμιση Φωτεινότητας των Video Clips Φωτογραφίας Ανάλογα με τις Συνθήκες Φωτισμού

Ενδείξεις φωτεινότητας (επιπέδων έκθεσης) φωτογραφίας

Οταν το τηλέφωνο επιστρέψει στην κατάσταση αναμονής, η φωτεινότητα επανέρχεται στην προεπιλεγμένη ρύθμιση.

## Προβολή Γραμμένων Video Clips

"Φωτογραφ. Μηχανή"  $\rightarrow$  "Εγγραφή Video"  $\rightarrow$  [Επιλ.]  $\rightarrow$  "Ta Videos μου"

Εμφανίζεται η λίστα των video clips.

- 1. Επιλέξτε το αρχείο που θέλετε να δείτε.
- Πιέστε .

Το επιλεγμένο video clip αναπαράγεται.

Gia na diakówete proswriná thn anapagwyh, piéste  $\bigcirc$  .

Για να συνεχίσετε την αναπαραγωγή, πιέστε ξανά . Για να σταματήσετε εντελώς την αναπαραγωγή, πιέστε [Πίσω].

### Συμβουλή

- Στα video clips σας δίνονται ονόματα αρχείων της μορφής "videoNNN.3gp" (όπου NNN είναι ένας αύζων αριθμός). Το όνομα αρχείου (χωρίς επέκταση), η ημερομηνία και το μέγεθος των video clips σας εμφανίζονται στη λίστα.
- Εάν το video clip γράφτηκε με ήχο, η ένταση μπορεί να ρυθμιστεί πιέζοντας (ή )/επάνω πλευρικό πλήκτρο) ή
   (ή )/κάτω πλευρικό πλήκτρο).
- Η ένταση εξαρτάται από τις ρυθμίσεις της Έντασης Πολυμέσων (σελ. 95). Ο ήχος απενεργοποιείται όταν η "Ένταση Πολυμέσ" ρυθμιστεί σε "Σιωπηλό".

#### Χρήση του Χρονοδιακόπτη (Χρονοδιακόπτης Καθυστέρησης)

Εγγραφή ενός Video Clip με χρήση του Χρονοδιακόπτη

- "Фютоураф. Мухачу́"  $\rightarrow$  "Еүүрафу́ Video"  $\rightarrow$  [Епіл.]  $\rightarrow$  "Хроvоб. Кадиот."
- Επιλέξτε "Ενεργό" ή "Μη ενεργό".
   Στην οθόνη εμφανίζεται το εικονίδιο " <sup>O</sup> " και το τηλέφωνο επιστρέφει στη λειτουργία βιντεοκάμερας.

#### Σημείωση

- Η αντίστροφη μέτρηση ακούγεται κατά τη διάρκεια λειτουργίας του χρονοδιακόπτη καθυστέρησης.
- Εάν πατηθεί το ενώ λειτουργεί ο χρονοδιακόπτης, η εγγραφή του video clip ζεκινά αμέσως.
- Η λειτουργία zoom με τα (Φ) ή (Φ), ή η ρύθμιση της φωτεινότητας ταινίας με τα (Φ) ή (Φ), δεν είναι διαθέσιμες για όσο χρονικό διάστημα είναι ενεργοποιημένος ο χρονοδιακόπτης καθυστέρησης.
- Εάν θέλετε να σταματήσετε την εγγραφή video clips με το χρονοδιακόπτη, πιέστε [Ακύρωση] ενώ ο χρονοδιακόπτης καθυστέρησης βρίσκεται σε λειτουργία.

## Εγγραφή Video Clips με Ήχο

"Φωτογραφ. Μηχανή"  $\rightarrow$  "Εγγραφή Video"  $\rightarrow$  [Επιλ.]

- → "Ηχογράφ. Φωνής"
- 1. Επιλέξτε "Ενεργό" ή "Μη ενεργό".

# <u>Μηνύματα</u> (Μ 4)

Το τηλέφωνό σας επιτρέπει να στέλνετε και να λαμβάνετε γραπτά μηνύματα, μηνύματα πολυμέσων ή μηνύματα Email, αλλά και να λαμβάνετε ειδοποιήσεις WAP.

## MMS (M 4-2)

## Σχετικά με τα Μηνύματα Πολυμέσων

Η Υπηρεσία Μηνυμάτων Πολυμέσων (Multimedia Messaging Service / MMS) σας επιτρέπει να στέλνετε και να λαμβάνετε μηνύματα πολυμέσων με συνημμένες εικόνες γραφικών, φωτογραφίες, ήχους, κινούμενες εικόνες ή video clips.

#### Σημείωση

 Ορισμένες λειτουργίες MMS ενδέχεται να μην είναι διαθέσιμες πάντοτε, πράγμα που εζαρτάται από το δίκτυό σας. Για περισσότερες πληροφορίες, επικοινωνήστε με τον παροχέα δικτύου.

## Δημιουργία ενός Νέου Μηνύματος MMS (Μ 4-2-1)

- $\Box \to "MMS" \to "Δημ. Μηνύματος"$
- Εισάγετε το μήνυμα.

Για να χρησιμοποιήσετε ένα πρότυπο κείμενο μετακινήστε το δρομέα στη θέση που θέλετε να εισάγετε το πρότυπο. Πιέστε [Επιλ.] και επιλέζτε "Επιλογές Κειμέν.". Επιλέζτε "Πρότυπα Κείμενα" και στη συνέχεια επιλέζτε το πρότυπο που επιθυμείτε.

2. Εισάγετε τον αριθμό τηλεφώνου ή τη διεύθυνση Email του παραλήπτη.

 Επιλέξτε "Αποστολή". Μετά την αποστολή του, το μήνυμα μεταφέρεται στο φάκελο "Σταλμένα".

#### Σημείωση

- Το τρέχον μέγεθος μηνύματος που εμφανίζεται κατά τη διάρκεια δημιουργίας του μηνύματος είναι προσεγγιστικό.
- Εάν ένα μήνυμα δεν μπορεί να αποσταλεί για κάποιο λόγο, τότε αυτό παραμένει στα Εξερχόμενα και στην οθόνη αναμονής εμφανίζεται το εικονίδιο "

#### Συμβουλή

- Μπορείτε να χρησιμοποιήσετε τον αριθμό τηλεφώνου ή τη διεύθυνση Email από τη Λίστα Επαφών. (σελ. 32)
   Για να χρησιμοποιήσετε έναν αριθμό τηλεφώνου ή μία διεύθυνση Email από τη Λίστα Επαφών, πιέστε [Επιλ.]
   και επιλέζτε "Λίστα Επαφών" στο βήμα 2.
- Για να αποθηκεύσετε το μήνυμα χωρίς να το στείλετε επιλέζτε "Αποθ. στα Πρόχ." στο βήμα 3.
- Για να εισάγετε το θέμα, επιλέζτε "Θέμα" στο βήμα 3 και εισάγετέ το. Μπορείτε να εισάγετε έως και 40 χαρακτήρες ως θέμα (και έως 20 παραλήπτες (για Προς και Cc)). Σ' αυτή την περίπτωση, είναι πιθανό να μην έχετε τη δυνατότητα να στείλετε MMS. Για περισσότερες πληροφορίες, επικοινωνήστε με τον παροχέα δικτύου.

 Για να προσθέσετε περισσότερους παραλήπτες, επιλέζτε "Προσθ. Παραλήπτ." στο βήμα 3. Επιλέζτε "Προς" ή "Cc" και επιλέζτε την κατάλληλη θέση για τον παραλήπτη. Εισάγετε στη συνέχεια τον αριθμό τηλεφώνου ή τη διεύθυνση Email.

Αποστολή Φωνητικού Μηνύματος ή Video clip Μπορείτε να στείλετε άμεσα ένα αρχείο φωνητικού μηνύματος ή ένα video clip χωρίς να πληκτρολογήσετε κάποιο μήνυμα.

Επιλέξτε την κατάλληλη επιλογή.

- $\Box \rightarrow$  "Δημ. Μηνύματος"  $\rightarrow$  "Φωνητ. μήνυμα"
- □ → "Δημ. Μηνύματος" → "Μήνυμα Video"
- Πιέστε για να ξεκινήσει η εγγραφή.
- 2. Πιέστε 🔘 για να σταματήσει η εγγραφή.
- Επιλέξτε "Αποδοχή" για επισύναψη στο νέο μήνυμα. Το αρχείο αποθηκεύεται στον αντίστοιχο φάκελο Το υλικό μου.
- Εισάγετε τον αριθμό του τηλεφώνου ή τη διεύθυνση Email του παραλήπτη.
- 5. Επιλέξτε "Αποστολή".

## Αποστολή Ευχετήριας Κάρτας

Το τηλέφωνό σας παρέχει πρότυπα μηνύματα με επισύναψη μιας εικόνας και φωνής που σας βοηθούν να δημιουργήσετε εύκολα μηνύματα.

# $\Box \to "MMS" \to "Δημ. Μηνύματος" \to [Επιλ.] \to "Ευχετήρ. Κάρτες"$

Εμφανίζεται μία οθόνη επιβεβαίωσης, η οποία σας ρωτά εάν θέλετε να απορρίψετε το υπάρχον κείμενο.

- 1. Επιβεβαιώστε επιλέγοντας [Ναι] ή [Όχι].
- 2. Επιλέξτε το πρότυπο που επιθυμείτε.
- 3. Εισάγετε το μήνυμα.
- Εισαγάγετε τον αριθμό τηλεφώνου ή τη διεύθυνση Email του παραλήπτη.
- 5. Επιλέξτε "Αποστολή".

#### Σημείωση

 Επιλέγοντας "Ευχετήρ. Κάρτες", διαγράφονται τα μηνύματα ή οι εικόνες που έχετε εισάγει ή επισυνάψει. Για να μην πραγματοποιηθεί διαγραφή, επιλέζτε πρώτα "Ευχετήρ. Κάρτες" και, στη συνέχεια, εισαγάγετε το μήνυμά σας.

#### Ενεργοποίηση ή Απενεργοποίηση του Slide Show

- $\Box \rightarrow$  "MMS"  $\rightarrow$  "Pv $\theta\mu i\sigma\epsilon\iota\varsigma$ "  $\rightarrow$  "Slide Show"
- 1. Επιλέξτε "Ενεργό" ή "Μη ενεργό".

### Εάν επιλέξετε "Ενεργό"

- Μπορείτε να δημιουργήσετε μηνύματα που θα περιέχουν έως και 10 slides. Κάθε slide μπορεί να περιέχει μία φωτογραφία, ένα αρχείο ήχου και κείμενο με έως και 1000 χαρακτήρες (έως και 30 Kbytes ή ανώτατο συνολικό μέγεθος μηνύματος έως και 100 Kbytes).
- Εάν θέλετε να προσθέσετε ένα ακόμη slide σε ένα μεμονωμένο slide πιέστε [Επιλ.] και επιλέζτε "Προσθήκη Slide".

Εάν θέλετε να εκτελέσετε και άλλες ενέργειες για πολλαπλά slides πιέστε [Επιλ.] και επιλέζτε "Έλεγχος Slide".

Οι διαθέσιμες επιλογές για τον έλεγχο slide είναι οι εξής: Προσθήκη: Για να προσθέσετε ένα νέο slide.

Αφαίρεση: Για να αφαιρέσετε το ενεργό slide.

Προηγ.: Για να μετακινηθείτε στο προηγούμενο slide.

- Επόμενο: Για να μετακινηθείτε στο επόμενο slide.
- Δε μπορούν να επισυναφθούν δεδομένα video clip σε ένα μήνυμα ως δεδομένα slide.

## Εάν Επιλέξετε "Μη ενεργό"

 Μπορείτε να επισυνάψετε έως και 20 φωτογραφίες, ήχους ή video clips και κείμενο με έως και 2000 χαρακτήρες (έως και 30 Kbytes ή ανώτατο συνολικό μέγεθος μηνύματος έως και 100 Kbytes).

## Εισαγωγή Συνημμένων Δεδομένων

Μπορείτε να στείλετε φωτογραφίες, ήχους και video clips που έχετε αποθηκεύσει στη μνήμη της συσκευής επισυνάπτοντας τα στοιχεία αυτά στα μηνύματα πολυμέσων. Για την επισύναψη video clips, το "Slide Show" θα πρέπει να είναι ρυθμισμένο σε "Μη ενεργό".

#### $\Box \rightarrow "MMS" \rightarrow "Δημ. Μηνύματος" \rightarrow [Επιλ.]$

- 1. Επιλέξτε από "Φωτογραφία", "Ηχος" ή "Video".
- Επιλέξτε από "Αποθ. Φωτογρ.", "Αποθ. Ήχοι" ή "Αποθηκευμ. Video".
- Επιλέξτε το αρχείο που επιθυμείτε. Η επιλεγμένη φωτογραφία/ήχος/video clip επισυνάπτεται.

Όταν ολοκληρωθεί η επισύναψη, πιέστε [Πίσω] για να επιστρέψετε στην οθόνη δημιουργίας μηνύματος.

- Για να προσθέσετε περισσότερα αρχεία πιέστε [Επιλ.] και επιλέξτε "Προσθήκη Φωτο.", "Προσθήκη Ήχου" ή "Προσθήκη Video". Στη συνέχεια επιλέξτε από "Αποθ. Φωτογρ.", "Αποθ. Ήχοι" ή "Αποθηκευμ. Video" και επιλέξτε το αρχείο που επιθυμείτε.
- Για να αφαιρέσετε τα συνημμένα αρχεία πιέστε [Επιλ.] και επιλέζτε "Αφαίρεση".

#### Σημείωση

 Οι Φωτογραφίες/Ηχοι/Video clips που προστατεύονται από πνευματικά δικαιώματα δεν μπορούν να αποσταλούν ως συνημμένα σε ένα μήνυμα.  Αντί να ακολουθήσετε το βήμα 2, μπορείτε να στείλετε τα δεδομένα που έχετε αποθηκεύσει με τις επιλογές "Λήψη Φωτογραφ.", "Ηχογράφ. Φωνής" ή "Εγγραφή Video".

### Ανάγνωση MMS

Τα μηνύματα που λαμβάνετε αποθηκεύονται στα Εισερχόμενα.

## Εισερχόμενα Μηνύματα

Όταν λαμβάνετε ένα εισερχόμενο μήνυμα, στην οθόνη του τηλεφώνου εμφανίζεται η ένδειξη MMS (  $\textcircled{\blacksquare}$  ).

- □ → "MMS" → "Εισερχόμενα"
- Επιλέξτε το μήνυμα που θέλετε να δείτε. Το μήνυμα εμφανίζεται.
- Μετακινηθείτε στην οθόνη για να διαβάσετε το μήνυμα.
- 3. Πιέστε 🔘 όταν τελειώσετε.

### Συμβουλή

 Η ένταση εξαρτάται από τις ρυθμίσεις της Έντασης Πολυμέσων (σελ. 95). Ο ήχος απενεργοποιείται όταν η "Ένταση Πολυμέσ." ρυθμιστεί σε "Σιωπηλό".

#### Αποθήκευση του Αριθμού Τηλεφώνου ή της Διεύθυνσης Email ενός Αποστολέα στη Λίστα Επαφών

#### □ → "MMS" → "Εισερχόμενα"

- Μαρκάρετε το μήνυμα από το οποίο θέλετε να αποθηκεύσετε τον αριθμό τηλεφώνου ή τη διεύθυνση Email.
- Πιέστε [Επιλ.] και επιλέξτε "Αποθ. Αποστολέα". Για περισσότερες λεπτομέρειες σχετικά με την εισαγωγή ενός ονόματος, δείτε "Προσθήκη Νέας Επαφής" στη σελίδα 31.

## Ανάκτηση MMS

#### □ → "MMS" → "Εισερχόμενα"

Όταν στα Εισερχόμενα εμφανιστεί το εικονίδιο "🛃", μπορείτε να κάνετε το εξής:

- Μαρκάρετε την ειδοποίηση που θέλετε να "κατεβάσετε".
- 2. Πιέστε [Επιλ.] και επιλέξτε "Φόρτωση".

#### Συμβουλή

Μπορείτε να πιέσετε αντί να προχωρήσετε στο βήμα
 2 για να ζεκινήσει η λήψη.

## Επιβεβαίωση Άφιξης Αναφοράς Παράδοσης

 $\Box \to "MMS" \to "\Sigma \tau a \lambda \mu \acute{e} v a"$ 

- Μαρκάρετε το μήνυμα για το οποίο θέλετε να επιβεβαιώσετε την άφιξη της αναφοράς παράδοσης.
- 2. Πιέστε [Επιλ.] και επιλέξτε "Αναφ. Παράδοσης". Αυτό το μενού είναι διαθέσιμο μόνον για τα σταλμένα μηνύματα για τα οποία η "Αναφ. Παράδοσης" έχει ρυθμιστεί σε "Ενεργό". Για περισσότερες λεπτομέρειες σχετικά με την επιλογή του στοιχείου "Αναφ. Παράδοσης", δείτε "Ρυθμίσεις MMS".

## Ρυθμίσεις MMS

## $\Box \rightarrow$ "MMS" $\rightarrow$ "Pv $\theta\mu i\sigma\epsilon\iota\varsigma$ "

- 1. Επιλέξτε το στοιχείο που θέλετε να ρυθμίσετε.
  - Φόρτωση Περιαγ. (Αμεσα, Συμμόρφωση):
     Ελέγχει το χρονισμό λήψης MMS όταν βρίσκεστε σε περιαγωγή εκτός του οικείου δικτύου σας.
    - Άμεσα: Άμεση λήψη MMS από το διακομιστή.

Συμμόρφωση: Σας ρωτά εάν θέλετε να "κατεβάσετε" από το διακομιστή.

 Αποστ. Αναφ. Παράδ. (Ενεργό, Μη ενεργό): Ενεργοποιεί την Αναφορά Παράδοσης όταν λαμβάνετε ένα μήνυμα που χρησιμοποιεί τη λειτουργία Αναφοράς Παράδοσης.

- Απόρ. Ανώνυμων (Ενεργό, Μη ενεργό): Απορρίπτει μηνύματα από άγνωστο ή κενό όνομα διεύθυνσης.
- Αυτόματη Διαγραφή (Μη ενεργό, Εισερχόμενα, Σταλμένα, Και τα δύο):

Διαγράφει αυτόματα τα πιο παλιά μηνύματα από τους φακέλους "Εισερχόμενα", "Σταλμένα" ή "Και τα δύο" (Εισερχόμενα και Σταλμένα), όταν αυτοί γεμίσουν.

- Slide Show (Ενεργό, Μη ενεργό): Ενεργοποιεί τη λειτουργία Slide Show όταν στέλνετε ένα μήνυμα.
- Μέγεθος Μηνύματος (30 KB, 100 KB):
   Ορίζει το μέγιστο μέγεθος μηνύματος που μπορεί να σταλεί. Το μέγιστο μέγεθος μηνύματος που μπορεί να σταλεί, διαφέρει ανάλογα με τον παροχέα δικτύου.
   Για περισσότερες πληροφορίες, επικοινωνήστε με τον παροχέα δικτύου.

- Ειδικές Ρυθμ.
  - Προτεραιότητα:
     Εκχωρεί προτεραιότητες στα μηνύματα που δημιουργείτε.
  - Αναφ. Παράδοσης: Ενεργοποιεί την Αναφορά Παράδοσης.
  - Χρόνος Λήξης: Ορίζει το Χρόνο Λήξης μέχρι τον οποίο ένα μήνυμα θα παραμένει αποθηκευμένο στο Διακομιστή (Server).
  - Ορατ. Αποστολέα: Εμφανίζει πληροφορίες σχετικά με τον αποστολέα.
  - Χρόνος slide: Ορίζει το χρόνο εμφάνισης slide όταν αποστέλλεται ένα μήνυμα.
- 2. Επεξεργαστείτε κάθε ένα από τα στοιχεία.

## SMS (M 4-3)

## Σχετικά με τα Γραπτά Μηνύματα

Η Υπηρεσία Σύντομων Μηνυμάτων (Short Message Service / SMS) σας επιτρέπει να στέλνετε γραπτά μηνύματα με έως και 1024 χαρακτήρες σε άλλους χρήστες GSM.

### Χρήση των SMS με το Τηλέφωνό σας

Μπορείτε να συνθέσετε μηνύματα με περισσότερους από 160 χαρακτήρες. Κατά την αποστολή, το μήνυμα θα χωριστεί σε μικρότερα μηνύματα. Εάν ο παραλήπτης διαθέτει ένα κατάλληλο τηλέφωνο, τότε το μήνυμα θα συνδεθεί πάλι κατά τη λήψη του, ενώ εάν ο παραλήπτης δεν διαθέτει τηλέφωνο με τις αντίστοιχες δυνατότητες τότε θα λάβει μία σειρά χωριστών μηνυμάτων με μέγεθος 152 χαρακτήρων το καθένα.

Μπορείτε να στείλετε ή να λάβετε μηνύματα SMS ακόμη και όταν μιλάτε στο τηλέφωνο.

Μπορείτε, ακόμη, να χρησιμοποιήσετε τα Πρότυπα Κείμενα για να συνθέσετε ένα μήνυμα SMS.

### Δημιουργία και Αποστολή ενός Νέου SMS (Μ 4-3-1)

- $\Box \rightarrow$  "SMS"  $\rightarrow$  "Δημ. Μηνόματος"
- 1. Εισάγετε το μήνυμά σας.

Για να χρησιμοποιήσετε ένα πρότυπο κείμενο μετακινήστε το δρομέα στη θέση που θέλετε να εισάγετε το πρότυπο. Επιλέξτε [Επιλ.], επιλέξτε "Πρότυπα Κείμενα" και στη συνέχεια το πρότυπο που επιθυμείτε.

2. Εισάγετε τον αριθμό τηλεφώνου του παραλήπτη.

#### 3. Επιλέξτε "Αποστολή".

Το τηλέφωνο ξεκινά τη διαδικασία αποστολής και το SMS αποστέλλεται. Μετά την αποστολή του, το μήνυμα μεταφέρεται στο φάκελο "Σταλμένα". Για να αποθηκεύσετε το μήνυμα στα Πρόχειρα χωρίς να το στείλετε, επιλέζτε "Αποθ. στα Πρόχ.".

#### Σημείωση

 Όταν στέλνετε ένα μήνυμα το οποίο αποτελείται από περισσότερους από 160 χαρακτήρες, εμφανίζεται ένα μήνυμα επιβεβαίωσης.

### Συμβουλή

 Μπορείτε να χρησιμοποιήσετε τον αριθμό τηλεφώνου από τη Λίστα Επαφών. (σελ. 32)
 Για να χρησιμοποιήσετε έναν αριθμό τηλεφώνου από τη

Λίστα Επαφών, πιέστε [Επαφών] στο βήμα 2.

 Για να προσθέσετε περισσότερους παραλήπτες, επιλέζτε "Προσθ. Παραλήπτη" στο βήμα 3. Επιλέζτε τον αριθμό ενός στοιχείου στο οποίο θέλετε να προσθέσετε τον αριθμό του παραλήπτη. Στη συνέχεια εισάγετε τον αριθμό τηλεφώνου.

## Ανάγνωση SMS

### Εισερχόμενα Μηνύματα

Η ένδειξη SMS ( 🛃 ) εμφανίζεται μόλις λάβετε ένα εισερχόμενο μήνυμα.

- Όταν λάβετε ένα μήνυμα SMS, πιέστε 
   στην κατάσταση αναμονής.
- Επιλέξτε το μήνυμα που θέλετε να δείτε.
   Εμφανίζονται ο αριθμός τηλεφώνου του αποστολέα και ένα μέρος του μηνύματος. Εάν ο αριθμός τηλεφώνου του αποστολέα είναι αποθηκευμένος στη Λίστα Επαφών, τότε εμφανίζεται το όνομα του αποστολέα αντί του αριθμού τηλεφώνου.
   Τα μηνύματα που φέρουν το εικονίδιο "Ε" υποδηλώνουν μη αναγνωσμένα μηνύματα. Εάν οι φάκελοι "Εισερχόμενα", "Σταλμένα" ή "Πρόχειρα" γεμίσουν, τότε εμφανίζεται το εικονίδιο "Ε".
- Μετακινηθείτε στην οθόνη για να διαβάσετε το μήνυμα.
- 4. Πιέστε 🖾 όταν τελειώσετε.

#### Εξαγωγή Αριθμών Τηλεφώνου από τα Ληφθέντα Μηνύματα και Πραγματοποίηση Κλήσης

Μπορείτε να πραγματοποιήσετε μία κλήση προς έναν αριθμό τηλεφώνου, ο οποίος εμπεριέχεται σε ένα μήνυμα SMS που λάβατε.

- SMS" → "Eισερχόμενα"
- Επιλέξτε το μήνυμα από το οποίο θέλετε να εξαγάγετε τον αριθμό τηλεφώνου.
- Πιέστε [Επιλ.] και επιλέξτε "Εξαγ. Αριθμών". Εμφανίζονται οι αριθμοί τηλεφώνου που εμπεριέχονται στο μήνυμα.
- 3. Επιλέξτε τον αριθμό τηλεφώνου.
- 4. Πιέστε [Επιλ.] και επιλέξτε "Κλήση". Για να αποθηκεύσετε αυτό τον αριθμό τηλεφώνου στη Λίστα Επαφών, επιλέξτε "Αποθήκ. Αριθμού".

## Ρυθμίσεις SMS (Μ 4-3-5)

Καθορισμός της Διεύθυνσης του Κέντρου Μηνυμάτων

- SMS" → "Pvθμίσεις" → "Κέντρο Μηνυμ."
- Εισαγάγετε τον αριθμό τηλεφώνου του κέντρου. Εάν θέλετε να εισάγετε έναν κωδικό χώρας για την αποστολή ενός μηνύματος σε ένα διεθνή αριθμό τηλεφώνου, πιέστε και κρατήστε πιεσμένο το [2+-] μέχρι να εμφανιστεί το σύμβολο "+".

## Διάρκεια Μηνύματος

Υποδηλώνει τις ημέρες και ώρες που μπορεί να παραμείνει ένα μήνυμα που στέλνετε στο κέντρο μηνυμάτων μέχρι να παραδοθεί στον παραλήπτη.

Κατά τη διάρκεια αυτής της περιόδου, το κέντρο μηνυμάτων θα προσπαθεί συνεχώς να παραδώσει στον παραλήπτη το μήνυμα.

⊡ → "SMS" → "Ρυθμίσεις" → "Διάρκεια Μηνόμ."

1. Επιλέξτε την περίοδο ισχύος.

#### Μορφή Μηνύματος

 $\Box \to "SMS" \to "Pvθμίσεις" \to "Mopφή Mηνύμ."$ 

Επιλέξτε τη μορφή μηνύματος.

Τύπος σύνδεσης

 $\Box \rightarrow$  "SMS"  $\rightarrow$  "Pv $\theta\mu$ íσεις"  $\rightarrow$  "Tύπος σύνδεσης"

1. Επιλέξτε τον τύπο σύνδεσης.

#### Βελτιστοποίηση

Όταν ρυθμιστεί σε "Ενεργό" (προεπιλογή), οι χαρακτήρες διπλού byte, όπως είναι οι ευρωπαϊκοί χαρακτήρες με τόνο, μετατρέπονται σε χαρακτήρες μονού byte και αποστέλλονται.

Όταν ρυθμιστεί σε "Μη ενεργό", οι χαρακτήρες διπλού byte αποστέλλονται στη μορφή που εμφανίζονται.

Παρακαλούμε, σημειώστε ότι ενδέχεται να χρεωθείτε διπλά για τους χαρακτήρες διπλού byte σε ένα SMS όταν έχετε ρυθμίσει τη Βελτιστοποίηση σε "Μη ενεργό".

#### $\Box \to "SMS" \to "Pυθμίσεις" \to "Bελτιστοποίηση"$

1. Επιλέξτε "Ενεργό" ή "Μη ενεργό".

## Email (M 4-4)

## Πληροφορίες για τα Μηνύματα Email

Η υπηρεσία Email σάς επιτρέπει να στέλνετε και να λαμβάνετε μηνύματα Email και είναι συμβατή με τους περισσότερους παροχείς POP3 Email. Μπορεί να αποσταλούν μηνύματα Email έως 2.000 χαρακτήρες. Το μέγεθος των μηνυμάτων Email που μπορούν να παραληφθούν εξαρτάται από τις ρυθμίσεις Email.

#### Πριν ξεκινήσετε

Πρέπει να εισάγετε τις ειδικές ρυθμίσεις για τον παροχέα Email. Εάν δεν έχετε κάποιον παροχέα, παρακαλώ επικοινωνήστε με το λειτουργό του δικτύου σας ο οποίος μπορεί να σας προμηθεύσει με τις σωστές ρυθμίσεις POP3. Παρακαλώ σημειώστε ότι οι ρυθμίσεις για Email μπορεί να είναι ήδη εγκατεστημένες από το λειτουργό του δικτύου σας. Για να εισάγετε τις ρυθμίσεις, πηγαίνετε στο μενού "Ρυθμίσεις", "Δίκτυο", "Ρυθμίσεις Email".

Εάν θέλετε να χρησιμοποιήσετε τις υπάρχουσες ρυθμίσεις του δικού σας παροχέα POP3 Email, επιλέξτε ένα κενό προφίλ και εισάγετε τις ρυθμίσεις.

Όταν οι ρυθμίσεις ολοκληρωθούν, πηγαίνετε στην επιλογή "Μηνύματα", "Email", "Ελεγχος Email" για να λάβετε νέα μηνύματα. Το τηλέφωνο θα σας ειδοποιήσει εάν υπάρχουν νέα μηνύματα.

#### Σημείωση

 Δεν μπορείτε να αποστείλετε μηνύματα Email με συνημμένα αρχεία. Εάν προωθήσετε μηνύματα Email με συνημμένα αρχεία, τα συνημμένα αρχεία αφαιρούνται.

### Δημιουργία ενός Νέου Μηνύματος Email

- $\Box \to$  "Email"  $\to$  "Δημ. Μηνόματος"
- 1. Εισάγετε το μήνυμα.
- 2. Εισάγετε τη διεύθυνση Email του παραλήπτη.
- Επιλέζτε "Αποστολή". Μετά την αποστολή του μηνύματος, το μήνυμα μεταφέρεται στα Σταλμένα.

#### Σημείωση

 Εάν ένα μήνυμα δεν μπορεί για κάποιο λόγο να αποσταλεί, το μήνυμα παραμένει στα Εξερχόμενα. Για να στείλετε πάλι το μήνυμα, κάντε τα ακόλουθα:

#### $\Box \rightarrow$ "Email" $\rightarrow$ "Eξερχόμενα"

- 1. Μαρκάρετε το επιθυμητό μήνυμα.
- 2. Πιέστε [Επιλ.] και επιλέξτε "Επαναποστολή".

#### Συμβουλή

- Επιλέζτε αντ' αυτού στο βήμα 3 "Αποθ. στα Πρόχ." για να αποθηκεύσετε το μήνυμα χωρίς να το αποστείλετε.
- Επιλέζτε "Θέμα" στο βήμα 3 για να εισάγετε το θέμα.
   Εως και Μπορούν να εισαχθούν 40 χαρακτήρες για το θέμα.
- Για να προσθέσετε περισσότερους παραλήπτες αντ'αυτού επιλέζτε στο βήμα 3 "Προσθ. Παραλήπτη" (έως 30 παραλήπτες (για Προς, Cc και Ιδιαίτ. κοιν. συνολικά)).
   Επιλέζτε "Προς", "Cc" ή "Ιδιαίτ. κοιν." και επιλέζτε ή εισάγετε την επιθυμητή διεύθυνση των παραληπτών.

- Η ειδοποίηση SMS για νέα μηνύματα Email στο διακομιστή είναι μία λειτουργία που εξαρτάται από το λειτουργό.
- Μπορείτε να χρησιμοποιήσετε τη διεύθυνση Email από τη Λίστα Επαφών. (σελ. 32)

Για να χρησιμοποιήσετε μία διεύθυνση Email από τη Λίστα Επαφών, πιέστε [Επιλ.] και επιλέζτε "Λίστα Επαφών" στο βήμα 2.

## Λήψη Μηνυμάτων Email

- $\Box \to$  "Email"  $\to$  "Έλεγχος Email"
- Όταν λάβετε μηνύματα Email στο τηλέφωνό σας, πηγαίνετε στο φάκελο "Εισερχόμενα" στο μενού "Email" για να τα διαβάσετε.

## Ανάγνωση ενός Μηνύματος Email

## Εισερχόμενα Μηνύματα

Όταν υπάρχουν μη αναγνωσμένα μηνύματα θα εμφανιστεί η ένδειξη Email ( 🔓 ).

## S → "Email" → "Εισερχόμενα"

- 1. Επιλέξτε το μήνυμα που επιθυμείτε να δείτε.
- Μετακινηθείτε στην οθόνη για να διαβάσετε το μήνυμα.

### Συμβουλή

 Εάν έχετε προβλήματα κατά τη λήψη μηνυμάτων Email, παρακαλώ ελέγζτε ζανά τις ρυθμίσεις που εισάγατε στην παράγραφο "Πριν ζεκινήσετε" στη σελίδα 55.

#### Αποθήκευση της διεύθυνσης Email ενός Αποστολέα στην Λίστα Επαφών

- S → "Email" → "Εισερχόμενα"
- Επιλέξτε το μήνυμα από το οποίο θέλετε να αποθηκεύσετε τη διεύθυνση Email.
- Πιέστε [Επιλ.] και επιλέξτε "Αποθ. Αποστολέα". Για λεπτομέρειες σχετικά με την καταχώρηση ενός ονόματος, βλέπε "Προσθήκη Νέας Επαφής" στη σελίδα 31.

## Ρυθμίσεις Email (Μ 4-4-7)

## $\Box \rightarrow$ "Email" $\rightarrow$ "Pv $\theta\mu$ í $\sigma\epsilon\iota\varsigma$ "

- 1. Επιλέξτε το στοιχείο που επιθυμείτε να ρυθμίσετε.
  - Μέγεθος Λήψης (Ολόκλ. το μήνυμα, Πρώτα 20KB): Ελέγχει το μέγεθος λήψης του Email. Η επιλογή "Ολόκλ. το μήνυμα" περιορίζεται σε μέγιστο μέγεθος 100 KB.
  - Επεξεργ. υπογραφής:
     Εμφανίζει την οθόνη των πρότυπων κείμενων για να επεξεργαστείτε την υπογραφή.
  - Αυτόματη Διαγραφή (Μη ενεργό, Εισερχόμενα, Σταλμένα, Και τα δύο):

Διαγράφει αυτόματα το παλαιότερο μήνυμα όταν τα Εισερχόμενα, τα Σταλμένα, ή και τα δύο (Εισερχόμενα και Σταλμένα) είναι πλήρη.  Απάντηση (Συμπ. αρχικ. μην., Εξαίρ. αρχικ. μην.): Περιλαμβάνει ή εξαιρεί το αρχικό μήνυμα κατά την απάντηση.

## Εκπομπή Κυψέλης (Μ 4-8)

Μπορείτε να λάβετε μηνύματα Εκπομπής Κυψέλης ή γενικά μηνύματα όπως δελτία πρόγνωσης καιρού ή δελτία κυκλοφορίας. Αυτές οι πληροφορίες μεταδίδονται σε συνδρομητές συγκεκριμένων περιοχών του δικτύου. Η λειτουργία αυτή ενδέχεται να μην είναι διαθέσιμη σε όλα τα δίκτυα κινητής τηλεφωνίας. Για περισσότερες πληροφορίες, επικοινωγήστε με τον παροχέα δικτύου.

#### Ενεργοποίηση/Απενεργοποίηση Εκπομπής Κυψέλης (Μ 4-8-1)

-> "Εκπομπή Κυψέλης" -> "Ενεργ./Απενεργ."
 Επιλέξτε "Ενεργό" ή "Μη ενεργό".

#### Ανάγνωση Μηνυμάτων Εκπομπής Κυψέλης (Μ 4-8-2)

🖂 → "Εκπομπή Κυψέλης" → "Ανάγνωση Μηνυμ."

- 1. Επιλέξτε το αντικείμενο που επιθυμείτε.
- Μετακινηθείτε στην οθόνη για να διαβάσετε το μήνυμα.
- Πιέστε [Πίσω].

## Ρυθμίσεις Γλωσσών

Μπορείτε να επιλέξετε τη γλώσσα στην οποία προτιμάτε να εμφανίζονται τα μηνύματα εκπομπής κυψέλης.

#### □ → "Εκπομπή Κυψέλης" → "Ρυθμίσεις" → "Γλώσσα"

Εμφανίζεται η τρέχουσα γλώσσα.

- Πιέστε . Εμφανίζεται η λίστα γλωσσών.
- 2. Επιλέξτε τη γλώσσα που επιθυμείτε.
- **3.** Πιέστε [Αποθήκ.].

## Εγγραφή στην Υπηρεσία Εκπομπής Κυψέλης

Επιλέξτε τη σελίδα από το μήνυμα εκπομπής κυψέλης που θέλετε.

#### $\Box \to$ "Εκπομπή Κυψέλης" $\to$ "Ρυθμίσεις" $\to$ "Ρυθμ. Θεμ. Πληρ."

- 1. Επιλέξτε "Προσθ./Αφαίρεση".
- 2. Επιλέξτε τη σελίδα που επιθυμείτε.
- **3.** Πιέστε [Αποθήκ.].

#### Συμβουλή

 Εάν η σελίδα που επιθυμείτε δεν περιλαμβάνεται στη λίστα που εμφανίζεται στο βήμα 2, επιλέζτε "Δημιουργ.
 Θέμ." στο βήμα 1 και, στη συνέχεια, εισαγάγετε τον κωδικό θέματος για να προστεθεί η σελίδα. Για περισσότερες πληροφορίες σχετικά με τον κωδικό θέματος, επικοινωνήστε με τον παροχέα υπηρεσιών.

# Vodafone live! (M 2)

Το τηλέφωνό σας έχει ήδη προσαρμοστεί κατάλληλα για την πρόσβαση στην υπηρεσία Vodafone live! και το mobile internet\*.

## Προσαρμογή για το

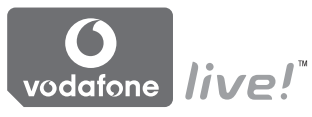

To Vodafone live! είναι μία νέα πύλη του mobile internet που σας εισάγει σε έναν νέο κόσμο της πληροφορίας, των παιχνιδιών, της μουσικής και των υπηρεσιών.

Επειδή το τηλέφωνό σας χρησιμοποιεί το GPRS, ένα σύστημα το οποίο είναι σημαντικά ταχύτερο στην ασύρματη λήψη πληροφοριών από οποιοδήποτε παλαιότερο σύστημα, θα χρειαστεί να πληρώσετε μόνον για τα δεδομένα που στέλνετε ή λαμβάνετε και όχι για το χρόνο που παραμένετε συνδεδεμένοι. Επίσης, η σύνδεση είναι 'πάντοτε ενεργή' γεγονός που σημαίνει ότι δεν χρειάζεται πλέον να περιμένετε για την κλήση σύνδεσης.

\* Εάν αντιμετωπίζετε προβλήματα με τη σύνδεσή σας παρακαλούμε επικοινωνήστε με την Υποστήριζη Πελατών της Cytamobile-Vodafone.

Το τηλέφωνό σας διαθέτει έναν WAP browser που χρησιμοποιείται για το σερφάρισμα στο Mobile Internet, από όπου μπορείτε να αποκτήσετε χρήσιμες πληροφορίες. Οι σελίδες έχουν σχεδιαστεί να προβάλλονται κανονικά σε ένα κινητό τηλέφωνο.

Το τηλέφωνό σας έχει ήδη ρυθμιστεί για τη σελίδα της Cytamobile-Vodafone με τις ρυθμίσεις WAP/MMS.

#### BROWSER BY

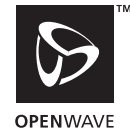

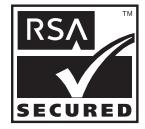

## Εκκίνηση του WAP Browser

1. Πιέστε 🖂 στην κατάσταση αναμονής.

## Έξοδος από τον WAP Browser

1. Πιέστε 🖅 για να τερματίσετε τον browser.

## Περιήγηση σε μία σελίδα WAP

• • • • • •:

Μετακίνηση των μαρκαρισμένων στοιχείων στην οθόνη.

- Εκτελεί την επιλογή που εμφανίζεται στη μέση της κάτω πλευράς της οθόνης.
- 🔄 : Εκκινεί το μενού επιλογών του browser.
- Επιλέγει μία ενέργεια που εμφανίζεται στην κάτω δεξιά γωνία της οθόνης.
   Χρησιμοποιείται για τη σύνδεση με το "Vodafone live!" ανοίγοντας τον browser.
- • • • (πιέστε και κρατήστε πιεσμένο):
   Εκκινεί τη "Μετάβαση στη URL".
- τω έως βησε (πιέστε και κρατήστε πιεσμένο): Εκκινεί τους Σελιδοδείκτες (WAP).
- Ε: Έξοδος από τον browser (πιέστε στιγμιαία).
   Απενεργοποιεί το τηλέφωνο. (πιέστε και κρατήστε πιεσμένο)

## Μενού Browser

Όταν ξεκινήσετε την περιήγηση μπορείτε να αποκτήσετε πρόσβαση στις επιλογές περιήγησης πιέζοντας [Επιλ.].

Επιλογή:

Επιλέγει το σύνδεσμο που θέλετε να προβάλετε. (Η "Επιλογή" εμφανίζεται μόνον εάν έχει μαρκαριστεί ο σύνδεσμος.)

Αρχική Σελίδα:

Μεταβαίνει στην αρχική σελίδα που έχετε ορίσει στις ρυθμίσεις WAP.

- Προσθ. σελιδοδείκτη:
   Προσθέτει τη σελίδα που προβάλετε τώρα στη λίστα σελιδοδεικτών.
- Προβ. σελιδοδ.:
   Εμφανίζει τη λίστα των σελιδοδεικτών.
- Αποθήκ. Στοιχείων:
   Αποθηκεύει εικόνες, ήχους ή video clips στον αντίστοιχο φάκελο Στα Στοιχεία μου.
- Μετάβαση στη URL: Εισαγωγή του URL της σελίδας στην οποία θέλετε να μεταβείτε.
- Ιστορικό: Εμφανίζει τη λίστα του ιστορικού σας.
- Προώθηση: Μεταβαίνει στην επόμενη URL της λίστας ιστορικού.

- Επαναφόρτ. σελίδας: Ανανεώνει το περιεχόμενο της σελίδας WAP.
- Ειδικές...:
  - Εμφάνιση URL: Προβάλλει την URL της σελίδας στην οποία βρίσκεστε αυτή τη στιγμή.
  - Αποθήκευση Σελίδας: Αποθηκεύει τη σελίδα στην οποία βρίσκεστε αυτή τη στιγμή στη λίστα με τα Στιγμιότυπα.
  - Στιγμιότυπα:

Εμφανίζει τη λίστα με τα Στιγμιότυπα.

• Εισερχ. με προειδοπ.:

Εμφανίζει τη λίστα με τα μηνύματα WAP push. Μπορείτε να λαμβάνετε μηνύματα push μέσω των υπηρεσιών WAP. Αυτό σημαίνει ότι ο φορέας υπηρεσιών στέλνει περιεχόμενο WAP στο τηλέφωνό σας χωρίς να απαιτείται καμία ρύθμιση.

- Ρυθμίσεις:
   Περιλαμβάνει "Λήψεις" κλπ.
- Ασφάλεια:
   Ρυθμίζει την ασφάλεια.
- Διαγραφή...:
   Διαγράφει το ιστορικό, τη μνήμη cache, κλπ.
- Επανεκκίνηση:
   Επανεκκινεί τον browser.

## Σελιδοδείκτες

Όταν βρίσκεστε σε περιήγηση πιέστε [Επιλ.] και επιλέξτε την κατάλληλη επιλογή.

## Για να Προσθέσετε έναν Σελιδοδείκτη

1. Επιλέξτε "Προβ. σελιδοδ.".

## Για να Μεταβείτε σε Σελίδες για τις οποίες έχετε ορίσει Σελιδοδείκτη

- 1. Επιλέξτε "Προβ. σελιδοδ.".
- 2. Επιλέξτε το σελιδοδείκτη που επιθυμείτε.

## Για να Επεξεργαστείτε τους Σελιδοδείκτες

- 1. Επιλέξτε "Προβ. σελιδοδ.".
- 2. Επιλέξτε "Περισσότερο...".
- Μαρκάρετε έναν σελιδοδείκτη μίας σελίδας που θέλετε να επεξεργαστείτε.
- 4. Πιέστε [Επιλ.] και επιλέξτε "Λεπτομέρειες".
- 5. Επεξεργαστείτε τον τίτλο, στη συνέχεια πιέστε 🐑.
- 6. Επεξεργαστείτε την URL, στη συνέχεια πιέστε 🐑.
- 7. Επιλέξτε "Αποθήκευση".

### Για να Διαγράψετε Σελιδοδείκτες

- 1. Επιλέξτε "Προβ. σελιδοδ.".
- 2. Επιλέξτε "Περισσότερο...".
- Μαρκάρετε έναν σελιδοδείκτη μίας σελίδας που θέλετε να διαγράψετε.
- 4. Πιέστε [Επιλ.] και επιλέξτε "Διαγραφή".
- 5. Πιέστε [Επιλ.] και επιλέξτε "ΟΚ".

#### Ρύθμιση των Πλήκτρων Πρόσβασης σε Σελιδοδείκτες Ιστοσελίδων

Μπορείτε να μεταβείτε σε ιστοσελίδες άμεσα πιέζοντας τα πλήκτρα συντόμευσης (πλήκτρα πρόσβασης). Ακολουθήστε την παρακάτω διαδικασία για να αντιστοιχήσετε συντομεύσεις.

- 1. Επιλέξτε "Προβ. σελιδοδ.".
- 2. Επιλέξτε "Περισσότερο...".
- Μαρκάρετε έναν σελιδοδείκτη μίας σελίδας που θέλετε να επεξεργαστείτε.
- Πιέστε [Επιλ.] και επιλέζτε "Πλήκτρα πρόσβασης". Εμφανίζεται η λίστα με τα πλήκτρα πρόσβασης.
- Επιλέξτε τον αριθμό στον οποίο θέλετε να αντιστοιχήσετε τα πλήκτρα πρόσβασης. Εμφανίζεται η λίστα των καταχωρημένων σελιδοδεικτών.
- 6. Επιλέξτε το σελιδοδείκτη που επιθυμείτε.

# <u>Το υλικό μου</u> (Μ 6)

Στο υλικό μου περιέχονται διάφορα δεδομένα φωτογραφιών, ήχων και video clip. Ακόμη, στο μενού "Το υλικό μου" περιλαμβάνονται και φράσεις κειμένου που χρησιμοποιούνται συχνά σε μηνύματα καθώς και σελίδες (διευθύνσεις) WAP που επισκέπτεστε συχνά και τις οποίες μπορείτε να χρησιμοποιήσετε. Μπορείτε ακόμη να στείλετε φωτογραφίες, ήχους ή video clip μέσω υπέρυθρων ή ασύρματης τεχνολογίας Bluetooth προς άλλα τηλέφωνα με χαρακτηριστικά OBEX.

#### Σημείωση

 Το τηλέφωνο μπορεί να αποθηκεύσει περίπου 1,8 Mbytes δεδομένων στα υπομενού Φωτογραφίες, Λήψεις Java<sup>TM</sup>, Ηχοι και Videos.

## Φωτογραφίες (Μ 6-1)

Μπορείτε να διαχειριστείτε τις φωτογραφίες που βγάζετε με την ψηφιακή φωτογραφική μηχανή ή τις εικόνες που "κατεβάζετε" από διάφορες ιστοσελίδες του mobile Internet. Μπορείτε να αποθηκεύσετε φωτογραφίες στα εξής φορμά: JPEG, PNG, BMP, GIF, WBMP, και WPNG.

## Προβολή Φωτογραφιών

## "Το υλικό μου" $\rightarrow$ "Φωτογραφίες" $\rightarrow$ "Αποθ. Φωτογρ."

 Επιλέξτε το αρχείο που θέλετε να δείτε. Η επιλεγμένη φωτογραφία εμφανίζεται στην οθόνη.

## Χρήση Φωτογραφιών ως Εικόνες Φόντο

"Το υλικό μου" → "Φωτογραφίες" → "Αποθ. Φωτογρ." Εμφανίζεται η λίστα φωτογραφιών.

- Μαρκάρετε το αρχείο που θέλετε να χρησιμοποιήσετε ως φόντο.
- 2. Πιέστε [Επιλ.] και επιλέξτε "Ρύθμ. ως Φόντο".
- Καθορίστε την περιοχή που θέλετε να εμφανίζεται χρησιμοποιώντας τα πλήκτρα πλοήγησης.

### Αποθήκευση στη Λίστα Επαφών

Μπορείτε να χρησιμοποιήσετε αυτή την επιλογή μόνον για τις φωτογραφίες που έχετε αποθηκεύσει στη μνήμη της συσκευής. "Το πλικό μορ" – "Φωτογραφίες" – "Αποβ. Φωτογρ."

- Μαρκάρετε το αρχείο που θέλετε να προσθέσετε στη Λίστα Επαφών.
- 2. Πιέστε [Επιλ.] και επιλέξτε "Προσθ. σε Επαφές". Για να αντικαταστήσετε επιλέξτε "Υπάρχ. επαφή" και επιλέζτε τα δεδομένα που θέλετε να αποθηκεύσετε. Εάν το μέγεθος φοτογραφίας είναι μεγαλύτερο από 120 κουκίδες σε πλάτος ή 160 κουκίδες στο ύψος, καθορίστε την περιοχή που θέλετε να εμφανίζεται. Για να αποθηκεύσετε ως νέα καταχώρηση επιλέξτε "Νέα επαφή".

Για περισσότερες λεπτομέρειες σχετικά με την εισαγωγή ενός ονόματος, δείτε "Προσθήκη Νέας Επαφής" στη σελίδα 31.

#### Επεξεργασία Φωτογραφιών

#### "Το υλικό μου" $\rightarrow$ "Φωτογραφίες" $\rightarrow$ "Αποθ. Φωτογρ."

- 1. Μαρκάρετε τον αριθμό που θέλετε να επεξεργαστείτε.
- 2. Πιέστε [Επιλ.] και επιλέξτε "Επεξεργασία".
- 3. Επιλέξτε την επιλογή που επιθυμείτε:
  - "Περιστροφή": Η φωτογραφία περιστρέφεται 90° αριστερόστροφα. Πιέστε [Περιστρ.] για να περιστρέψετε για άλλες 90°.

"Διόρθ. Μεγέθους":

Επιλέξτε την επιλογή που επιθυμείτε. "Ρετουσάρισμα": Επιλέξτε την επιλογή ρετουσαρίσματος. "Προσθ. Πλαισίου": Επιλέξτε το μοτίβο πλαισίου που επιθυμείτε. "Προσθ. Σφραγίδας":

Πιέστε [Σφραγ] και επιλέξτε το μοτίβο σφραγίδας που επιθυμείτε. Επαναλάβετε αυτό το βήμα για να προσθέσετε περισσότερα μοτίβα.

#### Σημείωση

- Το μέγεθος των φωτογραφιών τις οποίες μπορείτε να ρετουσάρετε είναι 52 κουκίδες [Π] × 52 κουκίδες [Υ] το ελάχιστο.
- Το μέγεθος των φωτογραφιών στις οποίες μπορείτε να προσθέσετε σφραγίδες είναι 24 κουκίδες [Π] × 24 κουκίδες [Y] το ελάχιστο.
- Οι φωτογραφίες που είναι μεγαλύτερες από 120 [Π] ή 160 [Υ] αποθηκεύονται στο μέγεθος 120 [Π] × 160 [Υ] ανεζάρτητα από το αρχικό μέγεθος.
- Η "Διόρθ. Μεγέθους" μπορεί να μην είναι διαθέσιμη ανάλογα με την πρωτότυπη φωτογραφία και την προστασία πνευματικών δικαιωμάτων που ενδεχομένως διαθέτει.

## Αποστολή ενός Αρχείου Φωτογραφίας

# "Το υλικό μου" $\rightarrow$ "Φωτογραφίες" $\rightarrow$ "Αποθ. Φωτογρ."

- 1. Μαρκάρετε το αρχείο που θέλετε να στείλετε.
- 2. Πιέστε [Επιλ.] και επιλέξτε "Αποστολή".
- 3. Επιλέξτε "Ως MMS".

Για περισσότερες πληροφορίες σχετικά με τη δημιουργία ενός μηνύματος, δείτε "Δημιουργία ενός Νέου Μηνύματος MMS" στη σελίδα 46.

#### Σημείωση

 Οι Φωτογραφίες που προστατεύονται από πνευματικά δικαιώματα δεν μπορούν να αποσταλούν ως συνημμένα σε ένα μήνυμα.

## Συμβουλή

 Για περισσότερες πληροφορίες σχετικά με τη μεταφορά δεδομένων από Το υλικό μου δείτε "Αποστολή Δεδομένων από Το υλικό μου" στη σελίδα 68.

## Φόρτωση Αρχείων Φωτογραφίας (Μ 6-1-3)

# "Το υλικό μου" $\to$ "Φωτογραφίες" $\to$ "Περισσότερ. Εικόνες"

Εμφανίζεται η σελίδα φόρτωσης αρχείων φωτογραφίας.

## Λήψεις Java™ (M 6-2)

Stic Java^m equiples, ektós apó tin proegkatestiméni equiply, upárcoun apobykeuménes kai equiplyés pou écete "katebásei".

#### Σημείωση

 Στις Java<sup>TM</sup> Εφαρμογές μπορούν να αποθηκευτούν έως και 50 εφαρμογές.

## Χρήση Java™ Εφαρμογών

Σ' αυτό το τηλέφωνο, μπορούν να χρησιμοποιηθούν διάφορες εφαρμογές της Cytamobile-Vodafone. Για να χρησιμοποιήσετε τις Java<sup>TM</sup> εφαρμογές, θα χρειαστεί να "κατεβάσετε" τις εφαρμογές από το mobile Internet. Ορισμένες εφαρμογές προσφέρουν τη δυνατότητα σύνδεσης σε κάποιο δίκτυο κατά τη διάρκεια ενός παιχνιδιού ή μίας εφαρμογής που υποστηρίζει λειτουργίες δικτύου.

#### Σημείωση

 Οι εφαρμογές ενδέχεται να είναι τοπικές (χωρίς δυνατότητες σύνδεσης) ή να υποστηρίζουν λειτουργίες δικτύου (κάνοντας χρήση του mobile Internet για ενημέρωση πληροφοριών / παιχνίδια). Υπάρχει περίπτωση το δίκτυο να σας χρεώνει πρόσθετα για τη χρήση εφαρμογών που υποστηρίζουν λειτουργίες δικτύου. Για περισσότερες λεπτομέρειες, παρακαλούμε επικοινωνήστε με τον παροχέα δικτύου.

### Φόρτωση Εφαρμονών (Downloading)

### Οθόνη Επιβεβαίωσης

Πριν "κατεβάσετε" μία εφαρμογή, θα σας ζητηθεί να επιβεβαιώσετε την εφαρμογή που πρόκειται να λάβετε. Αφού ελέγξετε τις πληροφορίες στην οθόνη επιβεβαίωσης, μπορείτε να "κατεβάσετε" την εφαρμογή.

#### Σημείωση

 Σε ορισμένες οθόνες πληροφοριών, είναι πιθανό να απαιτείται πιστοποίηση χρήστη πριν τη φόρτωση της εφαρμονής.

## Εκτέλεση Εφαρμογών (Μ 6-2-1)

#### "Το υλικό μου" $\rightarrow$ "Λήψεις Java<sup>TM</sup>" $\rightarrow$ "Java<sup>TM</sup> Εφαρμογές"

Οι εφαρμογές που έγετε "κατεβάσει" εμφανίζονται με τη σειρά, ξεκινώντας από την πιο πρόσφατη.

1. Επιλέξτε τον τίτλο της εφαρμογής που θέλετε να εκτελέσετε

Η επιλεγμένη εφαρμογή εκτελείται.

Όταν γρησιμοποιείτε εφαρμογές που υποστηρίζουν σύνδεση σε δίκτυο, μπορείτε να επιλέξετε τη σύνδεση στο δίκτυο.

2. Για να τερματίσετε την εφαρμογή πιέστε 🖅 και επιλέξτε "Τέλος".

## Περισσότερα Παιχνίδια (Μ 6-2-2)

#### "Το υλικό μου" $\rightarrow$ "Λήψεις Java<sup>TM</sup>" $\rightarrow$ "Πεοισσότ. Παιγνίδια"

- Επιλέξτε την εφαρμογή που θέλετε να "κατεβάσετε". Αφού εμφανιστεί μία οθόνη περιήγησης WAP, θα προβληθεί μετά από λίγο μία οθόνη επιβεβαίωσης.
- 2. Πιέστε 🔘 για να ξεκινήσει η φόρτωση.
- Πιέστε Ο όταν τελειώσετε.

## Hxoi (M 6-3)

Η διαγείριση των ήγων κουδουνίσματος που δημιουργούνται με τον Επεξεργαστή Μελωδίας και των αργείων AMR που ηγογραφούνται με τη λειτουργία Ηγογράφησης Φωνής γίνεται από το υπομενού "Αποθ. Ηγοι". Οι προεπιλεγμένοι ήγοι κουδουνίσματος δεν περιέγονται στους Αποθηκευμένους Ήγους.

- SME -Φορμά SMAF
- 大口: Πρωτότυπος ήχος κουδουνίσματος (που δημιουργήθηκε με τον Επεξεργαστή Μελωδίας)
- л. MiD Στάνταρ φορμά MIDI
- Φορμά i Melody
- Φορμά WAVE
- Φορμά AMR añi :
- ۵: Αυθεντικό φωνητικό απόσπασμα (φορμά AMR που έγει ηγογραφηθεί με την Ηγογράφηση Φωνής)

#### Συμβουλή

 Το SMAF (Synthetic music Mobile Application Format) είναι ένα φορμά δεδομένων μουσικής για κινητά τηλέφωνα.

## Αναπαραγωγή Αρχείων Ήχου

#### "Το υλικό μου" → "Ήχοι" → "Αποθ. Ήχοι"

 Επιλέξτε το αρχείο που θέλετε να αναπαράγετε. Για να διακόψετε την αναπαραγωγή, πιέστε .

#### Σημείωση

- Αυτή η επιλογή ενδέχεται να μην είναι διαθέσιμη σε όλες τις περιοχές.
- Η ένταση εξαρτάται από τις ρυθμίσεις της Έντασης Πολυμέσων (σελ. 95). Ο ήχος απενεργοποιείται όταν η "Ένταση Πολυμέσ." ρυθμιστεί σε "Σιωπηλό".

#### Χρήση των Ήχων ως Ήχοι Κουδουνίσματος "Το υλικό μου" → "Ήχοι" → "Αποθ. Ήχοι"

- Μαρκάρετε το αρχείο που θέλετε να χρησιμοποιήσετε ως ήχο κουδουνίσματος.
- Πιέστε [Επιλ.] και επιλέξτε "Ρύθμ. ως Μελωδία". Ο επιλεγμένος ήχος ενεργοποιείται αυτόματα ως ήχος κουδουνίσματος για το τρέχον Προφίλ.

#### Σημείωση

 Αρχεία με φορμά AMR ή WAVE δεν μπορούν να χρησιμοποιηθούν ως ήχοι κουδουνίσματος.

## Αποστολή ενός Αρχείου Ήχου με MMS

#### "Το υλικό μου" → "Ήχοι" → "Αποθ. Ήχοι"

- 1. Μαρκάρετε το αρχείο που θέλετε να στείλετε.
- 2. Πιέστε [Επιλ.] και επιλέξτε "Αποστολή".
- Επιλέξτε "Ως MMS".
   Εάν επιλέξετε τον πρωτότυπο ήχο κουδουνίσματος στο βήμα 1, ακολουθήστε την εξής διαδικασία.
- Επιλέξτε το φορμά αρχείων "SMAF", "MIDI" ή "i Melody".

Για περισσότερες πληροφορίες σχετικά με τη δημιουργία ενός μηνύματος, δείτε "Δημιουργία ενός Νέου Μηνύματος MMS" στη σελίδα 46.

#### Σημείωση

- Οι Ηχοι που προστατεύονται από πνευματικά δικαιώματα δεν μπορούν να αποσταλούν ως συνημμένα σε ένα μήνυμα.
- Εάν επιλέζετε το φορμά "i Melody" στο βήμα 4, μετατρέπεται μόνο το πρώτο τμήμα των δεδομένων.

## Φόρτωση Αρχείων Ήχου (Μ 6-3-4)

"Το υλικό μου"→ "Ήχοι" → "Περισσότεροι Ήχοι" Εμφανίζεται η σελίδα φόρτωσης αρχείων ήχου.

## Videos (M 6-4)

Μπορείτε να διαχειριστείτε τα video clips που έχετε γράψει με μία βιντεοκάμερα ή τα video clips που έχετε "κατεβάσει" από ιστοσελίδες του mobile Internet.

## Αναπαραγωγή Αρχείων Βιντεοκλίπ

#### "Το υλικό μου" → "Videos" → "Αποθηκευμένα Video"

- 1. Επιλέξτε το αρχείο που θέλετε να αναπαράγετε.
- 2. Πιέστε 🔘

Για να συνεχίσετε την αναπαραγωγή, πιέστε ξανά  $\bigcirc$ . Για να σταματήσετε εντελώς την αναπαραγωγή, πιέστε [Πίσω].

#### Σημείωση

- Η ένταση εξαρτάται από τις ρυθμίσεις της Έντασης Πολυμέσων (σελ. 95). Ο ήχος απενεργοποιείται όταν η "Ένταση Πολυμέσ." ρυθμιστεί σε "Σιωπηλό". Για να ρυθμίσετε την ένταση πιέστε (ή )/επάνω πλευρικό πλήκτρο) ή () (ή )/κάτω πλευρικό πλήκτρο).
- Τα video clips που ζεπερνούν τις 128 κουκίδες [Π] ή τις 96 κουκίδες [Υ] μπορούν να προβληθούν στο αρχικό τους μέγεθος ή στο μισό μέγεθος πιέζοντας [×1] ή αντίστοιχα [×1/2].

## Αποστολή ενός Αρχείου Βιντεοκλίπ με MMS

### "Το υλικό μου" → "Videos" → "Αποθηκευμένα Video"

- 1. Μαρκάρετε το αρχείο που θέλετε να στείλετε.
- 2. Πιέστε [Επιλ.] και επιλέξτε "Αποστολή".

## **3.** Επιλέξτε "Ως MMS".

Για περισσότερες πληροφορίες σχετικά με τη δημιουργία ενός μηνύματος, δείτε "Δημιουργία ενός Νέου Μηνύματος MMS" στη σελίδα 46.

## Σημείωση

 Τα Video clips που προστατεύονται από πνευματικά δικαιώματα δεν μπορούν να αποσταλούν ως συνημμένα σε ένα μήνυμα.

### Φόρτωση Αρχείων Video Clip (Μ 6-4-3)

"Το υλικό μου" → "Videos" → "Περισσότερα Video" Εμφανίζεται η σελίδα φόρτωσης αρχείων video clip.

## Αποστολή Δεδομένων από Το υλικό μου

Επιλέξτε το κατάλληλο μενού.

"Το υλικό μου" → "Φωτογραφίες" → "Αποθ. Φωτογρ." "Το υλικό μου" → "Ήχοι" → "Αποθ. Ήχοι"

"Το υλικό μου" → "Videos" → "Αποθηκευμένα Video"

- 1. Μαρκάρετε το αρχείο που επιθυμείτε.
- 2. Πιέστε [Επιλ.] και επιλέξτε "Αποστολή".
- 3. Επιλέξτε "Me Bluetooth" ή "Με Υπέρυθρες".

## Για "Mε Bluetooth"

Το τηλέφωνο ξεκινά την αναζήτηση για συσκευές με ασύρματη τεχνολογία *Bluetooth* που βρίσκονται σε ακτίνα 10 μέτρων.

Όταν ανιχνευθεί, εμφανίζεται μία λίστα ενεργοποιημένων συσκευών που σας επιτρέπει να επιλέξετε τη συσκευή που επιθυμείτε. Η σύνδεση μπορεί να πραγματοποιηθεί και να σταλεί το αρχείο.

## Για "Με Υπέρυθρες"

Το τηλέφωνο ξεκινά την αναζήτηση για συσκευές με υπέρυθρες που βρίσκονται σε ακτίνα 20 εκατοστών. Όταν ανιχνευθούν, η σύνδεση υπέρυθρων πραγματοποιείται και το αργείο αποστέλλεται.

#### Σημείωση

- Οι Φωτογραφίες/Ηχοι/Video clips που προστατεύονται από πνευματικά δικαιώματα δεν μπορούν να αποσταλούν.
- Για τη σύνδεση θα χρειαστεί να εισάγετε τον κωδικό πρόσβασης όταν επικοινωνείτε για πρώτη φορά με μία συσκευή ασύρματης τεχνολογίας Bluetooth.

## Λήψη Δεδομένων από Το υλικό μου

Όταν το τηλέφωνο λαμβάνει δεδομένα από Το υλικό μου, εμφανίζεται στην οθόνη της κατάστασης αναμονής ένα μήνυμα επιβεβαίωσης.

Πιέστε [Ναι].

Τα ληφθέντα δεδομένα αποθηκεύονται στον αντίστοιχο φάκελο, Το υλικό μου.

#### Συμβουλή

 Για περισσότερες λεπτομέρειες σχετικά με τις ρυθμίσεις υπέρυθρων ή Bluetooth, δείτε "Συνδεσιμότητα" στη σελίδα 89.

## Πρότυπα Κείμενα (Μ 6-5)

Μπορείτε να καταχωρήσετε έως και 20 πρότυπα κείμενα για να τα χρησιμοποιήσετε σε γραπτά μηνύματα ή μηνύματα πολυμέσων.

Σε κάθε πρότυπο κείμενο μπορείτε να εισαγάγετε έως και 120 χαρακτήρες.

## Προσθήκη Φράσεων σε Πρότυπα Κείμενα

## "Το υλικό μου" → "Πρότυπα Κείμενα"

- 1. Επιλέξτε τον αριθμό που θέλετε να καταχωρήσετε.
- 2. Εισαγάγετε το κείμενο και πιέστε 🔘 .

## Επεξεργασία Προτύπων Κειμένων

#### "Το υλικό μου" → "Πρότυπα Κείμενα"

- Μαρκάρετε το πρότυπο κείμενο που θέλετε να επεξεργαστείτε.
- 2. Πιέστε [Επιλ.] και επιλέξτε "Επεξεργασία".
- 3. Εισαγάγετε το νέο κείμενο και πιέστε 🔘 .

## Προβολή Προτύπων Κειμένων

#### "Το υλικό μου" → "Πρότυπα Κείμενα"

Εμφανίζεται η λίστα Προτύπων Κειμένων.

- 1. Μαρκάρετε το πρότυπο κείμενο που θέλετε να δείτε.
- 2. Πιέστε [Επιλ.] και επιλέξτε "Προβολή".

### Διαγραφή Προτύπων Κειμένων

### "Το υλικό μου" → "Πρότυπα Κείμενα"

- Μαρκάρετε το πρότυπο κείμενο που θέλετε να διαγράψετε.
- 2. Πιέστε [Επιλ.] και επιλέξτε "Διαγραφή".

## Κατάσταση Μνήμης (Μ 6-7)

Αυτή η λειτουργία σάς βοηθά να ελέγχετε την κατάσταση μνήμης του φακέλου Το υλικό μου. Η κατάσταση μνήμης καλύπτει τις Java™ Εφαρμογές, τις Φωτογραφίες, τους Ήχους και τα Videos.

"Το υλικό μου" → "Κατάστ. Μνήμης"

# <u>Λήψεις Java™</u> (M 1)

## Java™ Εφαρμογές (Μ 1-1)

Εμφανίζεται η λίστα εφαρμογών Java<sup>TM</sup>.

Οι εφαρμογές που έχετε "κατεβάσει" εμφανίζονται με τη σειρά, ξεκινώντας από την πιο πρόσφατη.

## Εκτέλεση Εφαρμογών

Για λεπτομέρειες σχετικά με την εκτέλεση εφαρμογών, δείτε "Εκτέλεση Εφαρμογών" στη σελίδα 65.

## Καθορισμός Πρόσβασης

Όταν χρησιμοποιείτε εφαρμογές Java™ που έχουν πρόσβαση στο δίκτυο, μπορείτε με αυτή την επιλογή να ορίσετε την ασφάλεια σύνδεσης για τις χρηματικές συναλλαγές σας.

## Επιλογή Λειτουργίας και Μέθοδος Πρόσβασης

- "Λήψεις Java<sup>TM</sup>"  $\rightarrow$  "Java<sup>TM</sup> Εφαρμογές"
- 1. Μαρκάρετε την εφαρμογή Java<sup>TM</sup> που επιθυμείτε.
- 2. Πιέστε [Επιλ.] και επιλέξτε "Πρόσβαση".
- Επιλέξτε "Πρόσβαση στο Δίκτυο" για να ρυθμίσετε με ποιο τρόπο η εφαρμογή Java™ θα συνδέεται στο δίκτυο.
- 4. Επιλέξτε τη μέθοδο επιβεβαίωσης που επιθυμείτε.

#### Πάντα σύνδεση:

|                   | Επιτρέπει στην εφαρμογή Java™ να                     |
|-------------------|------------------------------------------------------|
|                   | συνδεθεί χωρίς επιβεβαίωση.                          |
| Γενικό:           | Σας ενημερώνει όταν η εφαρμογή Java <sup>TM</sup>    |
|                   | συνδέεται στο δίκτυο για πρώτη φορά. Εάν             |
|                   | επιτρέπεται η πρόσβαση, δεν θα                       |
|                   | πραγματοποιηθούν νέες επιβεβαιώσεις                  |
|                   | μέχρι να διαγράψετε την εφαρμογή.                    |
| Σύνοδος:          | Σας ενημερώνει όταν η εφαρμογή Java™                 |
|                   | συνδέεται στο δίκτυο για πρώτη φορά. Εάν             |
|                   | επιτρέπεται η πρόσβαση, δεν θα                       |
|                   | πραγματοποιηθούν νέες επιβεβαιώσεις                  |
|                   | μέχρι να τερματιστεί η λειτουργία της                |
|                   | εφαρμογής.                                           |
| Απευθείας:        | Σας ενημερώνει κάθε φορά που η εφαρμογή              |
|                   | Java <sup>TM</sup> συνδέεται με το δίκτυο ανεξάρτητα |
|                   | εάν επιτρέπεται ή όχι η πρόσβαση.                    |
| Vinste de Service |                                                      |

#### Χωρίς σύνδεση:

Απαγορεύει στην εφαρμογή Java™ να συνδεθεί στο δίκτυο χωρίς επιβεβαίωση.
### Επαναφορά Προσβάσεων

Μπορείτε να επαναφέρετε όλες τις προσβάσεις που έχετε ορίσει.

#### "Λήψεις Java<sup>TM</sup>" $\rightarrow$ "Java<sup>TM</sup> Εφαρμογές"

- 1. Μαρκάρετε την εφαρμογή Java<sup>TM</sup> που επιθυμείτε.
- 2. Πιέστε [Επιλ.] και επιλέξτε "Πρόσβαση".
- 3. Επιλέξτε "Επαναφ. Προσβάσ.".

# Screensavers (M 1-2)

Μπορείτε να "κατεβάσετε" εφαρμογές screensaver για την οθόνη αναμονής.

#### "Λήψεις Java<sup>TM</sup>" $\rightarrow$ "Screensavers" $\rightarrow$ "Eνεργ./ Απενεργ."

1. Επιλέξτε "Ενεργό" ή "Μη ενεργό".

#### Σημείωση

 Εάν επιλέζετε "Ενεργό" και δεν έχετε ορίσει μία εφαρμογή screensaver, θα εμφανιστεί μία λίστα με όλους τους διαθέσιμους screensavers, προτρέποντάς σας να προχωρήσετε στην επιλογή σας.

# Ορισμός Εφαρμογής (Μ 1-2-2)

# "Λήψεις Java<sup>TM</sup>" $\rightarrow$ "Screensavers" $\rightarrow$ "Ορισμός Εφαρμογής"

Εμφανίζονται οι εφαρμογές που έχετε κατεβάσει.

1. Επιλέξτε την εφαρμογή screensaver που επιθυμείτε.

# Χρόνος Αδράνειας (Μ 1-2-3)

Μπορείτε να ορίσετε το χρονικό διάστημα, μετά την εκπνοή του οποίου θα ενεργοποιείται η εφαρμογή screensaver.

# "Λήψεις Java<sup>TM</sup>" $\rightarrow$ "Screensavers" $\rightarrow$ "Χρόνος Αδράνειας"

 Εισαγάγετε το χρόνο αδράνειας με διψήφιο αριθμό χρησιμοποιώντας τα αριθμητικά πλήκτρα.

# Φόρτωση άλλων (Μ 1-3)

Μπορείτε να "κατεβάσετε" πρόσθετες εφαρμογές.

#### "Λήψεις Java<sup>TM</sup>" $\rightarrow$ "Φόρτωση άλλων"

Εμφανίζεται η σελίδα φόρτωσης εφαρμογών.

- Επιλέξτε την εφαρμογή που θέλετε να "κατεβάσετε". Αφού εμφανιστεί μία οθόνη περιήγησης WAP, θα προβληθεί μετά από λίγο μία οθόνη επιβεβαίωσης.
- 2. Πιέστε 🔵 για να ξεκινήσει η φόρτωση.
- 3. Πιέστε 🔘 όταν τελειώσετε.

# Ρυθμίσεις (Μ 1-4)

# Κλήσεις & Ξυπνητήρια (Μ 1-4-1)

Μπορείτε να ορίσετε την προτεραιότητα για τις εισερχόμενες κλήσεις και το ζυπνητήρι κατά τη διάρκεια εκτέλεσης μίας εφαρμογής.

# "Λήψεις Java<sup>TM</sup>" $\rightarrow$ "Ρυθμίσεις" $\rightarrow$ "Κλήσεις & Ξυπνητ."

- 1. Επιλέξτε "Εισερχόμενη" ή "Ξυπνητήρι".
- 2. Επιλέξτε μεθόδους.
- "Προτερ. Κλήσης" ή "Προτερ. Ξυπνητ.": Η εφαρμογή τίθεται αυτόματα σε αναμονή και μπορείτε να απαντήσετε σε μία κλήση ή θα ακουστεί το ξυπνητήρι, αντίστοιχα. Αφού τερματιστεί η κλήση ή το ξυπνητήρι, εμφανίζεται το εικονίδιο αναμονής ( ) για να γνωρίζετε ότι έχει τεθεί σε αναμονή μία εφαρμογή.
- "Ειδοπ. Κλήσης" ή "Ειδοπ. Ξυπνητ.": Στο επάνω τμήμα της οθόνης εμφανίζονται πληροφορίες για τον καλούντα ενώ συνεχίζεται η εκτέλεση της εφαρμογής. Εάν πιέσετε Σ, η εφαρμογή τίθεται σε αναμονή και μπορείτε να δεχτείτε μια εισερχόμενη κλήση. Αφού τερματιστεί η κλήση, εμφανίζεται το εικονίδιο αναμονής ( ) για να γνωρίζετε ότι έχει τεθεί σε αναμονή μία εφαρμογή.

# Ένταση Ήχου (Μ 1-4-2)

Μπορείτε να ρυθμίσετε την ένταση του ήχου της εφαρμογής, όπως π.χ. ένα ηχητικό εφφέ, σε ένα από τα πέντε επίπεδα ή στο σιωπηλό. Όταν το στοιχείο μενού "Ενταση Πολυμέσων" (σελ. 95) είναι ρυθμισμένο στην επιλογή "Σιωπηλό", τότε αυτή η ρύθμιση έχει προτεραιότητα.

## "Λήψεις Java<sup>TM</sup>" $\rightarrow$ "Ρυθμίσεις" $\rightarrow$ "Ένταση Ήχου"

Το τρέχον επίπεδο έντασης εμφανίζεται στην οθόνη.

 Πιέστε ④ (ή ④) για να αυζήσετε την ένταση ή πιέστε
 ⑦ (ή ④) για να μειώσετε την ένταση και στη συνέχεια πιέστε .

#### Φωτισμός (Μ 1-4-3)

" $\Lambda$ ήψεις Java<sup>TM</sup>"  $\rightarrow$  "Ρυθμίσεις"  $\rightarrow$  "Φωτισμός"  $\rightarrow$ "Ενεργ./Απενεργ."

- Επιλέξτε "Πάντα ανοικτός", "Πάντα κλειστός" ή "Τρέχ. Ρυθμίσεις".
- "Πάντα ανοικτός": Με φωτισμό κατά την εκτέλεση της εφαρμογής.
- "Πάντα κλειστός": Χωρίς φωτισμό κατά τη διάρκεια εκτέλεσης της εφαρμογής ακόμη και εάν πιεστεί κάποιο πλήκτρο.
- "Τρέχ. Ρυθμίσεις": Λειτουργία με την κύρια ρύθμιση φωτισμού. (σελ. 99)

#### Ενεργοποίηση της Λειτουργίας Διακεκομμένου Φωτισμού

Με αυτή τη ρύθμιση, η ενεργοποίηση του φωτισμού ελέγχεται από την εφαρμογή. Εάν οριστεί σε "Μη ενεργό", τότε ο φωτισμός δεν μπορεί να ενεργοποιηθεί από την εφαρμογή.

# "А́<br/>ήψεις Java<sup>TM</sup>" $\rightarrow$ "Р<br/>υθμίσεις" $\rightarrow$ "Фωτισμός" $\rightarrow$ "Греµ<br/>о́<br/>тагуµа"

1. Επιλέξτε "Ενεργό" ή "Μη ενεργό".

## Δόνηση (M 1-4-4)

Όταν η εφαρμογή περιλαμβάνει λειτουργία δόνησης, μπορείτε να επιλέξετε εάν αυτή η λειτουργία θα είναι ενεργοποιημένη ή απενεργοποιημένη. Εάν είναι προκαθορισμένο ότι η εφαρμογή χρησιμοποιεί ένα αρχείο SMAF, μπορείτε να χρησιμοποιήσετε τη λειτουργία δόνησης που έχει οριστεί στο αρχείο SMAF.

#### Σημείωση

 Το SMAF (Synthetic music Mobile Application Format) είναι ένα φορμά δεδομένων μουσικής για κινητά τηλέφωνα.

#### " $\Lambda \eta \psi \epsilon \iota \varsigma Java^{TM}" \rightarrow "Pv \theta \mu i \sigma \epsilon \iota \varsigma" \rightarrow "\Delta o v \eta \sigma \eta"$

 Επιλέζτε "Ενεργό", "Μη ενεργό" ή "Δόνηση & Κουδ.". Εάν επιλέξετε "Δόνηση & Κουδ.", τότε ο ήχος του αρχείου SMAF στην εφαρμογή συγχρονίζεται με τη λειτουργία δόνησης.

# Ορισμός Ως Προεπιλογή (Μ 1-4-5)

Επαναφορά όλων των Στοιχείων του Μενού Ρυθμίσεων

#### "Λήψεις Java<sup>TM</sup>" $\rightarrow$ "Ρυθμίσεις" $\rightarrow$ "Ρυθμ. ως Προεπ."

 Εισαγάγετε τον κωδικό συσκευής. Ο προεπιλεγμένος κωδικός συσκευής είναι "0000". Για περισσότερες λεπτομέρειες σχετικά με την αλλαγή του κωδικού συσκευής, δείτε "Αλλαγή Κωδικού Συσκευής" στη σελίδα 110.

# Πληροφορίες Java™ (M 1-5)

Προβάλλονται οι πληροφορίες σχετικά με τις άδειες χρήσης του Javatm.

# <u>Εφαρμογές</u> (Μ 3)

# CytaVoda Menu (M 3-1)

Μπορείτε να ανατρέξετε στις πληροφορίες που περιέχονται στην κάρτα SIM. Για περισσότερες λεπτομέρειες, επικοινωνήστε με τον παροχέα υπηρεσιών σας.

# Ξυπνητήρια (Μ 3-2)

## Ρύθμιση των Ξυπνητηριών

Το ζυπνητήρι σας ειδοποιεί μία συγκεκριμένη ώρα που έχετε ορίσει.

Σημειώστε ότι το ξυπνητήρι μπορεί να μη λειτουργήσει σωστά εάν δεν έχετε ρυθμίσει το ρολόι στη σωστή ώρα.

#### Σημείωση

- Οι λειτουργίες του ζυπνητηριού είναι διαθέσιμες ακόμη και όταν το τηλέφωνο είναι απενεργοποιημένο.
- Η ειδοποίηση δεν ενεργοποιείται όταν η "Ένταση Πολυμέσ." (σελ. 92) ρυθμιστεί σε "Σιωπηλό".
- "Εφαρμογές"  $\rightarrow$  "Ξυπνητήρια"
- 1. Επιλέξτε την κενή ρύθμιση.
- 2. Εισαγάγετε την ώρα που επιθυμείτε.

## Αλλαγή του Τύπου του Ήχου Ξυπνητηριού

- 3. Επιλέξτε "Τόνος Ξυπνητ.".
- Επιλέξτε "Τόνος".
- 5. Επιλέξτε "Προρυθμισμ. Ήχοι" ή "Οι Ήχοι Μου".

6. Επιλέξτε τον τόνο που επιθυμείτε.

Για περισσότερες λεπτομέρειες σχετικά με την επιλογή ενός ήχου, δείτε "Αντιστοίχηση ήχου κουδουνίσματος" στη σελίδα 93.

## Αλλαγή της Δόνησης για τον Ήχο Ξυπνητηριού

- 7. Επιλέξτε "Δόνηση".
- Επιλέξτε "Ενεργό", "Μη ενεργό" ή "Δόνηση & Κουδ.". Για περισσότερες λεπτομέρειες σχετικά με την επιλογή δόνησης δείτε "Δόνηση" στη σελίδα 93.

## Αλλαγή της Διάρκειας του Ήχου Ξυπνητηριού

- 9. Επιλέξτε "Διάρκεια".
- 10. Εισαγάγετε την ώρα που επιθυμείτε (02-59).
- Πιέστε [Πίσω].

# Ρύθμιση Επιλογής Επανάληψης

- 12. Επιλέξτε "Επανάλ. Καθημερ.".
- 13. Επιλέξτε "Ενεργό" ή "Μη ενεργό".
- 14. Πιέστε [Αποθήκ.].

# Επεξεργασία Ρύθμισης Ξυπνητηριού

#### "Εφαρμογές" $\rightarrow$ "Ξυπνητήρια"

 Επιλέξτε τη ρύθμιση που επιθυμείτε και επεξεργαστείτε την.

# Επαναφορά μιας Ρύθμισης Ξυπνητηριού

#### "Εφαρμογές" $\rightarrow$ "Ξυπνητήρια"

- 1. Επιλέξτε το ξυπνητήρι που θέλετε να επαναφέρετε.
- 2. Επιλέξτε "Επαναφ. Ξυπνητ."

#### Επαναφορά των Ρυθμίσεων Όλων των Ξυπνητηριών

"Εφαρμογές" → "Ξυπνητήρια" → "Διαγραφή Όλων"

# Αριθμομηχανή (Μ 3-3)

Με την αριθμομηχανή, μπορείτε να πραγματοποιήσετε τις 4 αριθμητικές πράξεις χρησιμοποιώντας έως και 12 ψηφία. "Εφαρμογές" → "Αριθμομηχανή" → "Αριθμομηχανή" Στην οθόνη εμφανίζεται η αριθμομηχανή.

Οι λειτουργίες των πλήκτρων για τις αριθμητικές πράξεις έχουν ως εξής.

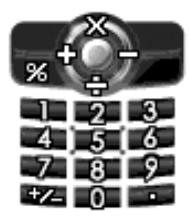

Για να εισαγάγετε υποδιαστολή, πιέστε Ξ. Για να διαγράψετε έναν αριθμό ή ένα σύμβολο αριθμητικής πράξης που έχετε εισαγάγει, πιέστε [Διαγρ.].

Για να εκτελέσετε τις αριθμητικές πράξεις, πιέστε (). Για να ξεκινήσετε μία νέα αριθμητική πράξη, πιέστε [Διαγρ.].

#### Μετατροπή Νομισμάτων (Μ 3-3-2)

Μπορείτε, επίσης, να χρησιμοποιήσετε την αριθμομηχανή ως μετατροπέα νομισμάτων χρησιμοποιώντας μία ισοτιμία που εισάγετε.

#### Ορισμός μιας Ισοτιμίας Νομίσματος

#### "Εφαρμογές" $\rightarrow$ "Αριθμομηχανή" $\rightarrow$ "Ισοτιμία"

- Επιλέξτε "Ξένο -> Τοπικό" ή "Τοπικό -> Ξένο".
- Εισαγάγετε την ισοτιμία νομίσματος. Για να διαγράψετε όλα τα ψηφία, πιέστε [Διαγρ.].

#### Μετατροπή μίας Τιμής

#### "Εφαρμογές" $\rightarrow$ "Αριθμομηχανή" $\rightarrow$ "Αριθμομηχανή"

- 1. Εισάγετε την τιμή που θέλετε να μετατρέψετε.
- Πιέστε [Επιλ.] και επιλέξτε "Σε Τοπικό" ή "Σε Ξένο". Εμφανίζεται το αποτέλεσμα.

Εάν επιλέξετε "Ισοτιμία" στο βήμα 2, μπορείτε να ορίσετε μία ισοτιμία μετατροπής.

#### Σημείωση

 Δεν μπορείτε να εκτελέσετε το βήμα 2 όταν στην οθόνη εμφανίζεται ένα αριθμητικό σύμβολο (+, -, × ή ÷).

# Ηχογράφηση Φωνής (Μ 3-4)

Αυτό σας επιτρέπει να ηχογραφήσετε ένα φωνητικό απόσπασμα με διάρκεια έως 30 δευτερόλεπτα, το οποίο μπορείτε να στείλετε με ένα μήνυμα πολυμέσων. Το ηχογραφημένο φωνητικό απόσπασμα καταχωρείται στους Αποθηκευμένους Ήχους. Τα φωνητικά αποσπάσματα αποθηκεύονται με φορμά ".amr".

#### Εγγραφή ενόςΦωνητικού Αποσπάσματος

#### "Εφαρμογές" $\rightarrow$ "Ηχογράφ. Φωνής"

- Επιλέξτε "Αποθήκευση" για να αποθηκεύσετε το φωνητικό απόσπασμα.

Για αναπαράγετε το φωνητικό απόσπασμα που έχετε ηχογραφήσει επιλέξτε "Αναπαραγωγή".

Για να ηχογραφήσετε πάλι ένα φωνητικό απόσπασμα πιέστε [Ακύρωση].

#### Σημείωση

- Για να αλλάζετε το μέγεθος πριν την εγγραφή, πιέστε [Επιλ.] και επιλέζτε "Μέγεθ. Εγγραφής". Στη συνέχεια επιλέζτε "Μεγ. διάρκειας" ή "Για Αποστ. Μην".
- Όταν το Μέγεθος Μηνύματος που περιγράφεται στη σελίδα 50 έχει οριστεί σε "100 KB", δεν εμφανίζεται το "Μέγεθ. Εγγραφής".

 Η ένταση εξαρτάται από τις ρυθμίσεις της Έντασης Πολυμέσων (σελ. 95). Ο ήχος απενεργοποιείται όταν η "Ένταση Πολυμέσ." ρυθμιστεί σε "Σιωπηλό". Για να ρυθμίσετε την ένταση πιέστε (ή )/επάνω πλευρικό πλήκτρο) ή () (ή )/κάτω πλευρικό πλήκτρο).

#### Συμβουλή

 Μπορείτε ακόμη να ενεργοποιήσετε την Ηχογράφηση Φωνής πιέζοντας και στη συνέχεια Ξ στην κατάσταση αναμονής.

# Αποστολή Φωνητικού Αποσπάσματος

# "Εφαρμογές" $\rightarrow$ "Ηχογράφ. Φωνής"

- Πιέστε ) για να ξεκινήσει η ηχογράφηση.
- 2. Πιέστε 🔘 για να σταματήσει η ηχογράφηση.
- 3. Επιλέξτε "Αποθήκ & Αποστολή".

Για περισσότερες πληροφορίες σχετικά με τη δημιουργία ενός μηνύματος, δείτε "Δημιουργία ενός Νέου Μηνύματος MMS" στη σελίδα 46.

# Σημείωση

 Το μήνυμα "Αποθήκ & Αποστολή" δεν εμφανίζεται μετά την εγγραφή ενός φωνητικού αποσπάσματος μεγάλης διάρκειας.

# Επεξεργαστής Μελωδίας (Μ 3-5)

Μπορείτε να δημιουργήσετε μόνοι σας πρωτότυπους ήχους κουδουνίσματος ή να στείλετε μία μελωδία συνημμένη σε ένα μήνυμα πολυμέσων (MMS).

Μπορείτε να εισαγάγετε έως και 95 ήχους × 32 φωνές ή 190 ήχους × 16 φωνές ή 380 ήχους × 8 φωνές για κάθε μελωδία.

Οι πρωτότυποι ήχοι κουδουνίσματος καταχωρούνται στους Αποθηκευμένους Ήχους.

#### Δημιουργία Πρωτότυπου Ήχου Κουδουνίσματος (Μ 3-5-1)

# "Εφαρμογές" $\to$ "Επεζ. Μελωδίας" $\to$ "Δημιουργία Νέου"

1. Εισαγάγετε τον τίτλο.

Μπορείτε να εισαγάγετε μέχρι και 24 χαρακτήρες.

2. Επιλέξτε ένα tempo.

Τα μουσικά tempo περιγράφονται παρακάτω.

- "Allegro (Γρήγορο)": 150
- "Moderato (Κανονικό)": 125
- "Andante (Αργό)": 107
- "Adagio (Πολύ αργό)": 94
- Επιλέξτε "8 Συγχορδίες", "16 Συγχορδίες" ή "32 Συγχορδίες".

- 4. Πιέστε τα αριθμητικά πλήκτρα για να καθορίσετε τη μουσική κλίμακα και τις παύσεις. Για περισσότερες πληροφορίες σχετικά με τον καθορισμό του επιπέδου ήχου και των παύσεων, δείτε "Καθορισμός της Μουσικής Κλίμακας και των Παύσεων" στη σελίδα 80.
- 5. Πιέστε ★ ή ★ オ για να ορίσετε τους τύπους μουσικών νότων ή τις παύσεις. Για περισσότερες πληροφορίες σχετικά με τον καθορισμό των μουσικών νότων και των παύσεων, δείτε "Καθορισμός των Τύπων Νότας και Παύσης" στη σελίδα 80.
- 6. Πιέστε ) μετά την εισαγωγή μίας νότας. Εισαγάγετε την επόμενη νότα, αφού προηγουμένως ο δρομέας μετακινηθεί προς τα δεξιά.
- Επαναλάβετε τα βήματα 4 έως 6 για να εισαγάγετε νότες.

Όταν εισαγάγετε νότες μπορείτε να κάνετε τα εξής:

- Πιέστε [Επιλ.] και επιλέξτε:

"Αναπ. προ Δρομ." για να αναπαράγετε τις νότες που έχετε εισάγει μέχρι τη θέση του δρομέα.

"Επιλ. Τμήματος" για να επιλέξετε μία άλλη συγχορδία. "Ρύθμιση Τόνου" για να καθορίσετε ή να αλλάξετε τον τόνο χρησιμοποιώντας διαφορετικά όργανα. (σελ. 81) "Ρύθμιση Έντασης" για να ρυθμίσετε την ένταση του ήχου. (σελ. 81)

- 8. Όταν ολοκληρώσετε την εισαγωγή πιέστε [Επιλ.] και επιλέξτε "Αποθήκευση".
- 9. Επιλέξτε "Αποθ. Στο Υλικό μου".

#### Σημείωση

- Η ένταση εξαρτάται από τις ρυθμίσεις της Έντασης Πολυμέσων (σελ. 95). Ο ήχος απενεργοποιείται όταν η "Ένταση Πολυμέσ." ρυθμιστεί σε "Σιωπηλό".
- Εάν η χωρητικότητα ή η μνήμη των Αποθηκευμένων Ηχων δεν επαρκεί πλέον για αποθήκευση, εμφανίζεται αντίστοιχα το μήνυμα "Μέγιστη Χωρητικ. :200 Δεν καταχ." ή "Μη καταχωρημένο. Μνήμη πλήρης.". Η οθόνη επιστρέφει στο βήμα 9. Προσπαθήστε πάλι αφού προηγουμένως διαγράψετε τα δεδομένα που δεν χρειάζεστε (η τρέχουσα μελωδία θα χαθεί).
- Οι μελωδίες που αποτελούνται από πολύ σύντομες νότες (όγδοα ή τρίηχα) δεν μπορούν να αναπαραχθούν στο βήμα 8 και εμφανίζεται το παρακάτω μήνυμα: "Αδύνατη η αναπαραγωγή λόγω υπερβολικών νότων ανά δευτερόλεπτο." Η οθόνη επιστρέφει στο βήμα 5. Μπορεί ακόμη να εμφανιστεί το μήνυμα "Αδύνατη η αποθήκευση λόγω υπερβολικών νότων ανά δευτερόλεπτο." Η οθόνη επιστρέφει στο βήμα 5. Μειώστε τον αριθμό μελωδιών, αντικαταστήστε τις σύντομες νότες, ακυρώστε τα τρίηχα κλπ. για να διορθώσετε.

#### Καθορισμός της Μουσικής Κλίμακας και των Παύσεων

Καθορίστε τη μουσική κλίμακα και τις παύσεις χρησιμοποιώντας τα πλήκτρα που παρουσιάζονται παρακάτω.

| Ντο | Ρε    | Mı    | Φα    | Σολ   | Λα    | Σι     | Παύση |
|-----|-------|-------|-------|-------|-------|--------|-------|
| 1 🚥 | 2 ABC | 3 DEF | 4 вні | 5 JKL | 6 MNO | 7 pqrs | 0+    |

Όταν πιέζετε μία φορά το πλήκτρο που παρουσιάζεται παραπάνω, ορίζεται ένα τέταρτο της νότας στη μεσαία κλίμακα (χωρίς σήμανση).

Όταν πιέζετε επανειλημμένα το ίδιο πλήκτρο, η νότα εναλλάσσεται κυκλικά σε όλες τις διαθέσιμες οκτάβες.

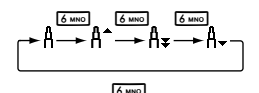

Οταν πιέζετε (\*) ή (\*) αφού έχετε επιλέξει μία νότα, αυτή αυξάνεται ή μειώνεται αντίστοιχα κατά ένα ημιτόνιο. Όταν εισάγετε μία παύση, τοποθετείται μία παύση ενός τετάρτου.

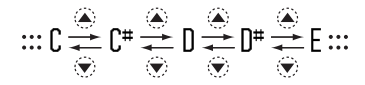

Καθορισμός των Τύπων Νότας και Παύσης Πιέστε 💌 ή 💷 επανειλημμένα.

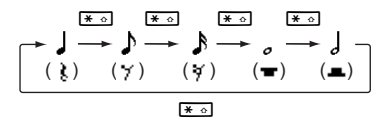

Όταν θέλετε να εισαγάγετε μία νότα με παρεστιγμένο ή ένα τρίηχο, πιέστε <sup>[2002]</sup> αφού προηγουμένως επιλέξετε τη νότα που θέλετε.

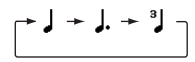

#### Σημείωση

- Δεν μπορείτε να εισαγάγετε ένα δέκατο έκτο (παύση δεκάτου έκτου παρεστιγμένου) με παρεστιγμένο ή ένα ολόκληρο (παύση ολόκληρου παρεστιγμένου) με παρεστιγμένο.
- Για ένα τρίηχο, απαιτούνται τρεις συνεχόμενες νότες.

Για να ορίσετε μια σύζευξη, πιέστε 💷 αφού προηγουμένως επιλέξετε τις νότες που θέλετε. Εμφανίζεται μία υπογράμμιση (\_) μετά τη νότα, και αυτή η νότα συνδέεται με την επόμενη.

Για να εισαγάγετε την επόμενη νότα, πιέστε 🛞 για να μετακινήσετε το δρομέα προς τα δεξιά. Στη συνέχεια, επαναλάβετε τη διαδικασία των προηγούμενων σελίδων.

Εάν ο δρομέας τοποθετηθεί δίπλα από μία νότα, μπορείτε να επαναλάβετε τη νότα που βρίσκεται ακριβώς αριστερά από το δρομέα πιέζοντας  $\textcircled{\begin{tabular}{l} \bullet \end{tabular}}$ 

### Καθορισμός του Τόνου

Το τηλέφωνο μπορεί να αναπαράγει νότες χρησιμοποιώντας διάφορα μουσικά όργανα. Μπορείτε να επιλέξετε από 128 βασικούς τόνους (8 τύπους: Πιάνο, Chimes, Οργανα, Κιθάρες, Μπάσα, Έγχορδα 1, Έγχορδα 2, Brasses, Reeds, Flutes/Pipes, Leads Συνθ., Pads Συνθ., Εφφέ Συνθ., Ethnics, Percussions καιΕffects) και από 61 εξειδικευμένους τόνους (40 τύπους Drums (FM) και 21 τύπους Drums (WT)).

- Πιέστε [Επιλ.] και επιλέξτε "Ρύθμιση Τόνου" στο βήμα 8 στη σελίδα 79.
- 2. Πιέστε 🖲 ή 🕑 για να μαρκάρετε μία κατηγορία τόνου.
- 3. Πιέστε 🏵 ή 🐨 για να μαρκάρετε έναν τόνο.
- **4.** Πιέστε 🔘 .

Τώρα, μπορείτε να δημιουργήσετε έναν πρωτότυπο ήχο κουδουνίσματος.

## Συμβουλή

 Μπορείτε να αναπαράγετε τη μελωδία στον επιλεγμένο τόνο πιέζοντας [Επιλ.] και επιλέγοντας "Αναπ. Τρέχ.
 Κομμ.", ή να αναπαράγετε τις μουσικές σκάλες στον επιλεγμένο τόνο επιλέγοντας "Επιβεβ. Τόνων". Ρύθμιση της Έντασης του Ήχου

Η ένταση του ήχου μπορεί να ρυθμιστεί σε 3 επίπεδα για κάθε μουσικό κομμάτι.

Όταν παραλάβετε το τηλέφωνο, η αρχική ρύθμιση για την ένταση του ήχου είναι "Δυνατή".

- Πιέστε [Επιλ.] και επιλέξτε "Ρύθμιση Έντασης" στο βήμα 8 στη σελίδα 79.
- Επιλέξτε την ένταση ενός τόνου.
  Τώρα, μπορείτε να δημιουργήσετε έναν πρωτότυπο ήχο κουδουνίσματος.

#### Επεξεργασία Πρωτότυπων Ήχων Κουδουνίσματος (Μ 3-5-2)

"Εφαρμογές"  $\rightarrow$  "Επεζ. Μελωδίας"  $\rightarrow$  "Υπάρχ. Μελωδίες"

- Μαρκάρετε έναν πρωτότυπο ήχο κουδουνίσματος που θέλετε να επεξεργαστείτε.
- 2. Πιέστε [Επιλ.] και επιλέξτε "Επεξ. Μελωδίας".
- 3. Επεξεργαστείτε τον τίτλο.
- 4. Επιλέξτε τέμπο και αριθμό φωνών.
- 5. Επεξεργαστείτε τα δεδομένα.
- Όταν ολοκληρώσετε την επεξεργασία πιέστε [Επιλ.] και επιλέξτε "Αποθήκευση".
- 7. Επιλέξτε "Αποθ. Στο Υλικό μου".
- 8. Επιλέξτε "Επικάλυψη" ή "Νέο"

#### Σημείωση

 Όταν στο βήμα 4 τροποποιείται ο αριθμός φωνών, μπορεί να εμφανιστεί ένα μήνυμα επιβεβαίωσης. Εάν πιέσετε το [Nai], μπορεί να διαγραφεί ένα τμήμα της μελωδίας.

#### Συμβουλή

 Μπορείτε να διαγράψετε τη μελωδία πριν ή μετά τη θέση του δρομέα πιέζοντας [Επιλ.] και επιλέγοντας "Διαγρ. μετά Δρομ" ή "Διαγρ. πριν Δρομ".

# Αντιγραφή και Επικόλληση Νότων

Μπορείτε να αντιγράψετε και να μεταφέρετε ένα τμήμα μίας μελωδίας σε ένα άλλο σημείο.

Μπορείτε να αντιγράψετε ή να μετακινήσετε μόνο πρωτότυπους ήχους κουδουνίσματος ή μελωδίες που μπορούν να δεχθούν επεξεργασία.

- Στην οθόνη εισαγωγής Θέματος πιέστε [Επιλ.] και επιλέξτε "Αντιγραφή" ή "Αποκοπή".
- Μετακινήστε το δρομέα στην πρώτη νότα που θα αντιγραφεί ή θα αποκοπεί.
- Μετακινήστε το δρομέα στην τελευταία νότα για να μαρκάρετε την περιοχή.
- 4. Πιέστε [Επιλ.] και επιλέξτε "Επικόλληση".
- 5. Μετακινήστε το δρομέα στο σημείο που θέλετε να εισάγετε τις νότες.

# Βοήθεια Τηλεφώνου (Μ 3-6)

Μπορείτε να προβάλλετε τη λίστα βοήθειας και να τη χρησιμοποιήσετε ως οδηγό για τις λειτουργίες του τηλεφώνου.

"Εφαρμογές" → "Βοήθεια Τηλεφών."

Πιέστε 🏝 ή 🐑.

# <u>Ημερολόγιο</u> (Μ 7)

Το Ημερολόγιο σας επιτρέπει να οργανώσετε εύκολα τις συναντήσεις και τις εκδηλώσεις, που έχουν οριστεί για συγκεκριμένη ημερομηνία και ώρα.

Αυτές οι καταχωρήσεις μπορούν να σταλούν μέσω υπέρυθρων ή μέσω ασύρματης τεχνολογίας Bluetooth σε έναν ηλεκτρονικό υπολογιστή ώστε να μοιράζεστε τα ίδια χρονοδιαγράμματα.

# Δημιουργία μίας Νέας Καταχώρησης

#### "Ημερολόγιο"

- Μαρκάρετε την ημέρα στην οποία θέλετε να προσθέσετε ένα νέο συμβάν.
- 2. Πιέστε [Επιλ.] και επιλέξτε "Νέα Καταχώρηση".
- Επιλέξτε "Συνάντηση", "Ολοήμερη Εκδήλ." ή "Επέτειος".

# Ρύθμιση μίας Συνάντησης

- 1. Επιλέξτε πεδίο θέματος και εισάγετε το θέμα.
- Επιλέξτε το πεδίο της ώρας έναρξης και εισάγετε την ώρα που επιθυμείτε.
- 3. Επιλέξτε την ώρα λήξης.
- Επιλέξτε το πεδίο υπενθύμισης και επιλέξτε την επιλογή που επιθυμείτε.
   Εάν επιλέξετε "Μη ενεργό" για την επιλογή υπενθύμισης, προχωρήστε στο βήμα 10.
- 5. Επιλέξτε "Τόνος".

- 6. Επιλέξτε "Προρυθμισμ. Ήχοι" ή "Οι Ήχοι Μου".
- Επιλέξτε τον τόνο που επιθυμείτε. Για περισσότερες λεπτομέρειες σχετικά με την επιλογή ενός ήχου, δείτε "Αντιστοίχηση ήχου κουδουνίσματος" στη σελίδα 93.
- Επιλέξτε "Δόνηση" και επιλέξτε "Ενεργό", "Μη ενεργό" ή "Δόνηση & Κουδ.". Για περισσότερες λεπτομέρειες σχετικά με την επιλογή δόνησης δείτε "Δόνηση" στη σελίδα 93.
- Επιλέξτε "Διάρκεια" και επιλέξτε τη χρονική διάρκεια που επιθυμείτε.
- **10.**Πιέστε [OK].
- Επιλέξτε το πεδίο τοποθεσίας και εισάγετε την τοποθεσία.
- **12.**Πιέστε [Αποθήκ.].

## Σημείωση

- Οι λειτουργίες υπενθύμισης είναι διαθέσιμες ακόμη και όταν το τηλέφωνο είναι απενεργοποιημένο.
- Η υπενθύμιση δεν ενεργοποιείται όταν η "Ένταση Πολυμέσ." (σελ. 92) ρυθμιστεί σε "Σιωπηλό".

Ρύθμιση Ολοήμερης Εκδήλωσης

- 1. Επιλέξτε το πεδίο θέματος και εισάγετε το θέμα.
- Επιλέζτε το πεδίο ημερομηνίας και επιλέξτε την ημερομηνία που επιθυμείτε.
- Επιλέξτε το πεδίο τοποθεσίας και εισάγετε την τοποθεσία.
- **4.** Πιέστε [Αποθήκ.].

## Ρύθμιση μίας Επετείου

- Επιλέξτε την επιλογή επετείου "Επέτ. κατά ημερ." ή "Επέτ. κατά ημέρα".
- (Για "Επέτ. κατά ημερ.") Επιλέζτε το πεδίο θέματος και εισάγετε το θέμα.

Επιλέζτε το πεδίο ημερομηνίας και επιλέζτε την ημερομηνία που επιθυμείτε μήνας και ημέρα. Επιλέζτε το πεδίο τοποθεσίας και εισάγετε την τοποθεσία.

(Για "Επέτ. κατά ημέρα")

Επιλέξτε το πεδίο του θέματος και εισάγετε το θέμα. Επιλέξτε το πεδίο ημέρας και επιλέξτε την ημέρα που επιθυμείτε (ημέρα εβδομάδας, αριθμός εβδομάδας και μήνας).

Επιλέξτε το πεδίο τοποθεσίας και εισάγετε την τοποθεσία.

**3.** Πιέστε [Αποθήκ.].

#### Αποστολή μίας Καταχώρησης Χρονοδιαγράμματος

#### "Ημερολόγιο"

- Επιλέξτε την ημέρα που περιλαμβάνει τις καταχωρήσεις χρονοδιαγράμματος που θέλετε να αποστείλετε.
- 2. Πιέστε [Επιλ.] και επιλέξτε "Αποστολή".
- 3. Επιλέξτε "Με Bluetooth" ή "Με Υπέρυθρες".

#### Για "Mε Bluetooth"

Το τηλέφωνο ξεκινά την αναζήτηση για συσκευές με ασύρματη τεχνολογία *Bluetooth* που βρίσκονται σε ακτίνα 10 μέτρων.

Όταν ανιχνευθεί, εμφανίζεται μία λίστα ενεργοποιημένων συσκευών που σας επιτρέπει να επιλέξετε τη συσκευή που επιθυμείτε. Η σύνδεση μπορεί να πραγματοποιηθεί και να σταλεί η καταχώρηση.

## Για "Με Υπέρυθρες"

Το τηλέφωνο ξεκινά την αναζήτηση για συσκευές με υπέρυθρες που βρίσκονται σε ακτίνα 20 εκατοστών. Όταν ανιχνευθούν, η σύνδεση υπέρυθρων πραγματοποιείται και η καταχώρηση αποστέλλεται.

#### Σημείωση

 Για τη σύνδεση θα χρειαστεί να εισάγετε τον κωδικό πρόσβασης όταν επικοινωνείτε για πρώτη φορά με μία συσκευή ασύρματης τεχνολογίας Bluetooth.

#### Λήψη μίας Καταχώρησης Χρονοδιαγράμματος

Όταν το τηλέφωνο λαμβάνει μία καταχώρηση χρονοδιαγράμματος, εμφανίζεται στην οθόνη της κατάστασης αναμονής ένα μήνυμα επιβεβαίωσης.

Πιέστε [Ναι].

Η ληφθείσα καταχώρηση αποθηκεύεται στο Ημερολόγιο.

Πιέστε [Όχι] για απόρριψη.

#### Συμβουλή

 Για περισσότερες πληροφορίες σχετικά με τις ρυθμίσεις της ασύρματης σύνδεσης μέσω υπέρυθρων ή Bluetooth, ανατρέζτε στη "Συνδεσιμότητα" στη σελίδα 89.

## Προβολή μίας Καταχώρησης

#### "Ημερολόγιο"

 Επιλέξτε την ημέρα που θέλετε να προβάλετε. Εμφανίζεται η προβολή ημέρας.

## Αναζήτηση Κατά Ημερομηνία

- 1. Στην μηνιαία ή ημερήσια προβολή πιέστε [Επιλ.].
- 2. Επιλέξτε "Μετάβαση".
- Επιλέξτε "Σήμερα" για να εμφανίσετε τη σημερινή ημέρα ή "Εισαγ. ημερομ." για να εισάγετε την ημερομηνία που επιθυμείτε.

### Αναζήτηση Κατά Θέμα

- 1. Στην μηνιαία ή ημερήσια προβολή πιέστε [Επιλ.].
- 2. Επιλέξτε "Εύρεση".
- 3. Εισαγάγετε το κείμενο που επιθυμείτε.

## Αλλαγή της Εβδομαδιαίας Μορφής

- 1. Στη μηνιαία προβολή πιέστε [Επιλ.].
- 2. Επιλέξτε "Μορφή Εβδομάδας".
- 3. Επιλέξτε "Δευτέρα-Κυριακή" ή "Κυριακή-Σάββατο"

## Διαγραφή Καταχωρήσεων

- 1. Στην μηνιαία ή ημερήσια προβολή πιέστε [Επιλ.].
- 2. Επιλέξτε "Διαγραφή".
- 3. Επιλέξτε την επιλογή που επιθυμείτε.
- "Αυτό το Χρονοδ." (μόνον στην προβολή ημέρας): Διαγράφει την επιλεγμένη συνάντηση.
- "Ολόκλ. Ημέρας": Διαγράφει όλες τις καταχωρήσεις της επιλεγμένης ημέρας.
- "Όλα του Μήνα": Διαγράφει όλες τις καταχωρήσεις του επιλεγμένου μήνα.
- "Έως Τελευτ Μήνα":

Διαγράφει όλες τις καταχωρήσεις πριν από αυτό τον μήνα.

 "Όλα τα Χρονοδ.": Διαγράφει όλες τις καταχωρήσεις αυτής της εφαρμογής.

# <u>Επαφές</u> (Μ 8)

# Αρχείο Κλήσεων (Μ 8-3)

Το τηλέφωνο καταγράφει τις τελευταίες 10 αναπάντητες, εισερχόμενες και εξερχόμενες κλήσεις.

# Προβολή του Αρχείου Κλήσεων

#### "Επαφές" → "Αρχείο κλήσεων"

 Επιλέξτε μία από τις κατηγορίες "Όλες οι κλήσ.", "Κληθ. Αριθμοί", "Αναπ. Κλήσεις" ή "Εισερχόμενες". Το επιλεγμένο αρχείο κλήσεων εμφανίζεται στην οθόνη.

Για εναλλαγή μεταξύ των αρχείων, πιέστε 🕥 ή 🕥.

 Επιλέξτε τον αριθμό τηλεφώνου που θέλετε να προβάλετε.

Εάν θέλετε να καλέσετε τον αριθμό, πιέστε 🖸.

## Συμβουλή

Μπορείτε ακόμη να δείτε τα αρχεία κλήσεων πιέζοντας
 στην κατάσταση αναμονής.

# Αποστολή Μηνυμάτων

- Στη λίστα αρχείου κλήσεων μαρκάρετε τον αριθμό στον οποίο θέλετε να στείλετε ένα μήνυμα.
- 2. Πιέστε [Επιλ.] και επιλέξτε "Δημ. Μηνύματος".
- Επιλέξτε "MMS", "SMS", "Φωνητ. μήνυμα" ή "Μήνυμα video".

Για περισσότερες λεπτομέρειες σχετικά με τη δημιουργία μηνυμάτων, δείτε "Δημιουργία ενός Νέου Μηνύματος MMS" στη σελίδα 46 ή "Δημιουργία και Αποστολή ενός Νέου SMS" στη σελίδα 52.

# Διαγραφή Καταχωρήσεων από το Αρχείο Κλήσης

 Στη λίστα αρχείου κλήσεων πιέστε [Επιλ.] και επιλέξτε "Διαγραφή".

# Λίστα Ταχείας Κλήσης (Μ 8-4)

Μπορείτε να προβάλετε και να εκτελέσετε άλλες ενέργειες, για τους αριθμούς τηλεφώνου που είναι καταχωρημένοι στη Λίστα Ταχείας Κλήσης.

# "Επαφές" → "Λίστα Ταχ. Κλήσ"

Τα αποθηκευμένα ονόματα και αριθμοί τηλεφώνου στη Λίστα Ταχείας Κλήσης εμφανίζονται με τη σειρά.

# Οι αριθμοί μου (Μ 8-5)

Μπορείτε να ελέγξετε τους αριθμούς τηλεφώνου σας για τις κλήσεις ομιλίας, δεδομένων και φαξ.

#### "Επαφές" $\rightarrow$ "Οι αριθμοί μου"

 Επιλέζτε τον αριθμό τηλεφώνου που θέλετε να ελέγζετε από "Φωνή", "Δεδομένα" ή "Fax".

#### Σημείωση

- Οι αριθμοί θα εμφανιστούν μόνον εάν έχουν αποθηκευτεί πρώτα στις Επαφές.
- Οι επιλογές "Δεδομένα" ή "Fax" είναι πιθανό να μην εμφανίζονται, ανάλογα με την κάρτα SIM.

# Μετρητές Κλήσεων (Μ 8-6)

Αυτή η λειτουργία σας επιτρέπει να ελέγξετε τη διάρκεια των κλήσεών σας.

#### Έλεγχος της Διάρκειας της Τελευταίας Κλήσης και Όλων των Κλήσεων

## "Επαφές" → "Μετρητές Κλήσ."

 Επιλέξτε "Εισερχόμενες" ή "Κληθ. Αριθμοί". Εμφανίζεται η διάρκεια της τελευταίας κλήσης ή όλων των κλήσεων.

# Μετρητής Δεδομένων (Μ 8-7)

Μπορείτε να επιβεβαιώσετε τον αριθμό των bytes που χρησιμοποιήθηκαν κατά τη μετάδοση GPRS.

#### "Επαφές" → "Μετρητής Δεδομ."

1. Επιλέξτε από "Τελευτ. Δεδομένα" ή "Όλα τα Δεδομ.".

#### Μηδενισμός Όλων των Μετρητών Δεδομένων "Επαφές" → "Μετρητής Δεδομ." → "Μηδενισμ.

"Επαφές" → "Μετρητής Δεδομ." → "Μηδενισμ. Μετρητή"

# Κόστος Κλήσεων (Μ 8-8)

Αυτή η λειτουργία σάς επιτρέπει να ελέγχετε τις χρεώσεις των κλήσεών σας.

Η Υπηρεσία Χρεώσεων δεν υποστηρίζεται από όλα τα δίκτυα. Παρακαλούμε, επικοινωνήστε με τον παροχέα υπηρεσιών σας για να ελέγζετε εάν είναι διαθέσιμη η υπηρεσία.

# Έλεγχος του Κόστους της Τελευταίας Κλήσης

"Επαφές" → "Κόστος Κλήσεων" → "Τελευτ. Κλήση" Εμφανίζεται το κόστος της τελευταίας κλήσης.

# Έλεγχος του Συνολικού Κόστους των Κλήσεων

"Επαφές" → "Κόστος Κλήσεων" → "Ολες οι Κλήσεις" Εμφανίζεται το κόστος όλων των κλήσεων.

# Ρύθμιση της Χρέωσης

Ρυθμίστε τη χρέωση για να υπολογίσετε το κόστος κλήσης και ορίστε το ανώτατο όριο του κόστους κλήσης.

#### "Επαφές" → "Κόστος Κλήσεων" → "Μονάδες Κόστους" → "Ρύθμιση Μονάδων"

- 1. Εισαγάγετε τον κωδικό PIN2.
- Εισαγάγετε μία μονάδα νομίσματος (έως 3 χαρακτήρες).

## Ρύθμιση του Ορίου Χρέωσης

Αυτή η λειτουργία αποδεικνύεται χρήσιμη εάν θέλετε να βεβαιωθείτε ότι δεν έχετε υπερβεί ένα συγκεκριμένο όριο χρέωσης.

"Επαφές"  $\to$  "Κόστος Κλήσεων"  $\to$  "Μεγ. Κόστος"  $\to$  "Ρύθμιση ορίου"

1. Εισαγάγετε τον κωδικό PIN2.

Εισάγετε μία τιμή.

Για να εισαγάγετε υποδιαστολή, πιέστε 🖽.

# Μηδενισμός του Κόστους Όλων των Κλήσεων

"Επαφές" → "Κόστος Κλήσεων" → "Διαγρ. Κόστους" 1. Εισαγάγετε τον κωδικό PIN2.

#### Έλεγχος του Υπόλοιπου Πιστωτικού Ορίου

"Επαφές" → "Κόστος Κλήσεων" → "Υπολ. Πιστ. Ορίου"

# <u>Ρυθμίσεις</u> (Μ 9)

# Συνδεσιμότητα (Μ 9-1)

Προσαρμόζοντας τις ρυθμίσεις σε αυτό το μενού μπορείτε να συνδεθείτε με συσκευές με ασύρματη τεχνολογία Bluetooth ή με υπέρυθρες μέσω αυτών των συνδέσεων, καθώς και με ηλεκτρονικούς υπολογιστές μέσω ασύρματης σύνδεσης Bluetooth μέσω υπέρυθρων ή μέσω σύνδεσης USB.

#### Χρήση της Ασύρματης Λειτουργίας Bluetooth (Μ 9-1-1)

Ενεργοποίηση ή Απενεργοποίηση

"Ρυθμίσεις"  $\rightarrow$  "Συνδεσιμότητα"  $\rightarrow$  "Bluetooth"  $\rightarrow$  "Evepy./Απενεργ."

 Επιλέξτε "Ενεργό" ή "Μη ενεργό". Εάν έχει ενεργοποιηθεί η ρύθμιση υπέρυθρων θα ερωτηθείτε εάν θέλετε να την απενεργοποιήσετε ή όχι. Πιέστε [Ναι].

Η ρύθμιση *Bluetooth* είναι ενεργοποιημένη και στην οθόνη αναμονής εμφανίζεται "

# Αναζήτηση Συσκευών για Σύνδεση

Για να χρησιμοποιήσετε την ασύρματη λειτουργία Bluetooth, θα χρειαστεί να αναζητήσετε συσκευές με χαρακτηριστικά ασύρματης τεχνολογίας Bluetooth για να πραγματοποιηθεί η σύνδεση με το τηλέφωνό σας. Κρατήστε το τηλέφωνό σας σε απόσταση έως 10 μέτρα πριν την αναζήτηση.

# "Ρυθμίσεις" $\rightarrow$ "Συνδεσιμότητα" $\rightarrow$ "Bluetooth" $\rightarrow$ "Avaζήτ. Συσκευών"

Το τηλέφωνο ξεκινά την αναζήτηση για συσκευές που βρίσκονται σε ακτίνα 10 μέτρων.

- 1. Επιλέξτε τη συσκευή που επιθυμείτε για σύνδεση.
- 2. Εισάγετε τον κωδικό της συσκευής.

#### Σημείωση

- Εάν η ασύρματη λειτουργία Bluetooth είναι απενεργοποιημένη πριν την αναζήτηση, το τηλέφωνό ενεργοποιεί αυτόματα την ασύρματη λειτουργία Bluetooth και ζεκινά την αναζήτηση.
- Εάν είναι ενεργοποιημένη η λειτουργία υπέρυθρων, τότε εμφανίζεται η οθόνη επιβεβαίωσης για την απενεργοποίηση της λειτουργίας υπέρυθρων. Πιέστε [Naı] για να απενεργοποιήσετε.
- Μπορείτε να επιλέζετε μόνον μία συσκευή για σύνδεση.
  Για να αλλάζετε τη συσκευή για σύνδεση δείτε "Συσκευές φορητών ακουστικών" στη σελίδα 90.

#### Συσκευές φορητών ακουστικών

Μπορείτε να ενεργοποιήσετε, να μετονομάσετε και να διαγράψετε τις συνδεμένες συσκευές που εμφανίζονται στη λίστα.

#### Ενεργοποίηση μίας Συσκευής

# "Ρυθμίσεις" $\rightarrow$ "Συνδεσιμότητα" $\rightarrow$ "Bluetooth" $\rightarrow$ "Handsfree"

1. Επιλέξτε τη συσκευή που θέλετε να ενεργοποιήσετε.

#### Συμβουλή

- Μπορείτε να μειώσετε την κατανάλωση της μπαταρίας εάν απενεργοποιήσετε την ασύρματη λειτουργία Bluetooth όταν δεν την χρησιμοποιείτε. Απενεργοποίηση ασύρματης λειτουργίας Bluetooth στην "Ενεργοποίηση ή Απενεργοποίηση" στη σελίδα 89 ή στην "Αυτόματη Απενεργοποίηση" στη σελίδα 91.
- Κατά τη διάρκεια μίας κλήσης μπορείτε να εκτρέψετε φωνητικές κλήσεις σε συνδεδεμένες συσκευές. Πιέστε [Επιλ.] και επιλέζτε "Ενεργ. Bluetooth". Εάν θέλετε να απενεργοποιήσετε τη συνδεδεμένη συσκευή επιλέζτε "Απεν. Bluetooth".

## Μετονομασία μίας Συσκευής

# "Ρυθμίσεις" $\rightarrow$ "Συνδεσιμότητα" $\rightarrow$ "Bluetooth" $\rightarrow$ "Handsfree"

- 1. Μαρκάρετε τη συσκευή που θέλετε να μετονομάσετε.
- 2. Πιέστε [Επιλ.] και επιλέξτε "Αλλαγή Ονόματος".
- 3. Μετονομάστε τη συσκευή.

# $\Delta$ ιαγραφή ενός Ονόματος Συσκευής "Ρυθμίσεις" $\rightarrow$ "Συνδεσιμότητα" $\rightarrow$ "Bluetooth" $\rightarrow$ "Handsfree"

1. Μαρκάρετε τη συσκευή που θέλετε να διαγράψετε.

2. Πιέστε [Επιλ.] και επιλέξτε "Διαγραφή".

#### Συνδεδεμένες Συσκευές

Μπορείτε να μετονομάσετε και να διαγράψετε τις συνδεμένες συσκευές που εμφανίζονται στη λίστα.

# Ρυθμίσεις Ασύρματης Τεχνολογίας Bluetooth

Με αυτή τη ρύθμιση μπορείτε να μετονομάσετε το τηλέφωνό σας, να αποτρέψετε άλλες συσκευές να αναγνωρίσουν το τηλέφωνό σας, να απενεργοποιήσετε την ασύρματη λειτουργία *Bluetooth* για να μειώσετε την κατανάλωση της μπαταρίας, κ.λπ.

## Μετονομασία του Τηλεφώνου Σας

Μπορείτε να μετονομάσετε το τηλέφωνό σας. Το όνομα του τηλεφώνου σας εμφανίζεται σε άλλες συσκευές όταν ανιχνευθεί από αυτές.

#### "Ρυθμίσεις" → "Συνδεσιμότητα" → "Bluetooth" → "Ρυθμίσεις Bluetooth" → "Ονομα Συσκευής"

1. Εισαγάγετε το νέο όνομα συσκευής.

Εμφάνιση ή Απόκρυψη του Τηλεφώνου Σας "Ρυθμίσεις" → "Συνδεσιμότητα" → "Bluetooth" → "Ρυθμίσεις Bluetooth" → "Εμφάνιση"

 Επιλέξτε τις ρυθμίσεις εμφάνισης που επιθυμείτε. "Show My Phone": Επιτρέπει σε άλλες συσκευές να αναγνωρίζουν το τηλέφωνό σας.

"Hide My Phone": Αποκρύπτει το τηλέφωνό σας από άλλες συσκευές.

Αυτόματη Απενεργοποίηση

#### "Ρυθμίσεις" $\rightarrow$ "Συνδεσιμότητα" $\rightarrow$ "Bluetooth" $\rightarrow$ "Ρυθμίσεις Bluetooth" $\rightarrow$ "Λήξη Χρόν. Bluetooth"

 Επιλέξτε την ώρα που επιθυμείτε. Το τηλέφωνό σας ενεργοποιεί ή απενεργοποιεί αυτόματα τη λειτουργία για το χρονικό διάστημα που έχετε ορίσει.

#### Χρήση της Λειτουργίας Υπέρυθρων (Μ 9-1-2)

#### "Ρυθμίσεις" $\rightarrow$ "Συνδεσιμότητα" $\rightarrow$ "Υπέρυθρες"

 Επιλέξτε "Ενεργό" ή "Μη ενεργό". Εάν έχει ενεργοποιηθεί η ασύρματη λειτουργία Bluetooth θα ερωτηθείτε εάν θέλετε να την απενεργοποιήσετε ή όχι. Πιέστε [Ναι]. Το εικονίδιο "\$" εμφανίζεται στην οθόνη. Η λειτουργία υπέρυθρων απενεργοποιείται όταν δεν μεταδίδονται/λαμβάνονται δεδομένα μέσω της σύνδεσης υπέρυθρων.

# Λογισμικό ΡС (Μ 9-1-3)

Συνδέοντας το τηλέφωνό σας σε έναν υπολογιστή μπορείτε να μεταφέρετε φωτογραφίες, ήχους, video clips και καταχωρήσεις της Λίστας Επαφών. Ακολουθήστε τη διαδικασία για να επιλέξετε μία μέθοδο σύνδεσης (Bluetooth, σύνδεση USB ή σύνδεση υπέρυθρων). Για περισσότερες λεπτωμέρειες σχετικά με τη λήψη του λογισμικού σύνδεσης υπολογιστή, δείτε τη σελίδα 112.

- "Ρυθμίσεις" → "Συνδεσιμότητα" → "Λογισμικό ΡC" Εάν η ασύρματη λειτουργία Bluetooth ή οι υπέρυθρες έχουν ενεργοποιηθεί, θα ερωτηθείτε εάν θέλετε να απενεργοποιηθούν ή όχι. Πιέστε [Ναι].
- Επιλέξτε τον τύπο σύνδεσης που επιθυμείτε μεταξύ "Καλώδ. Δεδομ.", "Υπέρυθρες" ή "Bluetooth".

# Προφίλ (M 9-2)

Σε κάθε προφίλ, μπορείτε να διαμορφώσετε τις ρυθμίσεις ήχου και δόνησης ανάλογα με το περιβάλλον.

Υπάρχουν 6 προκαθορισμένα προφίλ και ένα προσωπικό προφίλ που ορίζεται από το χρήστη: Κανονικό,

Συνάντηση, Δραστηριότητα, Αυτοκίνητο, Ακουστικό και Σιωπηλό.

# Ενεργοποίηση ενός Προφίλ

#### "Ρυθμίσεις" $\rightarrow$ "Προφίλ"

1. Επιλέξτε το προφίλ που επιθυμείτε.

## Σημείωση

 Όταν οριστεί κάποιο προφίλ, τότε το αντίστοιχο εικονίδιο που περιγράφεται στη σελίδα 15, εμφανίζεται στην κατάσταση αναμονής.

# Συμβουλή

 Πιέστε και κρατήστε πιεσμένο το ΕΞ στην κατάσταση αναμονής για εναλλαγή μεταξύ των Προφίλ Κανονικό και Σιωπηλό.

# Προσαρμογή των Προφίλ

#### "Ρυθμίσεις" *→* "Προφίλ"

- 1. Μαρκάρετε το προφίλ που θέλετε να προσαρμόσετε.
- 2. Πιέστε [Επιλ.] και επιλέξτε "Προσαρμογή".

- Επιλέξτε τη ρύθμιση που θέλετε να προσαρμόσετε και αλλάξτε την ανάλογα με τις επιθυμίες σας. Για περισσότερες λεπτομέρειες σχετικά με τις ρυθμίσεις, δείτε τις σελίδες 92 έως 96.
- 4. Πιέστε [Αποθήκ.] όταν τελειώσετε.

#### Επαναφορά Ρυθμίσεων των Προφίλ "Ρυθμίσεις" → "Προφίλ"

- 1. Μαρκάρετε το προφίλ που θέλετε να επαναφέρετε.
- 2. Πιέστε [Επιλ.] και επιλέξτε "Ρυθμ. ως Προεπ.".
- 3. Εισαγάγετε τον κωδικό συσκευής. Ο προεπιλεγμένος κωδικός συσκευής είναι "0000". Για περισσότερες λεπτομέρειες σχετικά με την αλλαγή του κωδικού συσκευής, δείτε "Αλλαγή Κωδικού Συσκευής" στη σελίδα 110.

# Ένταση Κουδουνιού

Μπορείτε να ρυθμίσετε την ένταση του κουδουνιού σε ένα από τα 6 διαθέσιμα επίπεδα ή να επιλέξετε βαθμιαίο τόνο.

#### "Ρυθμίσεις" *→* "Προφίλ"

- 1. Μαρκάρετε το προφίλ που θέλετε να προσαρμόσετε.
- 2. Πιέστε [Επιλ.] και επιλέξτε "Προσαρμογή".
- Επιλέξτε "Ενταση Μελωδίας". Το τρέχον επίπεδο έντασης εμφανίζεται στην οθόνη.

Πιέστε (ή 𝔅) για να αυξήσετε την ένταση του κουδουνιού, ή πιέστε 
 (ή 𝔅) για να μειώσετε την ένταση του κουδουνιού και στη συνέχεια πιέστε Για να επιλέξετε "Βαθμ. Τόνος", πιέστε 
 (ή 𝔅)) στο επίπεδο 5.

Gia na epilézete "Siwphló", piéste $\textcircled{\odot}(\acute{\eta}\textcircled{\odot})$ sto epipedo 1.

#### Αντιστοίχηση ήχου κουδουνίσματος

Ως ήχο κουδουνίσματος μπορείτε να επιλέξετε έναν από τους 28 ήχους, στους οποίους περιλαμβάνονται και 5 μοτίβα, 3 ήχοι προειδοποίησης, 10 ηχητικά εφφέ και 10 μελωδίες. Μπορείτε, επίσης να επιλέξετε έναν ήχο από τους Αποθηκευμένους Ήχους ως προεπιλεγμένο ήχο κουδουνίσματος, εκτός από τους ήχους με φορμά AMR ή WAVE.

#### "Ρυθμίσεις" *→* "Προφίλ"

- 1. Μαρκάρετε το προφίλ που θέλετε να προσαρμόσετε.
- 2. Πιέστε [Επιλ.] και επιλέξτε "Προσαρμογή".
- 3. Επιλέξτε "Αντιστοίχ. Μελωδίας".
- 4. Επιλέξτε "Προρυθμισμ. Ήχοι" ή "Οι Ήχοι Μου".
- 5. Επιλέξτε τον ήχο κουδουνίσματος που θέλετε να χρησιμοποιήσετε.

Για να ακούσετε το δείγμα, πιέστε 🔘 . Για να διακόψετε την αναπαραγωγή, πιέστε πάλι 🔵 .

6. Πιέστε [Επιλ.] και επιλέξτε "Αντιστοίχηση".

### Σημείωση

 Εάν διαγράψετε έναν ήχο κουδουνίσματος που χρησιμοποιεί έναν ήχο από τους Αποθηκευμένους Ηχους, θα οριστεί ζανά ο προεπιλεγμένος ήχος κουδουνίσματος.

# Δόνηση

Όταν η λειτουργία δόνησης είναι ενεργοποιημένη, το τηλέφωνο σας ειδοποιεί για εισερχόμενες κλήσεις με δόνηση, ανεξάρτητα από τις ρυθμίσεις έντασης κουδουνιού και τόνων.

#### "Ρυθμίσεις" *→* "Προφίλ"

- 1. Μαρκάρετε το προφίλ που θέλετε να προσαρμόσετε.
- 2. Πιέστε [Επιλ.] και επιλέξτε "Προσαρμογή".
- 3. Επιλέξτε "Δόνηση".
- 4. Επιλέξτε "Ενεργό", "Μη ενεργό" ή "Δόνηση & Κουδ.".

#### Συμβουλή

- Εάν έχετε επιλέζει "Δόνηση & Κουδ." στο βήμα 4, η δόνηση συγχρονίζεται με την επιλεγμένη μελωδία.
   Παρακαλώ λάβετε υπόψη ότι δεν υποστηρίζουν όλες οι μελωδίες την επιλογή "Δόνηση & Κουδ.". Εάν επιλέζετε μια τέτοια μελωδία, μόνο η επιλογή "Ενεργό" του βήματος 4 θα επιτρέψει τη λειτουργία της δόνησης.
- Οταν επιλέγετε "Ενεργό" ή "Δόνηση & Κουδ." στο βήμα
  4, στην οθόνη αναμονής εμφανίζεται " .

#### Ειδοποιήσεις

Μπορείτε να προσαρμόσετε τα προφίλ για τις προειδοποιήσεις οι οποίες περιλαμβάνουν τόνο ειδοποίησης, ειδοποίηση μηνύματος και προειδοποίηση μπαταρίας.

#### Τόνος Προειδοποίησης

Το τηλέφωνό σας αναπαράγει τον τόνο ειδοποίησης όταν παρουσιαστεί ένα σφάλμα.

#### "Ρυθμίσεις" *→* "Προφίλ"

- 1. Μαρκάρετε το προφίλ που θέλετε να προσαρμόσετε.
- 2. Πιέστε [Επιλ.] και επιλέξτε "Προσαρμογή".
- 3. Επιλέξτε "Ειδοποιήσεις".
- 4. Επιλέξτε "Τόνος Προειδοπ.".
- 5. Επιλέξτε "Ενεργ./Απενεργ.".
- 6. Επιλέξτε "Ενεργό" ή "Μη ενεργό".
- Επιλέξτε "Ενταση" και επιλέξτε "Υψηλή", "Μεσαία" ή "Χαμηλή".
- Επιλέξτε "Τόνος" και επιλέξτε "Προρυθμισμ. Ήχοι" ή "Οι Ήχοι Μου".
- 9. Επιλέξτε τον τόνο που επιθυμείτε. Για περισσότερες λεπτομέρειες σχετικά με την επιλογή ενός ήχου, δείτε "Αντιστοίχηση ήχου κουδουνίσματος" στη σελίδα 93.
- 10. Επιλέξτε "Διάρκεια" και επιλέξτε τη χρονική διάρκεια που επιθυμείτε.

### Ειδοποίηση Μηνύματος

Μπορείτε να ορίσετε έναν ειδικό ήχο κουδουνίσματος, ο οποίος θα ακούγεται όταν λαμβάνετε νέα μηνύματα.

#### "Ρυθμίσεις" $\rightarrow$ "Προφίλ"

- 1. Μαρκάρετε το προφίλ που θέλετε να προσαρμόσετε.
- 2. Πιέστε [Επιλ.] και επιλέξτε "Προσαρμογή".
- 3. Επιλέξτε "Ειδοποιήσεις".
- 4. Επιλέξτε "Ειδοπ. Μηνυμ.".
- 5. Επιλέξτε "MMS", "SMS" ή "WAP".
- Επιλέξτε "Ενταση" και επιλέξτε την ένταση που επιθυμείτε.
- Επιλέξτε "Μελωδία" και επιλέξτε "Προρυθμισμ. Ήχοι" ή "Οι Ήχοι Μου".
- 8. Επιλέξτε τον ήχο κουδουνίσματος που επιθυμείτε. Για περισσότερες λεπτομέρειες σχετικά με την επιλογή ήχου κουδουνίσματος, δείτε "Αντιστοίχηση ήχου κουδουνίσματος" στη σελίδα 93.
- 9. Επιλέξτε "Δόνηση" και επιλέξτε "Ενεργό", "Μη ενεργό" ή "Δόνηση & Κουδ.". Για περισσότερες λεπτομέρειες σχετικά με την επιλογή δόνησης δείτε "Δόνηση" στη σελίδα 93.
- 10. Επιλέζτε "Διάρκεια" και επιλέζτε τη χρονική διάρκεια που επιθυμείτε.

#### Προειδοποίηση Μπαταρίας

Ρυθμίστε την ένταση του ήχου προειδοποίησης για την αποφόρτιση της μπαταρίας.

#### "Ρυθμίσεις" $\rightarrow$ "Προφίλ"

- 1. Μαρκάρετε το προφίλ που θέλετε να προσαρμόσετε.
- 2. Πιέστε [Επιλ.] και επιλέξτε "Προσαρμογή".
- 3. Επιλέξτε "Ειδοποιήσεις".
- 4. Επιλέξτε "Προειδ. Μπαταρίας".
- 5. Επιλέξτε από "Υψηλή", "Χαμηλή" ή "Σιωπηλό".

### Τόνοι Πληκτρολογίου

Όταν οι τόνοι πληκτρολογίου είναι ενεργοποιημένοι, θα ακούτε έναν ήχο επιβεβαίωσης κάθε φορά που θα πιέζετε ένα πλήκτρο.

#### "Ρυθμίσεις" $\rightarrow$ "Προφίλ"

- 1. Μαρκάρετε το προφίλ που θέλετε να προσαρμόσετε.
- 2. Πιέστε [Επιλ.] και επιλέξτε "Προσαρμογή".
- 3. Επιλέξτε "Τόνοι Πληκτρ.".
- 4. Επιλέξτε "Ενεργ./Απενεργ.".
- 5. Επιλέξτε "Ενεργό" ή "Μη ενεργό".
- Επιλέξτε "Ενταση" και επιλέξτε "Υψηλή", "Μεσαία" ή "Χαμηλή".
- Επιλέξτε "Τόνος" και επιλέξτε "Προρυθμισμ. Ήχοι", "Οι Ήχοι Μου" ή "Προεπιλ. Τόνος". Όταν επιλέξετε "Προεπιλ. Τόνος", μεταβείτε στο βήμα 9.

8. Επιλέξτε τον τόνο που επιθυμείτε.

Για περισσότερες λεπτομέρειες σχετικά με την επιλογή του ήχου, δείτε "Αντιστοίχηση ήχου κουδουνίσματος" στη σελίδα 93.

 Επιλέξτε "Διάρκεια" και επιλέξτε τη χρονική διάρκεια που επιθυμείτε.

### Ένταση Πολυμέσων

Μπορείτε να ρυθμίσετε την ένταση για τη Βιντεοκάμερα, την Ηχογράφηση Φωνής, τον Επεξεργαστή Μελωδίας, Το υλικό μου, τον browser ή τα μηνύματα MMS.

#### "Ρυθμίσεις" $\rightarrow$ "Προφίλ"

- 1. Μαρκάρετε το προφίλ που θέλετε να προσαρμόσετε.
- 2. Πιέστε [Επιλ.] και επιλέξτε "Προσαρμογή".
- Επιλέξτε "Ενταση Πολυμέσ.". Το τρέχον επίπεδο έντασης εμφανίζεται στην οθόνη.
- Πιέστε (ή ()) για να αυζήσετε την ένταση ή πιέστε
  (ή ()) για να μειώσετε την ένταση και στη συνέχεια πιέστε .

Για να επιλέξετε "Σιωπηλό", πιέστε  $\textcircled{}(\acute{\eta}\textcircled{})$  στο επίπεδο 1.

## Ήχος Ενεργοποίησης/Ήχος Απενεργοποίησης

Το τηλέφωνο μπορεί να ρυθμιστεί ώστε να αναπαράγει έναν ήχο κατά την ενεργοποίηση ή απενεργοποίησή του. Μπορείτε να καθορίσετε την ένταση, τη διάρκεια και τη μελωδία που θα χρησιμοποιηθεί για αυτή τη λειτουργία. "Ροθμίσεις" → "Πορσίλ"

- Μαρκάρετε το προφίλ που θέλετε να προσαρμόσετε.
- 2. Πιέστε [Επιλ.] και επιλέξτε "Προσαρμογή".
- 3. Επιλέξτε "Ήχος Ενεργοπ." ή "Ήχος Απενεργοπ.".
- 4. Επιλέξτε "Ενεργ./Απενεργ.".
- 5. Επιλέξτε "Ενεργό" ή "Μη ενεργό".
- Επιλέξτε "Ενταση" και επιλέξτε την ένταση που επιθυμείτε.
- Επιλέξτε "Μελωδία" και επιλέξτε "Προρυθμισμ. Ήχοι" ή "Οι Ήχοι Μου".

#### 8. Επιλέξτε τον ήχο που επιθυμείτε.

Για περισσότερες λεπτομέρειες σχετικά με την επιλογή ενός ήχου, δείτε "Αντιστοίχηση ήχου κουδουνίσματος" στη σελίδα 93.

 Επιλέξτε "Διάρκεια" και επιλέξτε τη χρονική διάρκεια που επιθυμείτε.

#### Μείωση της Ηχούς

Αυτή η λειτουργία μειώνει την ηχώ, και ιδιαίτερα όταν χρησιμοποιείτε το κιτ ανοικτής συνομιλίας αυτοκινήτου.

#### "Ρυθμίσεις" *→* "Προφίλ"

- 1. Μαρκάρετε το προφίλ που θέλετε να προσαρμόσετε.
- 2. Πιέστε [Επιλ.] και επιλέξτε "Προσαρμογή".
- 3. Επιλέξτε "Μείωση της Ηχούς".
- 4. Επιλέξτε "Ενεργό" ή "Μη ενεργό".

#### Απάντηση με Κάθε Πλήκτρο

Μπορείτε, επίσης, να απαντήσετε σε μία κλήση πιέζοντας οποιοδήποτε πλήκτρο εκτός από τα πλήκτρα 🖾 ή [Απασχ.]. Για περισσότερες λεπτομέρειες, δείτε σελίδα 19.

#### "Ρυθμίσεις" → "Προφίλ"

- 1. Μαρκάρετε το προφίλ που θέλετε να προσαρμόσετε.
- 2. Πιέστε [Επιλ.] και επιλέξτε "Προσαρμογή".
- 3. Επιλέξτε "Απάντ. κάθε Πλήκτ.".
- 4. Επιλέξτε "Ενεργό" ή "Μη ενεργό".

# Αυτόματη Απάντηση (μόνον για το κιτ ανοικτής συνομιλίας αυτοκινήτου)

Η λειτουργία Αυτόματης Απάντησης σας επιτρέπει να απαντάτε αυτόματα στις κλήσεις, συνδέοντας το κιτ ανοικτής συνομιλίας αυτοκινήτου για Bluetooth στο τηλέφονό σας μέσω της ασύρματης τεχνολογίας Bluetooth.

Μπορείτε να επιλέξετε τον επιθυμητό χρόνο μετά τον οποίο θα απαντήσει το τηλέφωνό σας.

#### "Ρυθμίσεις" → "Προφίλ"

- 1. Μαρκάρετε "Αυτοκίνητο".
- Πιέστε [Επιλ.] και επιλέξτε "Προσαρμογή".
- 3. Επιλέξτε "Αυτόματη Απάντηση".
- Επιλέξτε την ώρα που επιθυμείτε.
  Επιλέξτε "Μη ενεργό" για να την απενεργοποιήσετε.

# Ρύθμιση της Οθόνης (Μ 9-3)

Μπορείτε να αλλάξετε τις ρυθμίσεις της οθόνης.

## Фо́vто (М 9-3-1)

Για την οθόνη της κατάστασης αναμονής παρέχονται 3 προεγκατεστημένες φωτογραφίες.

 $\Omega_{\varsigma}$ φόντο μπορούν να χρησιμοποιηθούν και φωτογραφίες που έχετε βγάλει με την ψηφιακή φωτογραφική μηχανή ή εικόνες που έχετε "κατεβάσει" από σελίδες WAP.

#### Επιλέξτε Οι Φωτογρ. Μου

"Ρυθμίσεις"  $\rightarrow$  "Οθόνη"  $\rightarrow$  "Φόντο"  $\rightarrow$  "Οι Φωτογρ. Mov"

- 1. Επιλέξτε τη φωτογραφία που επιθυμείτε.
- 2. Αφού εμφανιστεί η φωτογραφία πιέστε 🔘 .
- Καθορίστε την περιοχή που θέλετε να εμφανίζεται χρησιμοποιώντας τα πλήκτρα πλοήγησης.

#### Σημείωση

 Ορισμένες φωτογραφίες δεν μπορούν να χρησιμοποιηθούν, εξαιτίας του τύπου τους και του τύπου δεδομένων τους.

## Αντιστοίχηση Φωτογραφιών (Μ 9-3-2)

Το τηλέφωνο μπορεί να εμφανίζει φωτογραφίες κατά την ενεργοποίηση/ απενεργοποίησή του, όταν δέχεστε μία εισερχόμενη κλήση ή όταν ενεργοποιείται το ζυπνητήρι. Μπορούν να χρησιμοποιηθούν και φωτογραφίες που έχετε βγάλει από την γηφιακή φωτογραφική μηχανή ή εικόνες που έχετε "κατεβάσει" από σελίδες WAP.

#### Επιλογή Φωτογραφίας από τις Προεγκατεστημένες Φωτογραφίες

"Ρυθμίσεις"  $\rightarrow$  "Οθόνη"  $\rightarrow$  "Γραφικά"

- Επιλέξτε την κατάσταση για την οποία θέλετε να ενεργοποιήσετε τη φωτογραφία.
- Επιλέξτε "Preset Animation" εάν επιλέξετε "Ενεργοποίηση" ή "Απενεργοποίηση" στο βήμα 1. Επιλέξτε "Σχέδιο 1", "Σχέδιο 2" ή "Σχέδιο 3" εάν επιλέξετε "Εισερχόμενη" ή "Ξυπνητήρι" στο βήμα 1.

#### Επιλογή Φωτογραφίας από το Υπομενού "Οι Φωτογραφίες Μου"

#### "Ρυθμίσεις" -> "Οθόνη" -> "Γραφικά"

- Επιλέξτε την κατάσταση για την οποία θέλετε να ενεργοποιήσετε τη φωτογραφία.
- 2. Επιλέξτε "Οι Φωτογρ. Μου".
- 3. Επιλέξτε τη φωτογραφία που επιθυμείτε.
- 4. Αφού εμφανιστεί η φωτογραφία πιέστε 🔘.
- 5. Καθορίστε την περιοχή που θέλετε να εμφανίζεται χρησιμοποιώντας τα πλήκτρα πλοήγησης.

#### Σημείωση

 Ορισμένες φωτογραφίες δεν μπορούν να χρησιμοποιηθούν, εξαιτίας του τύπου τους και του τύπου δεδομένων τους.

#### Καθορισμός του Μηνύματος Χαιρετισμού (Μ 9-3-3)

Μπορείτε να ορίσετε ένα μήνυμα το οποίο θα εμφανίζεται στην οθόνη όταν ενεργοποιείτε το τηλέφωνο.

#### "Ρυθμίσεις" → "Οθόνη" → "Μήνυμ. Χαιρετισμού"

- 1. Επιλέξτε "Ενεργ./Απενεργ.".
- 2. Επιλέξτε "Ενεργό" ή "Μη ενεργό".
- 3. Επιλέξτε "Επεξ. Μηνύματος" και εισάγετε το μήνυμα. Μπορείτε να εισαγάγετε έως και 16 χαρακτήρες για το μήνυμα. Για περισσότερες λεπτομέρειες σχετικά με την εισαγωγή χαρακτήρων, δείτε "Εισαγωγή Χαρακτήρων" στη σελίδα 24.

#### Εμφάνιση του Ρολογιού (Μ 9-3-4)

Μπορείτε να εμφανίσετε την τρέχουσα ημερομηνία ή/και την ώρα στην οθόνη αναμονής.

#### "Ρυθμίσεις" → "Οθόνη" → "Εμφάνιση Ρολογιού"

 Επιλέξτε "Μόνο Ώρα", "Ημ/νια & Ώρα" ή "Μη ενεργό".

## Φωτισμός (Μ 9-3-5)

Μπορείτε να ενεργοποιήσετε ή να απενεργοποιήσετε το φωτισμό της οθόνης όταν πιέζετε κάποιο πλήκτρο ή όταν το τηλέφωνο συνδέεται με τον προαιρετικό φορτιστή αυτοκινήτου.

Μπορείτε να αλλάξετε το χρονικό διάστημα που θα παραμένει ενεργός ο φωτισμός, πράγμα που συμβάλλει στην διατήρηση της διάρκειας ζωής της μπαταρίας.

#### Συμβουλή

 Στο τηλέφωνο αυτό, ο Φωτισμός έχει ρυθμιστεί από το εργοστάσιο να ενεργοποιείται μετά από 15 δευτερόλεπτα.

#### Επιλογή Διάρκειας του Φωτισμού

# "Ρυθμίσεις" $\rightarrow$ "Οθόνη" $\rightarrow$ "Φωτισμός" $\rightarrow$ "Λήξη Χρόνου"

Επιλέξτε τη διάρκεια που επιθυμείτε.
 Επιλέξτε "Μη ενεργό" για να την απενεργοποιήσετε.

# Ενεργοποίηση/Απενεργοποίηση του Φωτισμού κατά τη Διάρκεια Φόρτισης της Μπαταρίας με το Φορτιστή Αυτοκινήτου

Όταν αυτή η λειτουργία είναι ρυθμισμένη σε "Ενεργό", ο φωτισμός του τηλεφώνου ενεργοποιείται όταν συνδέσετε το φορτιστή αυτοκινήτου.

# "Ρυθμίσεις" $\rightarrow$ "Οθόνη" $\rightarrow$ "Φωτισμός" $\rightarrow$ "Στο Αυτοκίνητο"

1. Επιλέξτε "Ενεργό" ή "Μη ενεργό".

#### Ρύθμιση της Φωτεινότητας (Μ 9-3-6)

Μπορείτε να ρυθμίσετε την ένταση του φωτισμού (φωτεινότητα) της οθόνης σε 4 επίπεδα.

#### "Ρυθμίσεις" $\rightarrow$ "Οθόνη" $\rightarrow$ "Φωτεινότητα"

- Ρυθμίστε τη φωτεινότητα πιέζοντας (Φωτ.) και (Σκούρο) για μέγιστη ευκρίνεια.
- Πιέστε .

### Ρύθμιση της Προστασίας Οθόνης (Μ 9-3-7)

Η οθόνη αυτού του τηλεφώνου θα σβήνει αυτόματα μετά την πάροδο ενός δεδομένου χρονικού διαστήματος. Μπορείτε να αλλάξετε το χρόνο μετά τον οποίο θα ενεργοποιείται η Προστασία Οθόνης, πράγμα που συμβάλλει στην διατήρηση της διάρκειας ζωής της μπαταρίας.

#### Συμβουλή

 Στο τηλέφωνο αυτό, η Προστασία Οθόνης έχει ρυθμιστεί από το εργοστάσιο να ενεργοποιείται μετά από 2 λεπτά.

#### "Ρυθμίσεις" $\rightarrow$ "Οθόνη" $\rightarrow$ "Προστασία Οθόνης"

1. Επιλέξτε την ώρα που επιθυμείτε.

#### Σημείωση

 Η Προστασία Οθόνης δεν λειτουργεί όταν πραγματοποιείτε κλήσεις, χρησιμοποιείτε το WAP ή εκτελείτε μία εφαρμογή.  Ακύρωση της Λειτουργίας Προστασίας Οθόνης: Η προστασία οθόνης παραμένει ενεργή μέχρι να πιέσετε κάποιο πλήκτρο ή μέχρι να δεχθείτε μία εισερχόμενη ειδοποίηση. Πιέζοντας ένα πλήκτρο για πρώτη φορά, απλώς ακυρώνετε αυτή τη λειτουργία. Θα πρέπει να πιέσετε ζανά κάποιο πλήκτρο εάν θέλετε να εισαγάγετε ένα αριθμητικό ψηφίο ή ένα χαρακτήρα.

## Επαναφορά Ρύθμισης Οθόνης (Μ 9-3-8)

Μπορείτε να επαναφέρετε τις αρχικές ρυθμίσεις της οθόνης.

#### "Ρυθμίσεις" $\rightarrow$ "Οθόνη" $\rightarrow$ "Ρυθμ. ως Προεπ."

1. Εισαγάγετε τον κωδικό συσκευής.

Ο προεπιλεγμένος κωδικός συσκευής είναι "0000". Για περισσότερες λεπτομέρειες σχετικά με την αλλαγή του κωδικού συσκευής, δείτε "Αλλαγή Κωδικού Συσκευής" στη σελίδα 110.

# Ήχοι (М 9-4)

Μπορείτε να χρησιμοποιήσετε αυτό το μενού για να ελέγξετε ή να επεξεργαστείτε τις τρέχουσες ρυθμίσεις του προφίλ.

# Ρυθμίσεις Κλήσεων (Μ 9-5)

Ρυθμίστε τους διάφορους τύπους λειτουργιών και υπηρεσιών.

# Εκτροπές (M 9-5-1)

Αυτή η υπηρεσία χρησιμοποιείται για την εκτροπή των εισερχόμενων κλήσεων προς το σύστημα τηλεφωνητή σας ή προς έναν άλλο αριθμό, ανάλογα με τις εκάστοτε συνθήκες που δεν σας επιτρέπουν να απαντήσετε στις κλήσεις.

#### Εκτροπή Κλήσεων

#### "Ρυθμίσεις" → "Ρυθμ. Κλήσεων" → "Εκτροπές"

- 1. Επιλέξτε μία από τις παρακάτω επιλογές.
- "Όλες οι Κλήσεις": Εκτρέπει όλες τις κλήσεις ομιλίας χωρίς κουδούνισμα.
- "Όταν είναι κατ.": Εκτρέπει τις εισερχόμενες κλήσεις όταν έχετε σε εξέλιξη μία άλλη κλήση.
- "Δεν Απαντά": Εκτρέπει τις εισερχόμενες κλήσεις εάν δεν απαντήσετε εντός ενός συγκεκριμένου χρονικού διαστήματος.
- "Εκτός Δικτύου": Εκτρέπει τις εισερχόμενες κλήσεις όταν το τηλέφωνό σας βρίσκεται εκτός της περιοχής κάλυψης του δικτύου ή όταν είναι απενεργοποιημένο.
- 2. Επιλέξτε "Ενεργό".

- 3. Εισάγετε έναν αριθμό τηλεφώνου προς τον οποίο θέλετε να εκτρέψετε τις κλήσεις ή αναζητήστε τον αριθμό στη Λίστα Επαφών. (σελ. 32) Για να χρησιμοποιήσετε έναν αριθμό τηλεφώνου στη Λίστα Επαφών, επιλέξτε [Επαφών].
- **4.** Πιέστε .

Εάν επιλέξετε "Δεν Απαντά" στο βήμα 1:

 Επιλέζτε τη χρονική περίοδο μεταξύ 6 επιπέδων (05 έως 30 δευτερόλεπτα).

#### Σημείωση

 Όταν οι εκτροπές "Όλες οι Κλήσεις" έχουν οριστεί στη ρύθμιση "Ενεργό", τότε εμφανίζεται στην οθόνη της κατάστασης αναμονής το εικονίδιο "<sup>1</sup> ".

## Συμβουλή

 Εάν επιλέζετε "Ανά Υπηρεσία" στο βήμα 2, μπορείτε να επιλέζετε πρόσθετες δυνατότητες εκτροπής.

# Έλεγχος της Κατάστασης Εκτροπών

# "Ρυθμίσεις" $\rightarrow$ "Ρυθμ. Κλήσεων" $\rightarrow$ "Εκτροπές"

- Επιλέξτε την επιλογή εκτροπής που θέλετε να ελέγξετε.
- 2. Επιλέξτε "Κατάσταση".

Τώρα, μπορείτε να ελέγξετε την κατάσταση της επιλεγμένης λειτουργίας εκτροπής.

# Ακύρωση Όλων των Ρυθμίσεων Εκτροπής

"Ρυθμίσεις"  $\to$  "Ρυθ<br/>μ. Κλήσεων"  $\to$  "Εκτροπές"  $\to$  "Ακύρωση Όλων"

# Αναμονή Κλήσης (Μ 9-5-2)

Εάν θέλετε να δέχεστε μία δεύτερη εισερχόμενη κλήση ενώ έχετε ήδη σε εξέλιξη μία άλλη κλήση, θα πρέπει να ενεργοποιήσετε την υπηρεσία Αναμονής Κλήσης.

# "Ρυθμίσεις" → "Ρυθμ. Κλήσεων" → "Αναμονή Κλήσ."

1. Επιλέξτε "Ενεργό" ή "Μη ενεργό".

#### Σημείωση

 Η υπηρεσία Αναμονής Κλήσης ενδέχεται να μην είναι διαθέσιμη σε όλα τα δίκτυα κινητής τηλεφωνίας. Για περισσότερες πληροφορίες, επικοινωνήστε με τον παροχέα δικτύου.

# Εμφάνιση του Αριθμού Τηλεφώνου Σας (Μ 9-5-3)

Αυτή η λειτουργία σάς επιτρέπει να εμφανίζετε ή όχι τον αριθμό τηλεφώνου σας όταν καλείτε άλλα άτομα.

"Ρυθμίσεις"  $\to$  "Ρυθμ. Κλήσεων"  $\to$  "Εμφ. Αριθμού σας"

1. Επιλέξτε "Ενεργό" ή "Μη ενεργό".

#### Σημείωση

Ορισμένα δίκτυα δεν υποστηρίζουν αυτή την υπηρεσία.
 Παρακαλούμε, επικοινωνήστε με τον παροχέα υπηρεσιών σας για να ελέγζετε εάν είναι διαθέσιμη η υπηρεσία.

## Περιορισμός Κλήσεων (Μ 9-5-4)

Αυτή η λειτουργία σάς επιτρέπει να ορίσετε περιορισμούς για τις εισεργόμενες και εξεργόμενες κλήσεις. Για να ενεργοποιήσετε αυτή τη λειτουργία θα γρειαστείτε τον αντίστοιγο κωδικό, τον οποίο σας δίνει ο παρογέας υπηρεσιών.

#### "Pu $\theta u (\sigma \varepsilon \iota \varsigma'' \rightarrow "Pu \theta u, K \lambda \acute{n} \sigma \varepsilon \omega v'' \rightarrow "\Pi \varepsilon \rho \iota \rho \rho \iota \sigma u \acute{o} \varsigma$ Κλήσ."

- Επιλέξτε από "Εξερχόμ. Κλήσεις" ή "Εισερχόμενη".
- Εξεργόμ. Κλήσεις: Απαγορεύει τις εξεργόμενες κλήσεις.
- Εισεργόμενη:

Απαγορεύει τις εισεργόμενες κλήσεις.

Επιλέξτε μία από τις παρακάτω επιλογές.

(Για "Εξεργόμ. Κλήσεις")

 Φρα. Κλ. από Εξωτ.: Περιορίζει όλες τις εξεργόμενες διεθνείς κλήσεις. Φρανή Όλων Εξεργ.: Απαγορεύει όλες τις εξεργόμενες κλήσεις εκτός από τις κλήσεις έκτακτης ανάγκης. Μόνο Τοπικό & Σπίτι: Απαγορεύει όλες τις εξερχόμενες διεθνείς κλήσεις εκτός αυτές προς τη γώρα σας. (Για "Εισερχόμενη")

Φραγή Όλων Εισεργ.:

Απαγορεύει όλες τις εισεργόμενες κλήσεις.

- Φρα. εάν στο Εξωτ.: Απανορεύει όλες τις εισεργόμενες κλήσεις όταν βρίσκεστε εκτός περιογής κάλυψης του οικείου δικτύου σας.
- Επιλέξτε μία από τις παρακάτω επιλογές. Απαγορεύει όλες τις υπηρεσίες.
- "Όλες οι Υπηο.":
- "Φωνητ. Κλήσεις": Απαγορεύει όλες τις φωνητικές κλήσεις.
- "Δεδομένα": Απανορεύει όλες τις κλήσεις δεδομένων.
- "Fax". Απανορεύει όλες τις κλήσεις fax
- "Μηνύματα":
- "Όλα εκτός Μην.":

Απαγορεύει όλα τα μηνύματα. Απαγορεύει όλες τις υπηρεσίες εκτός από τα μηνύματα.

- Επιλέξτε "Ενεργό" ή "Μη ενεργό".
- Εισαγάγετε τον κωδικό δικτύου.

#### Ακύρωση Ρυθμίσεων

#### "Pu $\theta\mu$ i $\sigma\epsilon\iota\varsigma" \rightarrow$ "Pu $\theta\mu$ . Klή $\sigma\epsilon\omega v" \rightarrow$ "Περιορισμός Κλήσ."

- Επιλέξτε "Εξεργόμ. Κλήσεις" ή "Εισεργόμενη".
- Επιλέξτε "Ακύρωση Όλων".
- Εισαγάγετε τον κωδικό δικτύου.

#### Αριθμοί Σταθερής Κλήσης

Όταν ενεργοποιηθεί η λειτουργία Αριθμών Σταθερής Κλήσης, μπορείτε να καλείτε μόνον προεπιλεγμένους αριθμούς.

#### Ενεργοποίηση Αριθμών Σταθερής Κλήσης

"Ρυθμίσεις" → "Ρυθμ. Κλήσεων" → "Περιορισμός Κλήσ." → "Αριθμ. Σταθ. Κλ."

- 1. Εισαγάγετε τον κωδικό PIN2.
- 2. Επιλέξτε "Ενεργ./Απενεργ.".
- 3. Επιλέξτε "Ενεργό" ή "Μη ενεργό".

#### Προσθήκη Νέου Ονόματος

#### "Ρυθμίσεις" → "Ρυθμ. Κλήσεων" → "Περιορισμός Κλήσ." → "Αριθμ. Σταθ. Κλ."

- 1. Εισαγάγετε τον κωδικό PIN2.
- 2. Επιλέξτε "Επεξ. Λίστ. Κλήσεων".
- 3. Πιέστε [Επιλ.] και επιλέξτε "Προσθ. Νέας Επ.".
- 4. Προσθέστε ένα όνομα και έναν αριθμό τηλεφώνου. Για λεπτομέρειες σχετικά με την προσθήκη ενός ονόματος και ενός αριθμού τηλεφώνου, δείτε "Προσθήκη Νέας Επαφής" στη σελίδα 31.
- **5.** Πιέστε [Αποθήκ.].

#### Αλλαγή του Κωδικού Πρόσβασης στο Δίκτυο

#### "Ρυθμίσεις" → "Ρυθμ. Κλήσεων" → "Περιορισμός Κλήσ." → "Αλλ. Κωδ. Πρόσβ."

- 1. Εισάγετε τον παλιό κωδικό δικτύου.
- 2. Εισάγετε το νέο κωδικό δικτύου.
- Εισάγετε το νέο κωδικό δικτύου πάλι.
  Εάν εισαγάγετε έναν λανθασμένο κωδικό θα σας ζητηθεί να εισάγετε πάλι τον κωδικό πρόσβασης.
- Πιέστε .

#### Αυτόματη Επανάκληση (Μ 9-5-5)

Δείτε "Αυτόματη Επανάκληση" στη σελίδα 19.

#### Υπενθύμιση Λεπτών (Μ 9-5-6)

Η λειτουργία Υπενθύμισης Λεπτών σάς ενημερώνει για το χρόνο συνομιλίας με έναν ήχο κάθε λεπτό.

#### "Ρυθμίσεις" -> "Ρυθμ. Κλήσεων" -> "Υπενθ. Λεπτών"

1. Επιλέξτε "Ενεργό" ή "Μη ενεργό".

## Επαναφορά Ρυθμίσεων Κλήσεων (Μ 9-5-7)

Μπορείτε να επαναφέρετε τις αρχικές ρυθμίσεις κλήσεων.

# "Ρυθμίσεις" $\rightarrow$ "Ρυθμ. Κλήσεων" $\rightarrow$ "Ρυθμ. ως Προεπ."

1. Εισαγάγετε τον κωδικό συσκευής.

Ο προεπιλεγμένος κωδικός συσκευής είναι "0000". Για περισσότερες λεπτομέρειες σχετικά με την αλλαγή του κωδικού συσκευής, δείτε "Αλλαγή Κωδικού Συσκευής" στη σελίδα 110.

# Ημερομηνία & Ώρα (Μ 9-6)

Για να εξασφαλιστεί η σωστή λειτουργία των διάφορων λειτουργιών του τηλεφόνου σας που βασίζονται στην ώρα, θα χρειαστεί να ρυθμίσετε τη σωστή ώρα και ημερομηνία. "Ρυθμίσεις"  $\rightarrow$  "Ημ/νια & Ώρα"  $\rightarrow$  "Ρυθμ. Ημερ./ Ώρας"

 Εισαγάγετε την ημέρα, το μήνα, το χρόνο και την ώρα χρησιμοποιώντας τα αριθμητικά πλήκτρα.

#### Συμβουλή

 Όταν εισάγετε την ώρα υπό τη μορφή 12ωρης ένδειζης, πιέστε σ για εναλλαγή μεταζύ πμ και μμ. Η σειρά με την οποία εμφανίζονται η ημερομηνία και η ώρα εξαρτάται από τη ρύθμιση της μορφής τους.

# Επιλογή της Μορφής Ώρας

"Ρυθμίσεις" -> "Ημ/νια & Ώρα" -> "Μορφή Ώρας"

Επιλέξτε "12 ώρες" ή "24 ώρες".

#### Επιλογή της Μορφής Ημερομηνίας

"Pυθμίσεις"  $\rightarrow$  "Ημ/νια & Ώρα"  $\rightarrow$  "Μορφή Ημερ."

Επιλέξτε "Η.Μ.Ε.", "Μ-Η-Ε" ή "Ε/Μ/Η".

## Ρύθμιση Θερινής Ώρας

"Ρυθμίσεις"  $\rightarrow$  "Ημ/νια & Ώρα"  $\rightarrow$  "Θερινή Ώρα" 1. Επιλέξεα "Ευσαμά" ά "Μα συσμά"

1. Επιλέξτε "Ενεργό" ή "Μη ενεργό".

### Ρύθμιση της Ζώνης Ώρας

"Ρυθμίσεις"  $\rightarrow$  "Ημ/νια & Ώρα"  $\rightarrow$  "Ζώνη Ώρας"  $\rightarrow$  "Αλλαγή Ζώνης"

 Πιέστε () ή () για να επιλέξετε την πόλη σας που θέλετε να ορίσετε.

# Προσαρμογή της Ζώνης Ώρας

#### "Ρυθμίσεις" → "Ημ/νια & Ώρα" → "Ζώνη Ώρας" → "Ρυθμ. Ζώνης"

 Εισαγάγετε τη διαφορά ζωνών ώρας χρησιμοποιώντας τα αριθμητικά πλήκτρα.

Πιέζοντας το 💌 γίνεται εναλλαγή μεταξύ – και +.

# Αλλαγή της Γλώσσας (Μ 9-7)

Μπορείτε να αλλάξετε τη γλώσσα που χρησιμοποιείται από το τηλέφωνο για τα μηνύματα οθόνης.

### "Ρυθμίσεις" → "Γλώσσα"

1. Επιλέξτε τη γλώσσα που επιθυμείτε.

### Συμβουλή

 Μπορείτε, ακόμη, να αλλάζετε τη γλώσσα εισαγωγής στην οθόνη εισαγωγής κειμένου (σελ. 25).

#### Σημείωση

- Εάν επιλέζετε "Αυτόματο" στο βήμα 1, επιλέγεται η προρρυθμισμένη γλώσσα της κάρτας SIM.
- Εάν δεν υποστηρίζεται η προρρυθμισμένη γλώσσα της κάρτας SIM, τότε επιλέγεται η προεπιλεγμένη γλώσσα του τηλεφώνου.

# Δίκτυο (M 9-8)

# Ρυθμίσεις Δικτύου (Μ 9-8-1)

## Αυτόματη Επιλογή Δικτύου

Κάθε φορά που ενεργοποιείτε το τηλέφωνο, αυτό πάντοτε προσπαθεί να συνδεθεί με το προτιμώμενο δίκτυο.

Εάν το τηλέφωνό σας δε συνδέεται με το δίκτυο, μπορείτε να πραγματοποιήσετε τα ακόλουθα για να συνδεθείτε με το προτιμώμενο δίκτυο. "Ρυθμίσεις" → "Δίκτυο" → "Επιλογή Δικτύου" → "Αυτόματο"

#### Χειροκίνητη Επιλογή Δικτύου

"Ρυθμίσεις" → "Δίκτυο" → "Επιλογή Δικτύου" → "Χειροκίνητο"

1. Επιλέξτε το δίκτυο που επιθυμείτε.

Προσθήκη ενός Νέου Δικτύου

"Ρυθμίσεις" → "Δίκτυο" → "Επιλογή Δικτύου" → "Προσθήκη Δικτ."

Εάν δεν υπάρχει μία καταχώρηση πιέστε 🔵 και μεταβείτε στο βήμα 2.

Εάν υπάρχει μία καταχώρηση πιέστε 🔘 και εκτελέστε τα παρακάτω βήματα.

- 1. Επιλέξτε "Προσθήκη".
- 2. Εισαγάγετε τον κωδικό χώρας.
- 3. Εισαγάγετε τον κωδικό δικτύου.
- 4. Εισαγάγετε ένα νέο όνομα δικτύου.

Αλλαγή της Θέσης ενός Δικτύου στη Λίστα Προτιμώμενων Δικτύων

#### "Ρυθμίσεις" → "Δίκτυο" → "Επιλογή Δικτύου" → "Ρυθμ. Προτιμ."

- Επιλέξτε το όνομα του δικτύου για το οποίο θέλετε να αλλάξετε θέση στη λίστα.
- 2. Επιλέξτε "Εισαγωγή" ή "Προσθ. στο τέλος".

Διαγραφή ενός Δικτύου από τη Λίστα Προτιμώμενων Δικτύων

#### "Ρυθμίσεις" → "Δίκτυο" → "Επιλογή Δικτύου" → "Ρυθμ. Προτιμ."

- Επιλέξτε το όνομα του δικτύου που θέλετε να διαγράψετε.
- 2. Επιλέξτε "Διαγραφή"

# Ρυθμίσεις WAP/MMS/Email

#### Σημείωση

 Στην κανονική λειτουργία δεν χρειάζεται να αλλάζετε τις ρυθμίσεις.

#### Ρυθμίσεις WAP (\*: Στοιχείο που πρέπει να ρυθμιστεί υποχρεωτικά)

- "Όνομα Προφίλ"\*: Όνομα προφίλ WAP (Μοναδικό όνομα) "Διεύθυνση IP"\*: Διεύθυνση IP για το WAP "Αργική Σελίδα": Αργική Σελίδα "Αριθμός θύρας"\*: Επιλογή Ασφαλείας (1024-65535) "Circuit Prompt": Προτροπή κυκλώματος ("Ενεργοποίηση" ή "Απενεργοποίηση") "Τύπος σύνδεσης": Τύπος Σύνδεσης του Φορέα ("GPRS & META CSD", "GPRS" ň "CSD")
- "Ρυθμίσεις GPRS": "APN"\*:
  - Όνομα σημείου πρόσβασης
  - "Ονομα Χρήστη": Ονομα Χρήστη
  - "Κωδ. Πρόσβασης":
    - Κωδικός Πρόσβασης
- "Χρόνος υστέρησης": Χρόνος υστέρησης (0-99999 δευτερόλεπτα) "Ρυθμίσεις CSD":
  - Ρυθμισεις CSD
    - "Αριθμ. τηλεφώνου"\*:
      - Αριθμός σημείου πρόσβασης
    - "Τύπος γραμμής": Τύπος γραμμής ("ISDN" ή "Αναλογικό")
    - "Ονομα Χρήστη": Όνομα Χρήστη
    - "Κωδ. Πρόσβασης":
    - Κωδικός Πρόσβασης "Χρόνος υστέρησης": Χρόνος υστέρησης (0-99999 δευτερόλεπτα)

| Ρυθμίσεις MMS (*: Στ<br>υποχρεωτικά) | οιχείο που πρέπει να ρυθμιστεί                                     | Ρυθμίσεις Email (*: Στοιχείο που πρέπει να ρυθμιστεί<br>υποχρεωτικά) |                                                                                 |  |  |
|--------------------------------------|--------------------------------------------------------------------|----------------------------------------------------------------------|---------------------------------------------------------------------------------|--|--|
| "Ονομα Προφίλ"*:                     | Όνομα προφίλ MMS (Μοναδικό όνομα)                                  | "Ονομα Προφίλ"*:                                                     | Όνομα προφίλ Email (μοναδικό                                                    |  |  |
| "Διεύθυνση ΙΡ"*:                     | Διεύθυνση IP για το MMS                                            | HA (0 E 1984                                                         | όνομα)                                                                          |  |  |
| "URL εφεδρ server"*:                 | Εφεδρικός Server MMS                                               | "Διεύθ. Email"*:<br>"Διεύθ. αποστολέα":                              | Διεύθυνση Email<br>Η διεύθυνση Email στην οποία<br>επιστρέφεται το μήνυμα Email |  |  |
| "Αριθμός θύρας"*:                    | Επιλογή ασφαλείας (1024-65535)                                     | <u><u>Alcoo</u>. <i>anootonea</i>.</u>                               |                                                                                 |  |  |
| "Τύπος σύνδεσης":                    | Τύπος Σύνδεσης του Φορέα<br>("GPRS & Μετά CSD", "GPRS"<br>ή "CSD") | "Διακομιστής ΡΟΡ3":                                                  | όταν αποτυγχάνει η αποστολή.<br>Διακομιστής για τη λήψη των<br>μηνυμάτων Email  |  |  |
| "Ρυθμίσεις GPRS"·                    | .,                                                                 | "Όνομα Διακομιστή"*:                                                 |                                                                                 |  |  |
| "ΑΡΝ"*:<br>"Όνομα Χρήστη":           | Όνομα σημείου πρόσβασης<br>Όνομα Χρήστη                            | "Ταυτ. Χρήστη"*:<br>"Κωδ. Πρόσβασης                                  | Όνομα διακομιστή<br>Ταυτότητα χρήστη<br>"*:                                     |  |  |
| "Κωδ. Πρόσβασης                      | ":<br>Κωδικός Πρόσβασης                                            | "Αριθμός θύρας":<br>"Διακοιμστής SMTP":                              | Κωδικός πρόσβασης<br>Επιλογή ασφαλείας (0-65535)                                |  |  |
| "Χρόνος υστέρησης"                   | : Χρόνος υστέρησης (0-99999 δευτερόλεπτα)                          |                                                                      | των μηνυμάτων Email                                                             |  |  |
| "Ρυθμίσεις CSD":                     |                                                                    | "Ονομα Διακομιστή"*:                                                 |                                                                                 |  |  |
| "Αριθμ. τηλεφώνο                     | υ"*:<br>Αριθμός σημείου πρόσβασης                                  | "Ταυτ. Χρήστη":                                                      | Ονομα διακομιστή<br>Ταυτότητα χρήστη<br>"                                       |  |  |
| "Τύπος γραμμής":                     | Τύπος γραμμής ("ISDN" ή<br>"Αναλογικό")                            | "Κωο. Προσβασης                                                      | η:<br>Κωδικός πρόσβασης<br>Επιλονή ασφαλείας (0-65535)                          |  |  |
| "Όνομα Χρήστη":                      | Όνομα Χρήστη                                                       | "Έλεγχ. ταυτότητας":                                                 |                                                                                 |  |  |
| "Κωδ. Πρόσβασης                      | ":<br>Κωδικός Πρόσβασης                                            |                                                                      | Έλεγχος Ταυτότητας (Μη<br>Ενεργό, POP πριν από SMTP,                            |  |  |
| "Χρόνος υστέρησης"                   | : Χρόνος υστέρησης (0-99999 δευτερόλεπτα)                          |                                                                      | SMTP-Ελεγχ.ταυτ.)                                                               |  |  |
"Πρωτ. διακομ. DNS": Πρωτεύων διακομιστής DNS "Δευτερ, διακομ, DNS": Δευτερεύων διακομιστής DNS "Τύπος σύνδεσης": Τύπος σύνδεσης φορέα ("GPRS & Μετά CSD", "GPRS" ή "CSD") Ρυθμίσεις GPRS: "APN"\*. Όνομα σημείου πρόσβασης "Ονομα Χρήστη": Όνομα χρήστη "Κωδ. Πρόσβασης": Κωδικός πρόσβασης "Χρόνος υστέρησης" Χρόνος υστέρησης (0-99999 δευτ.) Ρυθμίσεις CSD: "Αριθμ. τηλεφώνου"\*: Αριθμός τηλεφώνου "Τύπος γραμμής": Τύπος γραμμής ("ISDN" ή "Αναλογικό") "Ονομα Χρήστη": Όνομα χρήστη "Κωδ. Πρόσβασης": Κωδικός πρόσβασης "Χρόνος υστέρησης": Χρόνος υστέρησης (0-99999 δευτ.)

# Ενεργοποίηση του προφίλ WAP/MMS/Email " $Pv\theta\mu i\sigma ει \varsigma'' \rightarrow "\Delta i \kappa \tau v \sigma''$

- Επιλέξτε "Ρυθμίσεις WAP", "Ρυθμίσεις MMS" ή "Ρυθμίσεις Email".
- 2. Επιλέξτε το προφίλ που επιθυμείτε.

# Επεξεργασία του προφίλ WAP/MMS/Email " $Pv\theta \mu i \sigma \varepsilon \iota \varsigma'' \rightarrow "\Delta i \kappa \tau v \sigma''$

- Επιλέξτε "Ρυθμίσεις WAP", "Ρυθμίσεις MMS" ή "Ρυθμίσεις Email".
- 2. Μαρκάρετε το προφίλ που επιθυμείτε.
- 3. Πιέστε [Επιλ.] και επιλέξτε "Επεξεργασία".
- 4. Επεξεργαστείτε το στοιχείο που επιθυμείτε.

#### Αντιγραφή του προφίλ WAP/MMS/Email "Ρυθμίσεις" → "Λίκτυο"

- Επιλέξτε "Ρυθμίσεις WAP", "Ρυθμίσεις MMS" ή "Ρυθμίσεις Email".
- 2. Μαρκάρετε το προφίλ που επιθυμείτε.
- 3. Πιέστε [Επιλ.] και επιλέξτε "Αντιγραφή".
- 4. Επεξεργαστείτε το νέο όνομα προφίλ.

#### Διαγραφή του προφίλ WAP/MMS/Email "Ρυθμίσεις" → "Δίκτυο"

- Επιλέξτε "Ρυθμίσεις WAP", "Ρυθμίσεις MMS" ή "Ρυθμίσεις Email"
- 2. Μαρκάρετε το προφίλ που επιθυμείτε.
- 3. Πιέστε [Επιλ.] και επιλέξτε "Διαγραφή".

## Ασφάλεια (Μ 9-9)

#### Αυτόματο Κλείδωμα Πληκτρολογίου (Μ 9-9-1)

Ενεργοποιώντας αυτή την επιλογή, το τηλέφωνό σας θα κλειδώσει το πληκτρολόγιο αυτόματα μετά το πέρας του χρόνου που επιλέξατε, εάν δεν πραγματοποιηθεί καμία ενέργεια.

#### "Ρυθμίσεις" → "Ασφάλεια" → "Αυτόματο Κλείδωμα"

1. Επιλέξτε την ώρα που επιθυμείτε.

Επιλέξτε "Μη ενεργό" για να την απενεργοποιήσετε.

#### Ενεργοποίηση/Απενεργοποίηση του Κωδικού ΡΙΝ (Μ 9-9-2)

Εάν έχετε ενεργοποιήσει τον κωδικό PIN, το τηλέφωνο σας ζητά να τον εισαγάγετε κάθε φορά που το θέτετε σε λειτουργία. Ο κωδικός PIN είναι αποθηκευμένος στην κάρτα SIM και τον μαθαίνετε κατά την απόκτηση της κάρτας σας SIM. Για περισσότερες λεπτομέρειες, επικοινωνήστε με τον παροχέα υπηρεσιών σας.

#### "Ρυθμίσεις" → "Ασφάλεια" → "Εισαγωγή ΡΙΝ"

 Επιλέξτε "Ενεργό" για να ενεργοποιήσετε τον κωδικό PIN.

Επιλέξτε "Μη ενεργό" για να τον απενεργοποιήσετε.

2. Εισαγάγετε τον κωδικό ΡΙΝ.

#### Σημείωση

 Εάν πληκτρολογήσετε τρεις φορές λανθασμένο κωδικό PIN στο βήμα 2, η κάρτα SIM κλειδώνεται.
 Επικοινωνήστε με τον παροχέα υπηρεσιών/της κάρτας SIM, για να ξεκλειδώσετε την κάρτα.

#### Αλλαγή του Κωδικού ΡΙΝ

Μπορείτε να αλλάξετε τον κωδικό ΡΙΝ που είναι αποθηκευμένος στην κάρτα SIM. Πριν αλλάξετε τον κωδικό ΡΙΝ, επιλέξτε "Ενεργό" στο βήμα 1 της παραγράφου "Ενεργοποίηση/Απενεργοποίηση του Κωδικού ΡΙΝ" στη σελίδα 109.

#### "Ρυθμίσεις" → "Ασφάλεια" → "Εισαγωγή ΡΙΝ" → "Αλλαγή ΡΙΝ"

- 1. Εισαγάγετε τον κωδικό PIN.
- 2. Εισαγάγετε ένα νέο κωδικό ΡΙΝ.
- 3. Εισαγάγετε πάλι το νέο κωδικό ΡΙΝ.

#### Αλλαγή του Κωδικού ΡΙΝ2 (Μ 9-9-3)

Ο κωδικός PIN2 χρησιμοποιείται για την προστασία συγκεκριμένων λειτουργιών του τηλεφώνου όπως π.χ. είναι οι Αριθμοί Σταθερών Κλήσεων ή το Όριο Κόστους Κλήσεων. Παρακάτω, παρουσιάζεται ο τρόπος αλλαγής του κωδικού PIN2.

#### "Ρυθμίσεις" $\rightarrow$ "Ασφάλεια" $\rightarrow$ "Αλλαγή PIN2"

- 1. Εισαγάγετε τον κωδικό PIN2.
- 2. Εισαγάγετε ένα νέο κωδικό ΡΙΝ2.
- 3. Εισαγάγετε πάλι το νέο κωδικό ΡΙΝ2.

### Κλείδωμα Συσκευής (Μ 9-9-4)

Το Κλείδωμα Συσκευής είναι μια πρόσθετη λειτουργία ασφαλείας που αποτρέπει τη μη εξουσιοδοτημένη χρήση του τηλεφώνου ή συγκεκριμένων λειτουργιών του.

#### "Ρυθμίσεις" → "Ασφάλεια" → "Κλείδωμα Συσκ."

- 1. Επιλέξτε "Ενεργό" ή "Μη ενεργό".
- 2. Εισαγάγετε τον κωδικό συσκευής.

#### Αλλαγή Κωδικού Συσκευής

Πριν αλλάξετε τον κωδικό συσκευής, επιλέξτε "Ενεργό" στο βήμα 1 της παραγράφου "Κλείδωμα Συσκευής". Ο προεπιλεγμένος κωδικός συσκευής είναι "0000".

#### "Ρυθμίσεις" → "Ασφάλεια" → "Κλείδωμα Συσκ." → "Αλλαγή Κωδικού"

- 1. Εισαγάγετε τον παλιό κωδικό συσκευής.
- 2. Εισαγάγετε ένα νέο κωδικό συσκευής.
- 3. Εισαγάγετε πάλι ένα νέο κωδικό συσκευής.

## Επαναφορά Ρυθμίσεων (Μ 9-0)

Μπορείτε να επαναφέρετε όλες τις αρχικές ρυθμίσεις του τηλεφώνου.

#### "Ρυθμίσεις" → "Επαναφ. Ρυθμ."

1. Εισαγάγετε τον κωδικό συσκευής.

## Σύνδεση του GX17 με τον Υπολογιστή σας

Μπορείτε να χρησιμοποιήσετε τις παρακάτω λειτουργίες συνδέοντας το GX17 με τον υπολογιστή σας μέσω θύρας υπέρυθρων, μέσω θύρας USB\* ή μέσω της θύρας ασύρματης τεχνολογίας *Bluetooth*:

- Μόντεμ GSM/GPRS
- Διαχειριστής Συσκευής για το GX17
- Απαιτείται ένα προαιρετικό καλώδιο μεταφοράς δεδομένων USB XN-1DC30 για σύνδεση μέσω θύρας USB.

## Απαιτήσεις Συστήματος

Λειτουργικό Σύστημα:

- Windows<sup>®</sup> 98\*, Windows<sup>®</sup> Me, Windows<sup>®</sup> 2000\*\*, Windows<sup>®</sup> XP\*\*\*
- \* Windows<sup>®</sup> 98 Second Edition, Windows<sup>®</sup> 98 Service Pack 1 και Internet Explorer 5.01 ή νεότερο
- \*\* Service Pack 4

\*\*\*Service Pack 1a

Υποστηριζόμενο Λογισμικό: Microsoft<sup>®</sup> Outlook/Outlook Express

Διασύνδεση:

Θύρα υπέρυθρων, θύρα USB ή θύρα ασύρματης σύνδεση<br/>ςBluetooth

Μονάδα δίσκου CD-ROM

## Μόντεμ GSM/GPRS

Μπορείτε να χρησιμοποιήσετε το GX17 ως μόντεμ GSM/ GPRS για να έχετε πρόσβαση στο Internet από τον υπολογιστή σας. Συνδέστε το τηλέφωνό σας στον ηλεκτρονικό υπολογιστή μέσω ασύρματης τεχνολογίας *Bluetooth*, μέσω υπέρυθρων ή μέσω θύρας USB. Απαιτείται η εγκατάσταση λογισμικού στον ηλεκτρονικό υπολογιστή σας. Για περισσότερες λεπτομέρειες, δείτε "Εγκατάσταση Λογισμικού" στη σελίδα 112.

#### Modem μέσω Σύνδεσης Υπέρυθρων

Για να χρησιμοποιήσετε τη λειτουργία μόντεμ μέσω υπέρυθρων δείτε "Χρήση της Λειτουργίας Υπέρυθρων" στη σελίδα 91 και ενεργοποιήστε τη λειτουργία του μόντεμ.

#### Μόντεμ μέσω Καλωδίου USB

Για να χρησιμοποιήσετε τη λειτουργία μόντεμ μέσω καλωδίου USB θα πρέπει να χρησιμοποιήσετε το προαναφερόμενο καλώδιο και να δείτε τις οδηγίες που το συνοδεύουν.

#### Μόντεμ μέσω σύνδεσης Bluetooth

Για να χρησιμοποιήσετε τη λειτουργία μόντεμ μέσω της θύρας ασύρματης τεχνολογίας *Bluetooth*, δείτε τη "Χρήση της Ασύρματης Λειτουργίας Bluetooth" στη σελίδα 89 και ενεργοποιήστε τη λειτουργία του μόντεμ.

Για περισσότερες λεπτομέρειες σχετικά με την υποστήριξη λογισμικού, επισκεφθείτε την ακόλουθη ιστοσελίδα: http://www.sharp-mobile.com

#### Σημείωση

 Η επικοινωνία μέσω μόντεμ δεν είναι εφικτή κατά τη διάρκεια επικοινωνίας με το Διαχειριστή Συσκευής μέσω της ασύρματης τεχνολογίας Bluetooth, μέσω Υπέρυθρων ή μέσω θύρας USB.

## Handset Manager

Μπορείτε να ανταλλάσσετε τα παρακάτω στοιχεία μεταξύ του τηλεφώνου και του υπολογιστή, μπορείτε ακόμη να χρησιμοποιήσετε τις καταχωρήσεις της Λίστας Επαφών στον υπολογιστή.

- Αρχεία από Το υλικό μου (φωτογραφίες/ήχους/video clips)
- Καταχωρήσεις Λίστας Επαφών
- Σύντομα μηνύματα
- Καταχωρήσεις χρονοδιαγράμματος (Μπορείτε να στείλετε στο τηλέφωνό σας καταχωρήσεις χρονοδιαγράμματος από το Microsoft Outlook.)

Για να χρησιμοποιήσετε τη λειτουργία Handset Manager δείτε "Λογισμικό PC" στη σελίδα 91 και ρυθμίστε στο τηλέφωνό σας τη λειτουργία Μεταφοράς Δεδομένων. Για περισσότερες λεπτομέρειες σχετικά με την υποστήριξη λογισμικού, επισκεφθείτε την ακόλουθη ιστοσελίδα:

http://www.sharp-mobile.com

## Εγκατάσταση Λογισμικού

- Εισαγάγετε το παρεχόμενο CD-ROM στη μονάδα δίσκου CD-ROM.
   Εμφανίζεται η οθόνη CD-ROM GX17.
   Εάν δεν εμφανιστεί η οθόνη CD-ROM GX17, κάντε διπλό κλικ στο [Launcher.exe] στο CD-ROM σας.
- Πιέστε το κουμπί που θέλετε. Η εγκατάσταση ξεκινά.
- Ακολουθήστε τις οδηγίες στην οθόνη για να ολοκληρώσετε την εγκατάσταση.

## Σημείωση

 Το τηλέφωνο μπορεί να μην αναγνωρίσει το καλώδιο μεταφοράς δεδομένων USB εάν συνδεθεί κατά τη διάρκεια λειτουργίας μίας εφαρμογής (φωτογραφική μηχανή, Το υλικό μου κλπ). Συνδέστε το καλώδιο μεταφοράς δεδομένων USB στην κατάσταση αναμονής.

#### Επικοινωνία με υπέρυθρες

 Οι θύρες υπέρυθρων πρέπει να είναι ευθυγραμμισμένες μεταξύ τους.

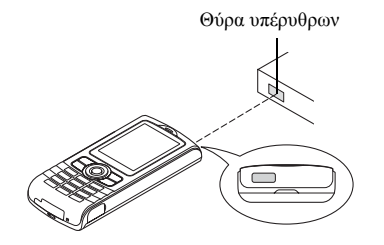

 Οι εφαρμογές (Φωτογραφ. Μηχανή, Το υλικό μου, κλπ.) δε λειτουργούν όταν το τηλέφωνο είναι συνδεμένο με τον υπολογιστή μέσω θύρας ασύρματης τεχνολογίας Bluetooth, μέσω θύρας υπέρυθρων ή μέσω καλωδίου δεδομένων USB.

 Οι θύρες υπέρυθρων πρέπει να είναι τοποθετημένες σε απόσταση μέχρι και 20 cm η μία από την άλλη και σε γωνία μέχρι 30°.

#### Μόντεμ GSM/GPRS

 Σας συνιστούμε να αποφεύγετε να πραγματοποιείτε ή να απαντάτε σε κλήσεις ενώ χρησιμοποιείτε το GX17 ως μόντεμ GSM/GPRS. Η λειτουργία μπορεί να διακοπεί.

#### Handset Manager

- Ορισμένα μεγάλα αρχεία μπορεί να μην είναι δυνατό να μεταφερθούν από τον υπολογιστή στο τηλέφωνο.
- Όταν συνδέετε το τηλέφωνό σας σε έναν υπολογιστή, πρέπει να επιλέζετε τον τύπο σύνδεσης για το λογισμικό PC. (σελ. 91)

# Αντιμετώπιση Προβλημάτων

| Πρόβλημα                                   | Λύση                                                                                                    |
|--------------------------------------------|----------------------------------------------------------------------------------------------------|
| Το τηλέφωνο δεν<br>ενεργοποιείται.         | <ul> <li>Βεβαιωθείτε ότι η μπαταρία έχει<br/>τοποθετηθεί σωστά και ότι είναι<br/>φορτισμένη.</li> </ul>                                                                                                    |
| Οι κωδικοί ΡΙΝ ή<br>ΡΙΝ2<br>απορρίπτονται. | <ul> <li>Βεβαιωθείτε ότι<br/>πληκτρολογήσατε το σωστό<br/>κωδικό (4 έως 8 ψηφίων).</li> <li>Η κάρτα SIM / οι<br/>προστατευόμενες λειτουργίες<br/>σας κλειδώνονται μετά από 3<br/>ανεπιτυχείς προσπάθειες.</li> <li>Επικοινωνήστε με τον παροχέα<br/>της κάρτας SIM εάν δεν<br/>διαθέτετε το σωστό κωδικό PIN.</li> </ul>                                        |
| Η κάρτα SIM έχει<br>κλειδωθεί.             | <ul> <li>Εισαγάγετε τον κωδικό PUK (8<br/>ψηφία) που σας έχει δώσει ο<br/>παροχέας υπηρεσιών (εάν<br/>υποστηρίζεται).</li> <li>Εάν η προσπάθεια ήταν<br/>επιτυχής, εισαγάγετε ένα νέο<br/>κωδικό PIN και επιβεβαιώστε<br/>ότι το τηλέφωνό σας λειτουργεί<br/>όπως πριν. Σε διαφορετική<br/>περίπτωση, επικοινωνήστε με<br/>τον εμπορικό αντιπρόσωπο.</li> </ul> |
| Δυσκολία στην<br>ανάγνωση της<br>οθόνης.   | <ul> <li>Ρυθμίστε τη φωτεινότητα του<br/>φωτισμού της οθόνης.</li> </ul>                                                                                                    |

| Πρόβλημα                                                                                             | Λύση                                                                                                    |
|----------------------------------------------------------------------------------------------------|----------------------------------------------------------------------------------------------------|
| Οι λειτουργίες του<br>τηλεφώνου δεν<br>μπορούν να<br>χρησιμοποιηθούν<br>όταν αυτό<br>ενεργοποιείται. | <ul> <li>Ελέγξτε την ισχύ του σήματος λήψης,<br/>καθώς ενδέχεται να βρίσκεστε εκτός<br/>εμβέλειας του δικτύου.</li> <li>Ελέγξτε εάν εμφανίζεται στην οθόνη<br/>κάποιο μήνυμα σφάλματος όταν<br/>ενεργοποιείτε το τηλέφωνο. Εάν<br/>συμβαίνει αυτό, επικοινωνήστε με<br/>τον εμπορικό σας αντιπρόσωπο.</li> <li>Βεβαιωθείτε ότι η κάρτα SIM<br/>έχει τοποθετηθεί σωστά.</li> </ul>                                                                                                    |
| Δεν μπορείτε να<br>πραγματοποιήσετε<br>ή να δεχθείτε<br>κλήσεις.                                     | <ul> <li>Εάν εμφανιστεί το μήνυμα "Σφάλμα κάρτας SIM" κατά την ενεργοποίηση, τότε δεν μπορείτε να χρησιμοποιήσετε τη συγκεκριμένη κάρτα SIM ή η κάρτα SIM έχει υποστεί ζημιά. Επικοινωνήστε με τον εμπορικό αντιπρόσωπο ή τον παροχέα δικτύου.</li> <li>Ελέγξτε τις φραγές κλήσεων, τις ρυθμίσεις αριθμών σταθερής κλήσης, την υπολειπόμενη φόρτιση της μπαταρίας και τις ρυθμίσεις προώθησης κλήσης.</li> <li>Ελέγξτε εάν το τηλέφωνό σας πραγματοποιεί αυτή τη στιγμή μεταφορά δεδομένων μέσω υπέρυθρων (IrDA), μέσω θύρας ασύρματης τεχνολογίας Bluetooth ή μέσω καλωδίου USB.</li> <li>Ελέγξτε το διαθέσιμο υπόλοιπο εάν χρησιμοποιείτε μία προπληρωμένη κάρτα SIM.</li> </ul> |

| Πρόβλημα                                                                             | Λύση                                                                                                    |
|--------------------------------------------------------------------------------------|----------------------------------------------------------------------------------------------------|
| Η ποιότητα<br>συνομιλίας είναι<br>χαμηλή.                                            | <ul> <li>Η τοποθεσία που βρίσκεστε<br/>αυτή τη στιγμή δεν προσφέρει<br/>καλή ποιότητα συνομιλίας (π.χ.<br/>μέσα σε αυτοκίνητο ή τρένο).</li> <li>Μετακινηθείτε σε ένα σημείο<br/>όπου το σήμα λήψης είναι<br/>ισχυρότερο.</li> </ul>                                                                                                    |
| Δεν μπορείτε να<br>αποκτήσετε<br>πρόσβαση στις<br>υπηρεσίες δικτύου.                 | <ul> <li>Ελέγξτε εάν ο λογαριασμός<br/>σύνδεσής σας έχει εγγραφεί για<br/>τις υπηρεσίες και εάν αυτές είναι<br/>διαθέσιμες.</li> </ul>                                                                                                    |
| Δεν μπορείτε να<br>στείλετε ή να λάβετε<br>Γραπτά Μηνύματα.                          | <ul> <li>Βεβαιωθείτε ότι έχετε εγγραφεί<br/>σωστά στην υπηρεσία SMS, ότι<br/>το δίκτυό σας υποστηρίζει αυτή<br/>την υπηρεσία και ότι έχετε<br/>καταχωρήσει το σωστό αριθμό<br/>του κέντρου μηνυμάτων. Εάν<br/>όχι, επικοινωνήστε με τον<br/>παροχέα δικτύου.</li> </ul>                                                                                    |
| Δεν μπορείτε να<br>συνδεθείτε με τον<br>παροχέα υπηρεσιών<br>Μηνυμάτων<br>Πολυμέσων. | <ul> <li>Οι ρυθμίσεις και η διαμόρφωση<br/>MMS μπορεί να μην είναι<br/>εγκατεστημένες ή να είναι<br/>εσφαλμένες ή η υπηρεσία να μην<br/>υποστηρίζεται από το δίκτυο.<br/>Ελέγξτε τον αριθμό σημείου<br/>πρόσβασης του παροχέα<br/>υπηρεσιών.</li> <li>Επικοινωνήστε με τον παροχέα<br/>υπηρεσιών για να επιβεβαιώσετε<br/>τις σωστές ρυθμίσεις.</li> </ul> |

| Πρόβλημα                                                | Λύση                                                                                                    |
|---------------------------------------------------------|----------------------------------------------------------------------------------------------------|
| Περιορισμένη<br>διαθέσιμη μνήμη.                        | <ul> <li>Διαγράψτε δεδομένα που δεν<br/>χρειάζεστε πλέον.</li> </ul>                                                                                                    |
| Η κλήση<br>τερματίζεται<br>απρόσμενα.                   | <ul> <li>Μαγνητισμένα αντικείμενα,<br/>όπως θεραπευτικά περιλαίμια,<br/>που βρίσκονται κοντά στο<br/>τηλέφωνο ενδέχεται να έχουν<br/>ως συνέπεια τον τερματισμό<br/>μιας κλήσης. Φυλάξτε το<br/>τηλέφωνο μακριά από τέτοια<br/>αντικείμενα.</li> </ul>                               |
| Καμία καταχώρηση<br>δεν εμφανίζεται στη<br>Λίστα Επαφών | <ul> <li>Επιβεβαιώστε ότι η ρύθμιση</li> <li>Θέσεων Επαφών (Συσκευή ή<br/>SIM) και η ρύθμιση Προβολής</li> <li>Ομάδων είναι σωστές.</li> </ul>                                                                                                    |
| Αποτυχία<br>μετάδοσης fax                               | <ul> <li>Πριν τη μετάδοση δεδομένων<br/>fax, διαμορφώστε το λογισμικό<br/>fax έτσι ώστε να χρησιμοποιεί<br/>έλεγχο ρόης από το λογισμικό.</li> <li>Σας συνιστούμε να<br/>χρησιμοποιείτε το προαιρετικό<br/>καλώδιο μεταφοράς δεδομένων<br/>για τη μετάδοση δεδομένων fax.</li> </ul> |
| Δεν είναι δυνατή η<br>λήψη δεδομένων<br>OBEX.           | <ul> <li>Τα δεδομένα OBEX μπορούν<br/>να ληφθούν μόνον στην<br/>κατάσταση αναμονής.</li> <li>Εμφανίζεται το μήνυμα</li> <li>"Επιστρ. σε αναμ.".</li> </ul>                                                                                                    |

## <u>Υποδείξεις Ασφαλείας και Όροι</u> <u>Χρήσης</u>

Το τηλέφωνό σας πληροί τους διεθνείς κανονισμούς εφ' όσον χρησιμοποιείται υπό φυσιολογικές συνθήκες και σύμφωνα με τις οδηγίες που ακολουθούν.

#### ΟΡΟΙ ΧΡΗΣΗΣ Ηλεκτρομαγνητική ακτινοβολία

- Μην ενεργοποιείτε το τηλέφωνό σας όταν βρίσκεστε μέσα σε αεροσκάφη (το τηλέφωνό σας ενδέχεται να δημιουργήσει παρεμβολές στα ηλεκτρονικά συστήματα του αεροσκάφους). Η ισχύουσα νομοθεσία απαγορεύει αυτή τη χρήση και κάθε παράβαση διώκεται ποινικά.
- Μην ενεργοποιείτε το τηλέφωνό σας μέσα σε νοσοκομεία.
   Εξαιρούνται οι χώροι που έχουν σημανθεί κατάλληλα.
- Το κίνητό σας τηλέφωνο έχει ελεγχθεί και συμμορφώνεται με τους κανονισμούς έκθεσης ραδιοσυχνοτήτων (RF) σχετικά με τις σωματικές βλάβες, όταν χρησιμοποιείται με ένα αξεσουάρ που δεν περιέχει μέταλλο και η συσκευή τηλεφώνου είναι τοποθετημένη σε απόσταση τουλάχιστον 15 mm από το σώμα. Η χρήση με άλλα αξεσουάρ μπορεί να μη συμμορφώνεται με τις οδηγίες έκθεσης RF.
- Η χρήση του τηλεφώνου μπορεί να επηρεάσει τη λειτουργία ηλεκτρονικών ιατρικών μηχανημάτων (βηματοδότες, ακουστικά βαρηκοΐας, αντλίες ινσουλίνης κλπ.). Όταν το τηλέφωνο είναι ενεργοποιημένο, μην πλησιάζετε κοντά σε ιατρικό εξοπλισμό ή σε περιοχές που χρησιμοποιείται ιατρικός εξοπλισμός. Εάν χρησιμοποιείτε ακουστικό βαρηκοΐας ή βηματοδότη, χρησιμοποιότε το τηλέφωνο στην άλλη πλευρά του σώματός σας από αυτή που υπάρχει το

αντίστοιχο ιατρικό βοήθημα. Το τηλέφωνο θα πρέπει να διατηρείται σε απόσταση τουλάχιστον 15,24 cm από το βηματοδότη ΠΑΝΤΟΤΕ, όταν το τηλέφωνο είναι ενεργοποιημένο.

- Μην ενεργοποιείτε το τηλέφωνό σας κοντά σε αέρια ή εύφλεκτα υλικά.
- Τηρείτε τους κανονισμούς για τη χρήση κινητών τηλεφώνων σε πρατήρια καυσίμων, χημικά εργοστάσια και σε όλες τις περιοχές με αυξημένο κίνδυνο εκρήξεων.

#### Φροντίδα του τηλεφώνου σας

- Μην επιτρέπετε στα παιδιά να χρησιμοποιούν το τηλέφωνό σας χωρίς εποπτεία.
- Μην ανοίγετε και μην προσπαθείτε να επισκευάσετε μόνοι σας το τηλέφωνο. Το προϊόν μπορεί να επισκευαστεί μόνον από εξουσιοδοτημένο προσωπικό σέρβις.
- Μην αφήνετε το τηλέφωνο να πέσει κάτω και μην το υποβάλετε σε ισχυρά χτυπήματα. Το πάτημα της οθόνης ή των πλήκτρων με μεγάλη δύναμη και η κάμψη του περιβλήματος μπορεί να προκαλέσουν σημαντικές βλάβες στο τηλέφωνο.
- Μη χρησιμοποιείτε διαλυτικά για να καθαρίσετε το τηλέφωνό σας. Χρησιμοποιήστε μόνον ένα μαλακό, στεγνό πανί.
- Μη μεταφέρετε το τηλέφωνό σας στην πίσω τσέπη του παντελονιού, καθώς αυτό μπορεί να υποστεί ζημιές εάν καθίσετε. Η οθόνη είναι κατασκευασμένη από γυαλί και είναι ιδιαίτερα εύθραυστη.
- Αποφύγετε την επάφή με την εξωτερική υποδοχή σύνδεσης του τηλεφώνου, καθώς υπάρχει πιθανότητα να προκαλέσετε ζημιά στα ευαίσθητα εσωτερικά εξαρτήματα λόγω στατικού ηλεκτρισμού.

#### Μπαταρία

- Χρησιμοποιείτε το τηλέφωνό σας μόνον με τις μπαταρίες, τους φορτιστές και τα αξεσουάρ που προτείνει ο κατασκευαστής. Ο κατασκευαστής δε φέρει καμία ευθύνη για φθορές ή βλάβες που θα προκληθούν από τη χρήση άλλων φορτιστών, μπαταριών ή αξεσουάρ.
- Η διαμόρφωση του δικτύου και η συχνότητα χρήσης του τηλεφώνου επηρεάζουν το χρόνο ομιλίας και το χρόνο αναμονής.

Η χρήση των παιχνιδιών ή της φωτογραφικής μηχανής αυξάνει σημαντικά την κατανάλωση της μπαταρίας.

- Φορτίστε την μπαταρία το συντομότερο δυνατόν, όταν εμφανιστεί στην οθόνη η προειδοποίηση φόρτισης της μπαταρίας. Εάν συνεχίσετε να το χρησιμοποιείτε αγνοώντας τη σχετική προειδοποίηση, το τηλέφωνο ανά πάσα στιγμή μπορεί να σταματήσει να λειτουργεί και να χαθούν όλα τα δεδομένα ή οι ρυθμίσεις που έχετε αποθηκεύσει σε αυτό.
- Πριν αφαιρέσετε την μπαταρία από το τηλέφωνο, βεβαιωθείτε ότι το έχετε απενεργοποιήσει.
- Αντικαταστήστε και φορτίστε τη νέα μπαταρία το συντομότερο δυνατόν μετά την αφαίρεση της παλιάς μπαταρίας.
- Μην ακουμπάτε τους ακροδέκτες της μπαταρίας. Οι μπαταρίες μπορεί να προκαλέσουν υλικές ζημιές, τραυματισμό ή εγκαύματα, εάν κάποιο αγώγιμο υλικό έρθει σε επαφή με τους ακροδέκτες. Όταν η μπαταρία αφαιρεθεί από το τηλέφωνο, χρησιμοποιήστε ένα κάλυμμα από μη αγώγιμο υλικό για να τη φυλάζετε ή να τη μεταφέρετε με ασφάλεια.

- Η συνιστώμενη θερμοκρασία για τη χρήση και τη φύλαξη των μπαταριών είναι περίπου 20°C.
- Η απόδοση των μπαταριών περιορίζεται στις χαμηλές θερμοκρασίες, ιδιαίτερα κάτω του 0°C, και το τηλέφωνο μπορεί να μη λειτουργήσει προσωρινά, ανεξάρτητα από την υπολειπόμενη ενέργεια της μπαταρίας.
- Η έκθεση του τηλεφώνου σε ακραίες θερμοκρασίες μειώνει τη διάρκεια ζωής της μπαταρίας.
- Η μπαταρία μπορεί να εκφορτιστεί και να επαναφορτιστεί εκατοντάδες φορές αλλά αυτό έχει ως συνέπεια τη σταδιακή μείωση της απόδοσής της. Όταν ο χρόνος χρήσης της μπαταρίας (χρόνος ομιλίας και χρόνος αναμονής) μειωθεί αισθητά θα χρειαστεί να αγοράσετε μία νέα μπαταρία.

#### ΠΡΟΣΟΧΗ

ΚΙΝΔΥΝΟΣ ΕΚΡΗΞΗΣ ΣΕ ΠΕΡΙΠΤΩΣΗ ΑΝΤΙΚΑΤΑΣΤΑΣΗΣ ΤΗΣ ΜΠΑΤΑΡΙΑΣ ΑΠΟ ΑΛΛΗ ΜΠΑΤΑΡΙΑ, ΜΗ ΕΝΔΕΔΕΙΓΜΕΝΟΥ ΤΥΠΟΥ ΑΠΟΡΡΙΨΤΕ ΤΙΣ ΧΡΗΣΙΜΟΠΟΙΗΜΕΝΕΣ ΜΠΑΤΑΡΙΕΣ ΣΥΜΦΩΝΑ ΜΕ ΤΣΣ ΣΧΕΤΙΚΕΣ ΟΔΗΓΙΕΣ

Δείτε "Απόρριψη της Μπαταρίας" στη σελίδα 11.

#### Φροντίδα Κεραίας

- Μην καλύπτετε το επάνω μέρος του τηλεφώνου με το χέρι σας όταν το χρησιμοποιείτε γιατί μπορεί να επηρεάσει την απόδοση της ενσωματωμένης κεραίας. Η ποιότητα συνομιλίας ενδέχεται να περιοριστεί και αυτό θα έχει σαν αποτέλεσμα μειωμένους χρόνους ομιλίας και αναμονής επειδή το κινητό τηλέφωνο ενδεχομένως να χρειαστεί να λειτουργήσει με περισσότερη ισχύ από την απαιτούμενη.
- Χρησιμοποιήστε μόνον την κεραία που παραδίδεται με τη συσκευή ή μία κεραία εγκεκριμένη από τη Sharp για τη χρήση με το κινητό σας τηλέφωνο. Η χρήση τροποποιημένων ή μη εγκεκριμένων κεραιών μπορεί να προκαλέσει βλάβες στο κινητό σας τηλέφωνο.
   Επιπρόσθετα, ενδέχεται να παραβιαστούν οι ισχύοντες κανονισμοί, να μειωθεί η απόδοση του κινητού τηλεφώνου ή αυτό να υπερβεί τις οριακές τιμές SAR.
- Για να αποφύγετε τη μειωμένη απόδοση, μην προκαλείτε ζημιές στην κεραία του κινητού σας τηλεφώνου.
- Όταν μιλάτε απευθείας στο μικρόφωνο, κρατήστε το κινητό τηλέφωνο έτσι ώστε η κεραία να έχει κατεύθυνση επάνω από τον ώμο σας.
- Για να αποφύγετε τυχόν παρεμβολές σε χώρους όπου πραγματοποιούνται χειρισμοί εκρηκτικών ή σε περιοχές όπου υπάρχει σήμανση "υποχρεωτικής απενεργοποίησης πομποδεκτών" παρακαλούμε απενεργοποιήστε το κινητό σας τηλέφωνο.

#### Λειτουργία Φωτογραφικής Μηχανής

 Μάθετε για την ποιότητα των φωτογραφιών, τα φορμά αρχείων κλπ.

Οι φωτογραφίες που λήφθηκαν μπορούν να αποθηκευτούν σε φορμά JPEG.

- Κρατήστε σταθερό το χέρι σας όταν φωτογραφίζετε.
   Εάν το τηλέφωνο κουνηθεί κατά τη διάρκεια της φωτογράφησης, η φωτογραφία θα είναι θολή. Όταν φωτογραφίζετε, κρατήστε σταθερά το τηλέφωνο ή χρησιμοποιήστε το χρονοδιακόπτη καθυστέρησης.
- Καθαρίστε το κάλυμμα του φακού πριν τραβήξετε μία φωτογραφία.

Τα δακτυλικά αποτυπώματα, οι λιπαροί λεκέδες κλπ. επάνω στο κάλυμμα του φακού εμποδίζουν τη σωστή εστίαση. Καθαρίστε το κάλυμμα του φακού με ένα μαλακό πανί πριν τραβήξετε μία φωτογραφία.

#### Διάφορα

- Όπως συμβαίνει και σε κάθε ηλεκτρονική συσκευή αποθήκευσης δεδομένων έτσι και εδώ, υπάρχει περίπτωση να χαθούν ή να καταστραφούν δεδομένα υπό ορισμένες συνθήκες.
- Πριν συνδέσετε το τηλέφωνο με έναν υπολογιστή ή μία περιφερειακή μονάδα, διαβάστε τις οδηγίες λειτουργίας της άλλης συσκευής.
- Εάν η μπαταρία αφαιρέθηκε από το τηλέφωνο για αρκετό χρονικό διάστημα, ή εάν πραγματοποιήθηκε επαναφορά των ρυθμίσεων του τηλεφώνου πιθανόν να απαιτείται επαναρρύθμιση του ρολογιού και του ημερολογίου. Σε αυτή την περίπτωση, θα πρέπει να ενημερωθεί χειροκίνητα η ημερομηνία και η ώρα.
- Χρησιμοποιείτε μόνο το Προσωπικό κιτ φορητών ακουστικών. Ορισμένες από τις λειτουργίες του τηλεφώνου ενδέχεται να μην ενεργοποιηθούν όταν χρησιμοποιηθεί μη εγκεκριμένο κιτ φορητών ακουστικών.

## ΠΕΡΙΒΑΛΛΟΝ

- Φυλάζτε το τηλέφωνο μακριά από πηγές έντονης θερμότητας. Μην το αφήνετε στο ταμπλό αυτοκινήτου ή κοντά σε ένα θερμαντικό σώμα. Μην το αφήνετε σε χώρους με υπερβολική υγρασία ή σκόνη. Το προϊόν δεν είναι αδιάβροχο.
- Για το λόγο αυτό, μην το χρησιμοποιείτε και μην το φυλάσσετε σε σημεία όπου μπορεί να έρθει σε επαφή με υγρά, π.χ. να βραχεί με νερό. Οι σταγόνες βροχής, τα σταγονίδια νερού, ο χυμός, ο καφές, οι υδρατμοί, τα σπρέι κλπ. μπορούν, επίσης, να προκαλέσουν δυσλειτουργίες της συσκευής.

### ΠΡΟΦΥΛΑΞΕΙΣ ΣΧΕΤΙΚΑ ΜΕ ΤΗ ΧΡΗΣΗ ΣΕ ΟΧΗΜΑΤΑ

- Αποτελεί ευθύνη του χρήστη να ελέγξει τις κατά τόπους νομοθεσίες που διέπουν τη χρήση του τηλεφώνου μέσα σε οχήματα. Δώστε τη μέγιστη προσοχή στην οδήγηση. Σταματήστε στην άκρη του δρόμου, σταθμεύστε το όχημα, σβήστε τον κινητήρα πριν απαντήσετε ή πραγματοποιήσετε κάποια κλήση.
- Η χρήση του τηλεφώνου μπορεί να προκαλέσει παρεμβολές στα ηλεκτρονικά συστήματα του οχήματος όπως είναι π.χ. το σύστημα ABS ή ο αερόσακος. Για να βεβαιωθείτε ότι δεν θα παρουσιαστεί κάποιο πρόβλημα, παρακαλούμε επικοινωνήστε με τον εμπορικό αντιπρόσωπο ή τον κατασκευαστή του οχήματος πριν συνδέσετε το τηλέφωνο.
- Αναθέστε την εγκατάσταση των αξεσουάρ αυτοκινήτου μόνο σε εξουσιοδοτημένο και κατάλληλα εκπαιδευμένο τεχνικό προσωπικό.

Ο κατασκευαστής δε φέρει καμία ευθύνη για φθορές ή βλάβες που θα προκληθούν από τη μη προβλεπόμενη χρήση ή τη μη τήρηση των υποδείξεων που αναφέρονται στις παρούσες οδηγίες.

## SAR

Το κινητό σας τηλέφωνο είναι ένας πομποδέκτης ραδιοφωνικών συχνοτήτων. Σχεδιάστηκε ώστε να μην υπερβαίνει τα όρια έκθεσης σε ραδιοφωνικά κύματα που συνιστούν οι διεθνείς κανονισμοί. Αυτοί οι κανονισμοί θεσπίστηκαν από τον ανεξάρτητο επιστημονικό οργανισμό ICNIRP και περιλαμβάνουν ουσιαστικές υποδείξεις που σγεδιάστηκαν ειδικά για την προστασία όλων των προσώπων, ανεξάρτητα από ηλικία και κατάσταση υγείας. Οι κανονισμοί γοησιμοποιούν μία μονάδα μέτοησης γνωστή ως Specific Absorption Rate ή SAR. Το όριο SAR για συσκευές κινητών ορίζεται στα 2 W/kg και η μέγιστη τιμή SAR γι' αυτή τη συσκευή όταν δοκιμάστηκε στο αυτί ήταν 0,813 W/kg\*. Καθώς οι συσκευές κινητών προσφέρουν μία σειρά λειτουργιών, μπορούν να γρησιμοποιούνται και σε άλλες θέσεις, όπως για παράδειγμα στο σώμα σύμφωνα με την περιγραφή του οδηγού χρήσης\*\*. Σε αυτή την περίπτωση, η μέγιστη ελεγμένη τιμή SAR είναι 0.621 W/kg. Από τη στιγμή που η τιμή SAR μετράται χρησιμοποιώντας τη μέγιστη ενέργεια μετάδοσης, η πραγματική τιμή SAR

τη μεγιστη ενεργεια μετωσσης, η ημογματική τημη SAR αυτής της συσκευής κατά τη διάρκεια της λειτουργίας της θα είναι μικρότερη από αυτή που υποδεικνύεται παραπάνω. Αυτό οφείλεται στις αυτόματες αλλαγές στη στάθμη της ενέργειας της συσκευής για να εξασφαλιστεί το απαιτούμενο κατώτατο επίπεδο ενέργειας για πρόσβαση στο δίκτυο. Ο Παγκόσμιος Οργανισμός Υγείας (World Health Organization) αναφέρει ότι σύμφωνα με τις τελευταίες επιστημονικές πληροφορίες δεν χρειάζονται ειδικές υποδείζεις για τη χρήση κινητών συσκευών. Συμπληρώνεται επίσης ότι εάν επιθυμείτε να μειώσετε την έκθεσή σας, μπορείτε να μειώσετε τις κλήσεις ή να χρησιμοποιείτε μία συσκευή 'hands-free' για να κρατάτε το κινητό σε απόσταση από το κεφάλι και το σώμα σας.

Οι έλεγχοι εκτελούνται σύμφωνα με τους διεθνείς κανονισμούς ελέγχων.

<sup>\*\*</sup> Παρακαλούμε ανατρέξτε στο τμήμα ΟΡΟΙ ΧΡΗΣΗΣ στη σελίδα 116 σχετικά με τις σωματικές βλάβες.

### ΠΛΗΡΟΦΟΡΙΕΣ ΣΧΕΤΙΚΑ ΜΕ ΤΗΝ ΑΠΟΡΡΙΨΗ ΕΞΟΠΛΙΣΜΟΥ

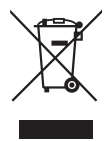

Προσοχή: Το προϊόν σας έχει σήμανση με αυτό το σύμβολο. Αυτό σημαίνει ότι τα χρησιμοποιημένα ηλεκτρικά και ηλεκτρονικά προϊόντα δεν θα πρέπει να αναμιγνύονται με γενικά οικιακά απορρίμματα. Υπάρχει ξεχωριστό σύστημα περισυλλογής για τα συγκεκριμένα προϊόντα.

#### Α. Πληροφορίες σχετικά με την απόρριψη εξοπλισμού (οικιακή χρήση)

#### 1. Στην Ευρωπαϊκή Ένωση

Προσοχή: Αν επιθυμείτε να απορρίψετε τον εξοπλισμό αυτό, μην χρησιμοποιείτε τον συνηθισμένο κάδο απορριμμάτων!

Η επεξεργασία του χρησιμοποιημένου ηλεκτρικού και ηλεκτρονικού εξοπλισμού πρέπει να γίνεται ξεχωριστά και σε συμφωνία με τη νομοθεσία που απαιτεί την κατάλληλη επεξεργασία, αποκατάσταση και ανακύκλωση του χρησιμοποιημένου ηλεκτρικού και ηλεκτρονικού εξοπλισμού. Έπειτα από σχετική εφαρμογή σε χώρες-μέλη, ο χρησιμοποιημένος ηλεκτρικός και ηλεκτρονικός εξοπλισμός του κάθε σπιτιού εντός της ΕΕ μπορεί να επιστραφεί χωρίς χρέωση\* σε προκαθορισμένες εγκαταστάσεις περισυλλογής. Σε ορισμένες χώρες\* είναι δυνατόν να επιστρέψετε το παλιό σας προϊόν στον τοπικό σας προμηθευτή χωρίς χρέωση, αν αγοράσετε ένα παρόμοιο καινούργιο προϊόν.

 \*) Για περισσότερες πληροφορίες, επικοινωνήστε με το φορέα της περιοχής σας.

Αν ο χρησιμοποιημένος ηλεκτρικός ή ηλεκτρονικός σας εξοπλισμός έχει μπαταρίες ή συσσωρευτές, απορρίψτε αυτά πρώτα ξεχωριστά, σύμφωνα με τις τοπικές απαιτήσεις.

Η σωστή απόρριψη του προϊόντος αυτού θα σας βοηθήσει να βεβαιωθείτε ότι τα απορρίμματα υφίστανται την απαραίτητη επεξεργασία, αποκατάσταση και ανακύκλωση, αποτρέποντας έτσι πιθανές αρνητικές συνέπειες για το περιβάλλον και την ανθρώπινη υγεία, οι οποίες διαφορετικά θα μπορούσαν να προκύψουν λόγω της ακατάλληλης επεξεργασίας απορριμμάτων.

#### 2. Σε άλλες χώρες εκτός της ΕΕ

Αν επιθυμείτε να απορρίψετε το συγκεκριμένο προϊόν, επικοινωνήστε με τους τοπικούς σας φορείς και ζητήστε πληροφορίες για τη σωστή μέθοδο απόρριψης. Β. Πληροφορίες σχετικά με την απόρριψη εξοπλισμού για χρήστες σε επιχειρήσεις.

#### 1. Στην Ευρωπαϊκή Ένωση

Αν το προϊόν χρησιμοποιείται σε επιχειρήσεις και επιθυμείτε να το απορρίψετε:

Επικοινωνήστε με τον προμηθευτή SHARP, ο οποίος θα σας πληροφορήσει σχετικά με την επιστροφή του προϊόντος. Ενδέχεται να χρεωθείτε για το κόστος της επιστροφής και της ανακύκλωσης. Προϊόντα μικρού μεγέθους (και σε μικρές ποσότητες) ενδέχεται να μπορούν να επιστραφούν από τις τοπικές σας υπηρεσίες περισυλλογής.

### 2. Σε άλλες χώρες εκτός της ΕΕ

Αν επιθυμείτε να απορρίψετε το συγκεκριμένο προϊόν, επικοινωνήστε με τους τοπικούς σας φορείς και ζητήστε πληροφορίες για τη σωστή μέθοδο απόρριψης.

## ΠΡΟΦΥΛΑΞΕΙΣ ΓΙΑ ΧΡΗΣΗ ΣΤΙΣ ΗΠΑ

Changes or modifications not expressly approved by the manufacturer responsible for compliance could void the user's authority to operate the equipment.

### Exposure to Radio Waves

#### THIS MODEL PHONE MEETS THE GOVERNMENT'S REQUIREMENTS FOR EXPOSURE TO RADIO WAVES.

Your wireless phone is a radio transmitter and receiver. It is designed and manufactured not to exceed the emission limits for exposure to radio frequency (RF) energy set by the Federal Communications Commission of the U.S. Government. These limits are part of comprehensive guidelines and establish permitted levels of RF energy for the general population. The guidelines are based on standards that were developed by independent scientific organizations through periodic and thorough evaluation of scientific studies. The standards include a substantial safety margin designed to assure the safety of all persons, regardless of age and health. The exposure standard for wireless mobile phones employs a unit of measurement known as the Specific Absorption Rate, or SAR. The SAR limit set by the FCC is 1.6W/kg.\* Tests for SAR are conducted using standard operating positions specified by the FCC with the phone transmitting at its highest certified power level in all tested frequency bands. Although the SAR is determined at the highest certified power level, the actual SAR level of the phone while operating can be well below the maximum value. This is because the phone is designed to operate at multiple power levels so as to use only the power required to reach the network. In general, the closer you are to a wireless base station antenna, the lower the power output.

Before a phone model is available for sale to the public, it must be tested and certified to the FCC that it does not exceed the limit established by the government-adopted requirement for safe exposure. The tests are performed in positions and locations (e.g., at the ear and worn on the body) as required by the FCC for each model. The highest SAR value for this model phone when tested for use at the ear is 0.352 W/kg and when worn on the body, as described in this user guide, is 0.544 W/kg. Body-worn Operation; This device was tested for typical body-worn operations with the back of the phone kept 1.5 cm from the body. To maintain compliance with FCC RF exposure requirements, use accessories that maintain a 1.5 cm separation distance between the user's body and the back of the phone. The use of belt-clips, holsters and similar accessories should not contain metallic components in its assembly. The use of accessories that do not satisfy these requirements may not comply with FCC RF exposure requirements, and should be avoided. While there may be differences between the SAR levels of various phones and at various positions, they all meet the government requirement for safe exposure. The FCC has granted an Equipment Authorization for this model phone with all reported SAR levels evaluated as in compliance with the FCC RF emission guidelines. SAR information on this model phone is on file with the FCC and can be found under the Displav

Grant section of http://www.fcc.gov/oet/fccid after searching on FCC ID APYHRO00035.

Additional information on Specific Absorption Rates (SAR) can be found on the Cellular Telecommunications & Internet Association (CTIA)

web-site at http://www.phonefacts.net.

\* In the United States and Canada, the SAR limit for mobile phones used by the public is 1.6 watts/kg (W/ kg) averaged over one gram of tissue. The standard incorporates a substantial margin of safety to give additional protection for the public and to account for any variations in measurements.

# Ευρετήριο

### С

CvtaVoda Menu 75

#### F

Email 55 Ανάννωση 56 Αποθήκευση της διεύθυνσης Email ενός Αποστολέα ατη Λίστα Επαφών 56 Δημιουονία 55 Ρυθμίσεις 56

#### S

Screensavers 72 v

#### Video clips 67 Vodafone live! 58

#### Α

Αντιμετώπιση προβλημάτων 114 Αξεσουάο 7 Αριθμομηγανή 76 Αριστερό πλήκτρο ελέγχου 9 Αργείο Κλήσεων 86 Ασφάλεια 109 Αλλαγή κωδικού ΡΙΝ2 110 Αυτόματο Κλείδωμα Πληκτρολογίου 109

Ενεργοποίηση/Απενεργοποίηση κωδικού ΡΙΝ 109 Κλείδωμα Συσκευής 110

#### в

Βιντεοκάμερα 42 Βοήθεια Τηλεφώνου 82

Γλώσσα 105 Γλώσσες εισανωνής 25 Γραπτό μήνυμα 52 Ανάγνωση 53 Δημιουονία 52 Εξαγωγή αριθμών τηλεφώνου 53 Ρυθμίσεις 54

#### Δ

Δεξί πλήκτρο ελέγγου 9 Διεθνείς κλήσεις 18

#### Е

Εκπομπή Κυψέλης 57 Ενδείξεις οθόνης 15 Ενεργοποίηση και απενεργοποίηση του τηλεφώνου σας 13 Ένταση ακουστικού 20 Επαναφορά Ρυθμίσεων 110 Επεξεργαστής Μελωδίας 78 Εφαρμογές Java<sup>TM</sup> 71

#### н

Ημερολόγιο 83 Ημερομηνία & Ώρα 104 Ηγογράφηση Φωνής 77 Ήγοι 65

#### Θ

Θύρα υπέρυθρων 9

#### κ

Κάρτα SIM 10 Κατάσταση μνήμης 70 Κεντοικό πλήκτρο 8.15 Κλείδωμα Πληκτρολογίου 14 Κλείδωμα Συσκευής 110 Κλήσεις Έκτακτης Ανάγκης 18 Κόστος Κλήσεων 88 Κωδικός PIN 109 Κωδικός ΡΙΝ2 110 Κωδικός συσκευής 110 ۸

Λειτουργία υπέρυθρων 91 Λειτουργίες κλήσης 18 Αναμονής κλήσης 21 Απάντηση 19 Ένταση ακουστικού 20 Επανάκληση 19 Θέση σε αναμονή 21 Κλήση συνδιάσκεψης 22

Πραγματοποίηση 18 Σίναση 23 Ταγεία κλήση 18 Λίστα Επαφών 30 Αλλαγή κατάταξης ονομάτων 31 Αλλαγή στην λίστας 30 Αντιγραφή 32 Αντιστοίγηση ενός ήγου κουδουνίσματος 34 Αποστολή μέσω Υπέουθρων ή Bluetooth 35 Αποστολή Μηνυμάτων 36 Δημιουονία 31 Διαγραφή 33 Επεξεργασία 33 Επιλογή της μνήμης αποθήκευσης 3Ò Εύρεση 32 Κατάσταση μνήμης 35 Κλήση 33 Λήψη μέσω Υπέρυθρων ή Bluetooth 36 Ομαδική κλήση 34 Προβολή ομάδων 33 Λίστα Ταχείας Κλήσης 87 Λογισμικό PC 91 м

Μέθοδος εισαγωγής 25 Μενού και συντομεύσεις 27 Μετοητές Κλήσεων 87

Μετρητής Δεδομένων 87 Μήνυμα πολυμέσων 46 Ανάννωση 49 Ανάκτηση 49 Αποθήκευση του αριθμού τηλεφώνου ή της διεύθυνσης Email ενός αποστολέα στη Λίστα Επαφών 49 Δημιουονία 46 Εισαγωγή συνημμένων δεδομένων 48 Ενεργοποίηση ή απενεργοποίηση του slide show 48 Επιβεβαίωση άφιξης αναφοράς παράδοσης 50 Ρυθμίσεις 50 Μπαταρία 10

## Ξ

Ξυπνητήρια 75 0

Οι αριθμοί μου (Φωνή/Δεδομένα/ Fax) 87

### п

Πλήκτρα πλοήγησης 8 Πλήκτρο τηλεφωνητή 9 Πρότυπα κείμενα 69 Ποοφίλ Απάντηση με Κάθε Πλήκτρο 96

Δόνηση 93 Ειδοποιήσεις 94 Ενεονοποίηση 92 Ένταση κουδουνιού 92 Ένταση Πολυμέσων 95 Επαναφορά 92 Ήχος απενεργοποίησης 96 Ήγος ενεργοποίησης 96 Ήγος κουδουνίσματος 93 Μείωση της ηγούς 96 Προσαρμογή 92 Τόνοι πληκτρολογίου 95

#### Р

Ρυθμίσεις Δικτύου 105 Ρυθμίσεις Κλήσεων 100 Αναμονή κλήσης 101 Αυτόματη Επανάκληση 103 Εκτροπές 100 Εμφάνιση του Αριθμού Σας 101 Επαναφορά 104 Περιορισμός Κλήσεων 102 Υπενθύμιση Λεπτών 103 Ρυθμίσεις οθόνης Εμφάνιση του ρολογιού 98 Επαναφορά 100 Μήνυμα γαιρετισμού 98 Προστασία οθόνης 99 Φόντο 97 Φωτεινότητα 99 Φωτισμός 99

## Σ

Συνδεσιμότητα Λειτουργία Bluetooth 89 Σύνδεση με PC 111

#### Φ

Φωτογραφίες 62 Ψ

Ψηφιακή φωτογραφική μηχανή 38